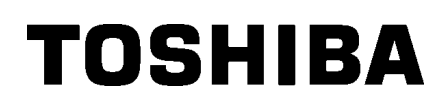

TOSHIBA 2ST Etikečių spausdintuvas SERIJA DB-EA4D

Savininko vadovas Mode d'emploi Bedienungsanleitung Manual de instrucciones Gebruikershandleiding Manuale Utente Manual do Utilizador

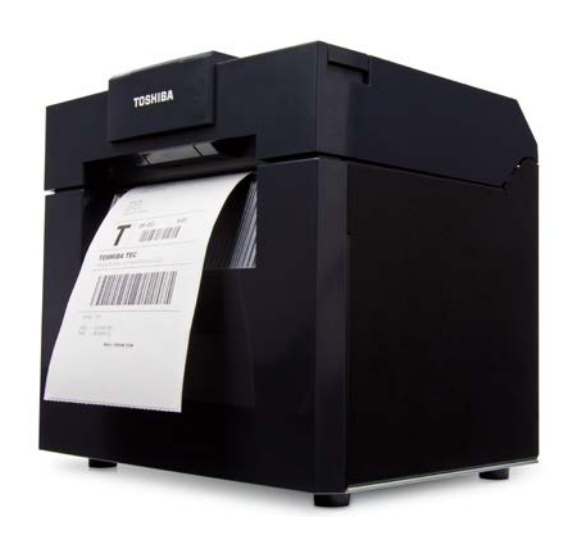

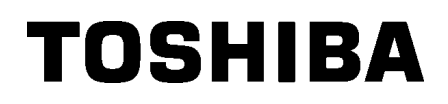

TOSHIBA 2ST Etikečių spausdintuvas **SERIJA DB-EA4D** 

# Savininko vadovas

# Saugos suvestinė

Dirbant su šiuo įrenginiu ir jį prižiūrint nepaprastai svarbi yra asmens sauga. Šiame vadove yra pateikti įspėjimai ir perspėjimai, būtini saugiam darbui su įrenginiu. Visi šiame vadove pateikti įspėjimai ir perspėjimai turėtų būti perskaityti ir suprasti prieš dirbant su įrenginiu ar jį prižiūrint.

Nemėginkite šio įrenginio taisyti ar modifikuoti. Jei įvyksta triktis, kurios neįmanoma ištaisyti taikant šiame vadove aprašytas procedūras, išjunkite maitinimą, ištraukite mašinos kištuką iš elektros lizdo ir kreipkitės pagalbos į įgaliotąjį "TOSHIBA TEC CORPORATION" atstovą.

# Visų simbolių reikšmės

|                                                                                | AS Šis simbolis reiškia po<br>žūti, patirti sunkų suža<br>aplinkinių objektų gais                                                                                                    | tencialiai pavojingą situao<br>Ilojimą arba sukelti rimtą ż<br>rą.                     | ciją, kurios neišvengus galima<br>žalą, taip pat įrenginio arba                                                                                                    |
|--------------------------------------------------------------------------------|----------------------------------------------------------------------------------------------------|----------------------------------------------------------------------------------------|----------------------------------------------------------------------------------------------------|
|                                                                                | Šis simbolis reiškia po<br>smulkūs ar vidutiniai s<br>arba duomenų praradi                                                                                                    | tencialiai pavojingą situao<br>užalojimai, dalinė žala įre<br>imas.                    | ciją, kurios neišvengus galimi<br>enginiui ir aplinkiniams objektams                                                                                                    |
|                                                                                | Šis simbolis nurodo dr<br>IAMA Konkretus draudžiama<br>(Kairėje parodytas sim                                                                                                    | audžiamus veiksmus (dra<br>as turinys nupieštas ⊘ sir<br>ībolis reiškia "draudžiama    | audžiami elementai).<br>nbolio viduje arba šalia jo.<br>a ardyti").                                                                                                    |
|                                                                                | Šis simbolis nurodo ve<br>Konkrečios instrukcijo<br>(Kairėje parodytas sim<br>lizdo".)                                                                                                    | eiksmus, kuriuos būtina a<br>s yra nupieštos viduje ar<br>nbolis reiškia "ištraukite m | tlikti.<br>šalia □ simbolio.<br>laitinimo laido kištuką iš elektros                                                                                                    |
| PASTABA:                                                                       | Nurodo informaciją, į kurią reil                                                                                                    | kėtų atkreipti dėmesį nauo                                                             | dojant įrenginį.                                                                                                    |
| 🚺 ĮSPĖJ                                                                        | JIMAS Tai reiškia, kad<br>nesilaikoma šio                                                                                                    | yra <b>mirties</b> ar <b>sunkaus</b> s<br>nurodymo ir su mašina e                      | <b>sužalojimo</b> pavojus, jei bus<br>Igiamasi netinkamai.                                                                                                    |
| Draudžiama naudoti<br>kita, nei nurodyta,<br>kintamosios srovės<br>įtampą. O O | Nenaudokite didesnės įtampos<br>kintamosios srovės, nei<br>nurodyta techninių duomenų<br>plokštelėje, nes gali kilti <b>gaisras</b><br>arba <b>elektros smūgis</b> .                                                                                                    | Draudžiama                                                                             | Nejunkite ir neatjunkite maitinimo<br>laido šlapiomis rankomis, nes galite<br>patirti <b>elektros smūgį</b> .                                                                                                    |
| Draudžiama                                                                     | Jei mašina yra prijungta prie to<br>paties elektros lizdo, kaip ir kitas<br>daug elektros energijos<br>naudojantis elektros prietaisas,<br>kaskart šiems įrenginiams<br>veikiant įtampa labai svyruos.<br>Šiai mašinai būtinai skirkite<br>atskirą elektros lizdą, nes gali<br>kilti <b>gaisras</b> arba <b>elektros</b><br><b>smūgis</b> . | Draudžiama                                                                             | Ant mašinos viršaus nestatykite<br>metalinių objektų arba vandens<br>pripildytų indų, pvz., vazų su<br>gėlėmis, vazonų, ąsočių ir pan.<br>daiktų. Jei į mašinos vidų pateks<br>metalinių objektų arba išsilies<br>skystis, gali kilti <b>gaisras</b> arba<br><b>elektros smūgis</b> . |
| Draudžiama                                                                     | Nekiškite ir nemeskite metalo,<br>degių medžiagų ar kitų pašalinių<br>daiktų į mašiną per jos vėdinimo<br>angas, nes gali kilti <b>gaisras</b><br>arba <b>elektros smūgis</b> .                                                                                                    | Draudžiama                                                                             | Nebraižykite, nepažeiskite ir<br>nemodifikuokite elektros laidų. Taip<br>pat nestatykite ant laidų sunkių<br>objektų, netraukite už jų ir per daug<br>jų nesulenkite, nes gali kilti <b>gaisras</b><br>arba <b>elektros smūgis</b> .                                                  |

### Atsargumo priemonės

#### VERSIJA LIETUVIŲ KALBA

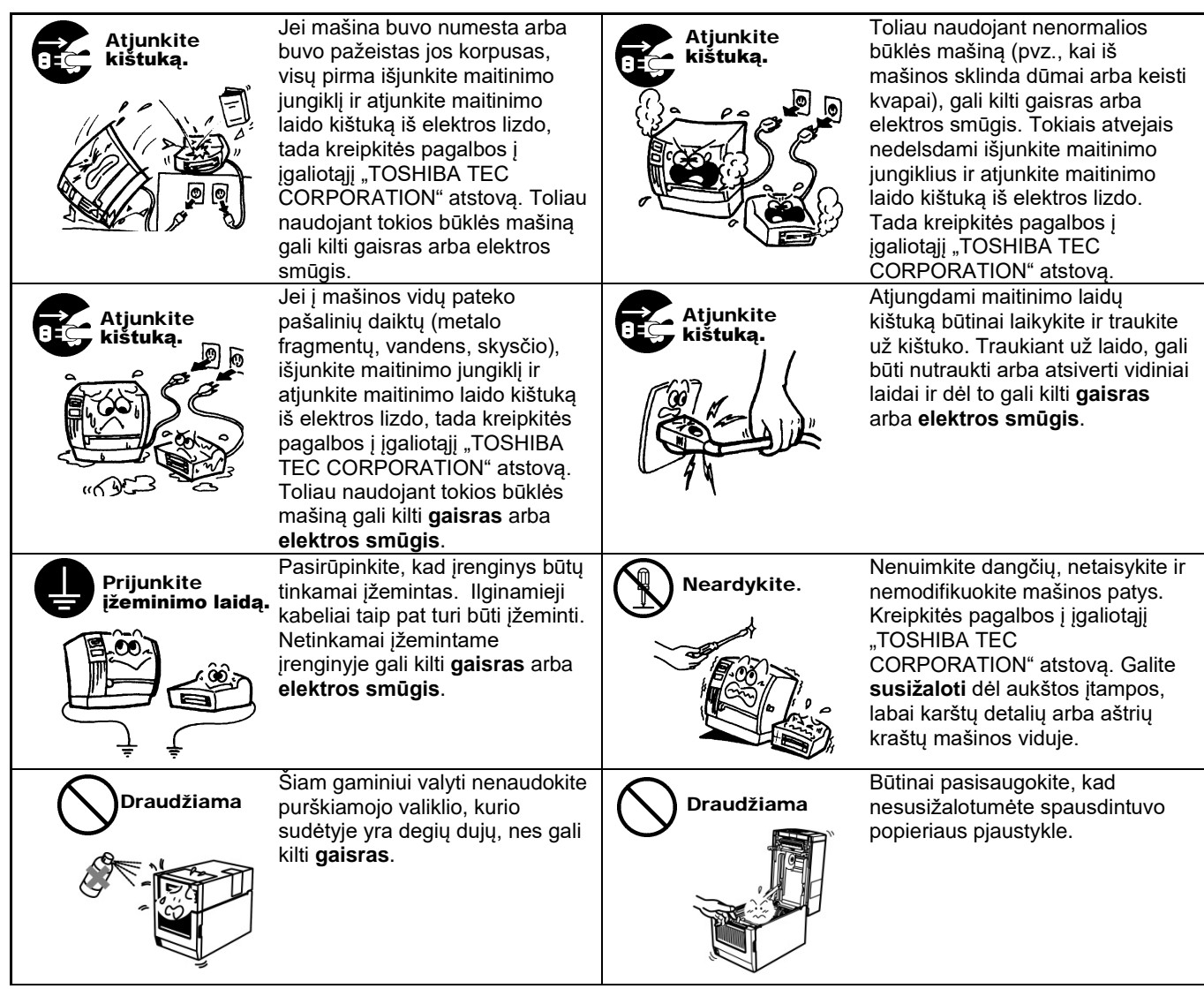

# 🕂 DĖMESIO

Tai reiškia, kad yra **traumos** ar **žalos** objektams pavojus, jei bus nesilaikoma šio nurodymo ir su mašina elgiamasi netinkamai.

#### Atsargumo priemonės

Šios atsargumo priemonės padės užtikrinti tinkamą šios mašinos veikimą.

- Stenkitės vengti vietų, kuriose yra šios nepalankios sąlygos:
  - Specifikacijos neatitinkanti temperatūra \* Tiesioginiai saulės spinduliai \* Didelė drėgmė
  - \* Bendras maitinimo šaltinis \* Per didelė vibracija \* Dulkės / dujos
- Dangtį reikėtų valyti nušluostant jį sausa šluoste arba šiek tiek švelniu ploviklio tirpalu sudrėkinta šluoste. Plastikiniams dangčiams NIEKADA NENAUDOKITE SKIEDIKLIO AR KITŲ LAKIŲJŲ TIRPIKLIŲ.
- NAUDOKITE TIK "TOSHIBA TEC CORPORATION" NURODYTĄ popierių ir juostas.
- NELAIKYKITE popieriaus ir juostų tokioje vietoje, kur juos gali paveikti tiesioginiai saulės spinduliai, aukšta temperatūra, didelė drėgmė, dulkės arba dujos.
- Įvykus spausdintuvo trikčiai visi spausdintuvo atmintinėje įrašyti duomenys gali būti prarasti.
- Venkite naudoti šią įrangą su tuo pačiu maitinimo šaltiniu, kuris naudojamas aukštosios įtampos įrangai arba įrangai, kuri tikėtinai gali kelti trukdžius.
- Atjunkite įrenginį visada, kai vykdote darbus jo viduje arba jį valote.
- Prižiūrėkite, kad darbo aplinkoje nebūtų statinio krūvio.
- Nestatykite sunkių daiktų ant mašinos viršaus, nes šie daiktai gali prarasti pusiausvyrą ir nukristi, sukeldami žalą.
- Neuždenkite mašinos vėdinimo angų, nes mašinos viduje susikaups karštis ir gali kilti gaisras.
- Nesiremkite į įrenginį. Ji gali ant jūsų nukristi ir sužaloti.
- Atjunkite mašiną nuo elektros lizdo, jei ji yra ilgą laiką nenaudojama.
- Pastatykite mašiną ant stabilaus ir lygaus paviršiaus.
- Nenaudokite šio gaminio vietose, kur tai gali būti draudžiama, pavyzdžiui, lėktuve arba ligoninėje. Jei nežinote draudžiamų zonų, skaitykite ir laikykitės oro linijų kompanijos arba medicinos institucijos gairių. Galite paveikti skrydžio valdymo instrumentus arba medicininę įrangą ir sukelti rimtą avariją.
- Kadangi šis gaminys naudoja itin mažai energijos, palyginus su mobiliaisiais telefonais, jis negali trukdyti stimuliatorių ar defibriliatorių veikimui. Tačiau, jei šio gaminio naudojimas matomai gali paveikti stimuliatorių arba defibriliatorių, iškart nutraukite gaminio naudojimą ir kreipkitės į "TOSHIBA TEC" pardavimų agentą.
- Šis gaminys komunikuoja su kitais įrenginiais radijo bangomis. Priklausomai nuo sumontavimo vietos, krypties, aplinkos ir t.t., jos ryšio kokybė gali sumažėti arba gali nukentėti netoliese pastatyti įrenginiai.
- Statykite atokiai nuo mikrobangomis veikiančių įrenginių. Gali pablogėti ryšio kokybė arba įvykti ryšio klaida dėl mikrobangų įrenginių skleidžiamų radijo trukdžių.
- Kadangi "Bluetooth" ir bevielis tinklas naudoja tą pačią radijo dažnių juostą, kiekviena radijo banga gali trukdyti kitai, kai naudojamos vienu metu, dėl ko gali suprastėti ryšio kokybė arba nutrūkti ryšys su tinklu. Jei kyla ryšio problemų, nebesinaudokite "Bluetooth" arba bevielį tinklą.
- Siekdami išvengti sužalojimų, pasisaugokite, kad atidarydami ar uždarydami dangtį neprisispaustumėte ar neįspraustumėte pirštų.
- Nelieskite judančių dalių. Norėdami sumažinti riziką, kad pirštai, juvelyriniai dirbiniai, rūbai ir t.t. būtų įtraukti tarp judančių dalių, išjunkite maitinimo jungiklį ir sustabdykite judėjimą.
- Saugokite nuo atviros liepsnos arba kitų karščio šaltinių. To nepadarius, gali kilti gaisras arba įrenginys gali sugesti.
- Žaibavimo metu išjunkite įrenginį ir būkite nuo jo atokiai dėl elektros smūgio arba įrenginio gedimo pavojaus.
- Venkite vietų, kuriose greitai kinta temperatūra, nes dėl to vyksta kondensavimas, sukeliantis elektros smūgį arba įrenginio gedimą.
- Nepažeiskite spausdinimo galvutės, velenėlio ir juostelės ritinėlio aštriu daiktu. Dėl to gali sugesti įrenginys.
- Nelieskite ir nekontaktuokite spausdinimo galvutės elemento kietu daiktu. Dėl to gali sugesti įrenginys.
- PAKEITUS BATERIJĄ KITA NETINKAMO TIPO BATERIJA, KYLA SPROGIMO PAVOJUS. IŠMESKITE PANAUDOTAS BATERIJAS PAGAL INSTRUKCIJAS.

#### Prašymas dėl priežiūros

- Naudokitės mūsų priežiūros paslaugomis. Įsigiję mašiną, kartą per metus kreipkitės pagalbos į savo įgaliotąjį TOSHIBA TEC CORPORATION atstovą, kad būtų išvalytas mašinos vidus. Įrenginio viduje gali susikaupti dulkės ir gali kilti gaisras arba triktis. Valymas yra ypač veiksmingas prieš drėgnus ir lietingus sezonus.
- Mūsų prevencinės priežiūros tarnyba atlieka periodines patikras ir kitus darbus, kurių reikia siekiant išlaikyti mašinos kokybę ir veiklos efektyvumą ir užkertant kelią nelaimingiems atsitikimams.
  Daugiau informacijos teiraukitės savo igaliotojo TOSHIBA TEC CORPORATION atstovo.
- Insekticidų ir kitų cheminių produktų naudojimas Saugokite mašiną nuo insekticidų ir kitų lakiųjų tirpiklių. Dėl jų pablogės korpuso ir kitų dalių būklė ir gali nusilupti dažai.

#### Pastabos

- Šį vadovą draudžiama kopijuoti visą arba dalimis, jei nėra gautas rašytinis "TOSHIBA TEC" leidimas.
- Šio vadovo turinys gali būti pakeistas nepranešus.
- Visais dėl šio vadovo kylančiais klausimais kreipkitės į savo vietos įgaliotąjį techninės priežiūros atstovą.
- Pakartotinai eksportuojant būtinai įsitikinkite, kad visi privalomi sertifikatai šalyse, kuriose spausdintuvas bus naudojamas, bus gauti prieš pakartotinai eksportuojant.

Pakeitimai ar modifikacijos, kurios aiškiai nepatvirtino už atitiktį atsakingas gamintojas, galėtų panaikinti naudotojo teisę naudoti šį įrenginį.

"Centronics" yra registruotasis "Centronics Data Computer Corp" prekės ženklas. "Microsoft" yra "Microsoft Corporation" registruotasis prekės ženklas. "Windows" yra "Microsoft Corporation" prekės ženklas.

Šis gaminys yra komercinės paskirties ir nėra vartojimo prekė.

# Tik ES

CE suderinamumas:

Šis gaminys yra pažymėtas CE žyme pagal taikomų Europos Sąjungos direktyvų sąlygas, visų pirma Žemos įtampos direktyvos 2014/35/ES, Elektromagnetinio suderinamumo direktyvos 2014/30/ES, RoHS direktyvos 2011/65/ES, (ES) 2015/863 dėl šio gaminio ir jo elektros priedų. Už CE ženklinimą atsako "TOSHIBA TEC GERMANY IMAGING SYSTEMS GmbH", įsikūrusi adresu: Carl-Schurz-Str. 7, 41460 Neuss, Vokietija, tel. +49-(0)-2131-1245-0. Norėdami gauti atitinkamos CE atitikties deklaracijos kopiją, kreipkitės į savo prekybos atstovą arba į TOSHIBA TEC.

Įspėjimas:

Tai yra A klasės gaminys. Buitinėje aplinkoje šis gaminys gali kelti radijo trukdžius. Tokiu atveju naudotojui gali tekti imtis atitinkamų priemonių.

#### Ši informacija skirta tik ES valstybėms narėms: Gaminių šalinimas (vadovaujantis ES direktyva 2012/19/ES Direktyva dėl elektros ir elektroninės įrangos atliekų – angl. WEEE)

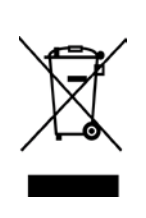

Šio simbolio naudojimas reiškia, kad šio gaminio negalima pašalinti su nerūšiuotomis komunalinėmis atliekomis ir jį reikia išmesti atskirai. Integruotas baterijas ir akumuliatorius galima pašalinti kartu su gaminiu. Jie bus atskirti antrinio perdirbimo centruose. Juoda juosta reiškia, kad šis gaminys pateiktas rinkai po 2005 m. rugpjūčio 13 d. Užtikrindami tinkamą šio gaminio pašalinimą, padėsite išvengti galimų neigiamų padarinių aplinkai ir žmonių sveikatai, kurių galėtų kilti netinkamai tvarkant šio gaminio atliekas. Išsamios informacijos apie šio gaminio surinkimą ir antrinį perdirbimą teiraukitės tiekėjo, iš kurio įsigijote šį gaminį.

# Tik JAV ir Kanadai

#### FCC pranešimas

Šis įrenginys išbandytas ir nustatyta, kad jis atitinka A klasės skaitmeninio įrenginio normas, nustatytas FCC taisyklių 15 dalyje. Šie apribojimai nustatyti siekiant užtikrinti pagrįstą apsaugą nuo žalingųjų trukdžių, kai įranga naudojama komercinės paskirties aplinkoje. Įrenginys generuoja, naudoja ir gali spinduliuoti radijo dažnių energiją, ir jei jis nebus įrengtas ir naudojamas pagal instrukciją, gali sukelti žalinguosius radijo ryšio trukdžius. Naudojant šį įrenginį gyvenamojoje teritorijoje yra tikėtini žalingieji trukdžiai; tokiu atveju naudotojas privalės ištaisyti trukdžius savo sąskaita.

### ĮSPĖJIMAS

Pakeitimai ar modifikacijos, kurių aiškiai nepatvirtino už atitiktį atsakinga šalis, gali panaikinti naudotojo teisę naudoti šį įrenginį.

(tik JAV)

#### Kalifornijos 65 projekto įspėjimas: Tik JAV Kalifornijai

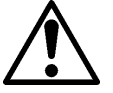

# ĮSPĖJIMAS:

Šio gaminio sudėtyje yra ftalatų, kurie Kalifornijos valstijoje pripažinti sukeliančiais vėžį, apsigimimus ir kitus reprodukcinės sistemos pažeidimus. Daugiau informacijos ieškokite <u>https://www.p65warnings.ca.gov/product</u>

# Tik Kanadai

#### ÇAN ICES-3 (A) / NMB-3 (A)

Šis A klasės skaitmeninis prietaisas atitinka Kanados standartą ICES-003.

# **TURINYS**

| 1.   | <b>JVAD</b> | AS      |                                                               | Puslapis<br><b>E1-1</b> |
|------|-------------|---------|---------------------------------------------------------------|-------------------------|
|      | 1.1         | Taikor  | nas modelis                                                   | E1-1                    |
|      | 1.2         | Prieda  | ai                                                            | E1-1                    |
| 2. 3 | SPECI       | FIKACI  | JOS                                                           | E2-1                    |
|      | 2.1         | Spaus   | dintuvų specifikacijos                                        | E2-2                    |
|      | 2.2         | Laikm   | enos specifikacijos                                           | E2-2                    |
|      |             | 2.2.1   | Laikmenų dydis ir forma                                       | E2-2                    |
|      |             | 2.2.2   | Pralaidaus jutiklio (etikečių tarpo jutiklio) aptikimo plotas | E2-4                    |
|      |             | 2.2.3   | Atspindinčio jutiklio (Bm jutiklio) aptikimo plotas           | E2-5                    |
|      |             | 2.2.4   | Faktinė popieriaus spausdinimo sritis                         | E2-6                    |
|      | 2.3         | Parink  | tys                                                           | E2-6                    |
| 3.   | IŠVA        | IZDA    |                                                               | E3-1                    |
|      | 3.1         | Matme   | enys                                                          | E3-1                    |
|      | 3.2         | Vaizda  | as iš priekio                                                 | E3-1                    |
|      | 3.3         | Vaizda  | as iš galo                                                    | E3-1                    |
|      | 3.4         | Valdyr  | no skydelis                                                   | E3-2                    |
|      | 3.5         | lšorė   |                                                               | E3-2                    |
| 4. F | PAGRI       | NDINĖ   | S VALDYMO SKYDELIO FUNKCIJOS                                  | E4-1                    |
|      | 4.1         | Led re  | ikšmės                                                        | E4-1                    |
|      |             | 4.1.1   | Maitinimo (jjungta) Led                                       | E4-1                    |
|      |             | 4.1.2   | Klaidos Led                                                   | E4-1                    |
|      |             | 4.1.3   | Led indikacijos ir reikšmė                                    | E4-1                    |
|      | 4.2         | Norma   | alaus režimo klavišai                                         | E4-1                    |
|      |             | 4.2.1   | Menu klavišas                                                 | E4-1                    |
|      |             | 4.2.2   | Pause klavišas                                                | E4-2                    |
|      |             | 4.2.3   | Feed klavišas                                                 | E4-3                    |
|      | 4.3         | Specia  | alios funkcijos                                               | E4-4                    |
|      |             | 4.3.1   | Konfigūracijos spausdinimas                                   | E4-5                    |
|      |             | 4.3.2   | Gamykliniai nustatymai                                        | E4-6                    |
|      |             | 4.3.3   | Menu Mode                                                     | E4-7                    |
| 5.   | SPA         | USDIN   | TUVO SĄRANKA                                                  | E5-1                    |
|      | 5.1         | Įdiegin | nas                                                           | E5-2                    |
|      |             | 5.1.1 F | Ritininio popieriaus laikiklio įrengimas                      | E5-2                    |
|      |             | 5.1.2 F | Popieriaus rinkinys                                           | E5-3                    |

| 5.2   Maitinimo laido ir kabelių prijungimas   E5-4     5.3   Jutiklio padėties nustatymas   E5-5     5.3.1   Juodos žymės jutiklio padėties nustatymas   E5-6     5.3.2   Etiketės tarpo jutiklio padėties nustatymas   E5-6     5.4   Menu Mode   E5-7     5.5   Sąsajos nustatymas   E5-8     5.5.1   Lygiagrečiosios sąsajos nustatymas   E5-8     5.5.2   Vietinio tinklo sąsajos nustatymas   E5-11     5.7   Jutiklio kalibravimas   E5-11     5.7   Jutiklio kalibravimas   E5-12     5.7.1   Jutiklio kalibravimas   E5-13     5.7.2   Jutiklio kalibravimas su baltu popieriumi   E5-14     5.7   Jutiklio kalibravimas su baltu popieriumi   E5-15     5.7.4   Jutiklio kalibravimas su perforaciniu popieriumi   E5-16     5.8   Spausdintuvo tvarkyklės įdiegimo vedlys, naudojant USB ir lygiagrečią   E5-17     5.8.1   Sistemos reikalavimai   E5-17     5.8.2   Tvarkyklės įdiegimo vedlys, naudojant vietinį tinklą   E5-20     5.9   Parametrų nustatymas Menu Mode   E5-25     5.9.2   Kategorija "Printer Adj                                                                                                    |      |       |                   |                                                          | Puslapis |
|----------------------------------------------------------------------------------------------------|------|-------|-------------------|----------------------------------------------------------|----------|
| 5.3   Jutiklio padėties nustatymas   E5-5     5.3.1   Juodos žymės jutiklio padėties nustatymas   E5-5     5.3.2   Eliketės tarpo jutiklio padėties nustatymas   E5-6     5.4   Menu Mode   E5-7     5.5   Sąsajos nustatymas   E5-8     5.5.1   Lygiagrečiosios sąsajos nustatymas   E5-8     5.5.2   Vietinio tinklo sąsajos nustatymas   E5-9     5.6   Popieriaus tipo nustatymas   E5-11     5.7   Jutiklio kalibravimas su juoda žyme   E5-12     5.7.1   Jutiklio kalibravimas su baltu popieriumi   E5-13     5.7.2   Jutiklio kalibravimas su baltu popieriumi   E5-14     5.7.3   Jutiklio kalibravimas su perforaciniu popieriumi   E5-16     5.7.4   Jutiklio kalibravimas su perforaciniu popieriumi   E5-17     5.8.1   Sistemos reikalavimai   E5-17     5.8.2   Tvarkyklės įdiegimo vedlys, naudojant USB ir lygiagrečią   E5-17     5.8.3   Tvarkyklės įdiegimo vedlys, naudojant vietinį tinklą   E5-20     5.9   Parametrų nustatymas Menu Mode   E5-25     5.9.1   Kategorija "Printer Configuration"   E5-26     5.9.2 <td></td> <td>5.2</td> <td>Maitini</td> <td>mo laido ir kabelių prijungimas</td> <td>E5-4</td> |      | 5.2   | Maitini           | mo laido ir kabelių prijungimas                          | E5-4     |
| 5.3.1   Juodos žymės jutiklio padėties nustatymas   E5-5     5.3.2   Etiketės tarpo jutiklio padėties nustatymas   E5-6     5.4   Menu Mode   E5-7     5.5   Sąsajos nustatymas   E5-8     5.5.1   Lygiagrečiosios sąsajos nustatymas   E5-8     5.5.2   Vietinio tinklo sąsajos nustatymas   E5-9     5.6   Popieriaus tipo nustatymas   E5-11     5.7   Jutiklio kalibravimas su juoda žyme   E5-13     5.7.2   Jutiklio kalibravimas su baltu popieriumi   E5-14     5.7.3   Jutiklio kalibravimas su petiecių popieriumi   E5-15     5.7.4   Jutiklio kalibravimas su petiecių popieriumi   E5-16     5.8   Spausdintuvo tvarkyklės įdiegimo vedlys, naudojant USB ir lygiagrečią   E5-17     5.8.3   Tvarkyklės įdiegimo vedlys, naudojant vietinį tinklą   E5-26     5.9.1   Kategorija "Firmware Version, Crc"   E5-26     5.9.2   Kategorija "Printer Configuration"   E5-26     5.9.3   Kategorija "Printer Configuration"   E5-26     5.9.4   Kategorija "Printer Test Mode"   E5-27     5.9.4   Kategorija "Printer Test Mode"   E5-26                                                                                          |      | 5.3   | Jutiklio          | padėties nustatymas                                      | E5-5     |
| 5.3.2   Etiketės tarpo jutiklio padėties nustatymas   E5-6     5.4   Menu Mode   E5-7     5.5   Sąsajos nustatymas   E5-8     5.5.1   Lygiagrečiosios sąsajos nustatymas   E5-8     5.5.2   Vietinio tinklo sąsajos nustatymas   E5-9     5.6   Popieriaus tipo nustatymas   E5-11     5.7   Jutiklio kalibravimas su juoda žyme   E5-13     5.7.1   Jutiklio kalibravimas su juoda žyme   E5-13     5.7.2   Jutiklio kalibravimas su juoda žyme   E5-14     5.7.3   Jutiklio kalibravimas su etikečių popieriumi   E5-15     5.7.4   Jutiklio kalibravimas su etikečių popieriumi   E5-16     5.8   Spausdintuvo tvarkyklės įdiegimas   E5-17     5.8.1   Sistemos reikalavimai   E5-17     5.8.2   Tvarkyklės įdiegimo vedlys, naudojant USB ir lygiagrečią   E5-17     5.8.3   Tvarkyklės įdiegimo vedlys, naudojant vietinį tinklą   E5-26     5.9   Parametrų nustatymas Menu Mode   E5-25     5.9.1   Kategorija "Printer Configuration"   E5-26     5.9.2   Kategorija "Printer Configuration"   E5-26     5.9.3   Kategori                                                                                                    |      |       | 5.3.1             | Juodos žymės jutiklio padėties nustatymas                | E5-5     |
| 5.4   Menu Mode   E5-7     5.5   Sąsajos nustatymas   E5-8     5.5.1   Lygiagrečiosios sąsajos nustatymas   E5-8     5.5.2   Vietinio tinklo sąsajos nustatymas   E5-9     5.6   Popieriaus tipo nustatymas   E5-11     5.7   Jutiklio kalibravimas su juoda žyme   E5-13     5.7.1   Jutiklio kalibravimas su juoda žyme   E5-13     5.7.2   Jutiklio kalibravimas su baltu popieriumi   E5-14     5.7.3   Jutiklio kalibravimas su etikečių popieriumi   E5-14     5.7.4   Jutiklio kalibravimas su perforaciniu popieriumi   E5-16     5.7.4   Jutiklio kalibravimas su perforaciniu popieriumi   E5-17     5.8   Spausdintuvo tvarkyklės įdiegimo vedlys, naudojant USB ir lygiagrečią   E5-17     5.8.1   Sistemos reikalavimai   E5-20     5.9   Parametrų nustatymas Menu Mode   E5-25     5.9.1   Kategorija "Firmware Version, Cre"   E5-25     5.9.2   Kategorija "Printer Configuration"   E5-26     5.9.3   Kategorija "Printer Adjustment"   E5-26     5.9.4   Kategorija "Printer Adjustment"   E5-26    5.9.5   Kategorija                                                                                                  |      |       | 5.3.2             | Etiketės tarpo jutiklio padėties nustatymas              | E5-6     |
| 5.5   Sąsajos nustatymas   E5-8     5.5.1   Lygiagrečiosios sąsajos nustatymas   E5-8     5.5.2   Vietinio tinklo sąsajos nustatymas   E5-9     5.6   Popieriaus tipo nustatymas   E5-11     5.7   Jutiklio kalibravimas   E5-12     5.7.1   Jutiklio kalibravimas su juoda žyme   E5-13     5.7.2   Jutiklio kalibravimas su baltu popieriumi   E5-14     5.7.3   Jutiklio kalibravimas su petforaciniu popieriumi   E5-15     5.7.4   Jutiklio kalibravimas su petforaciniu popieriumi   E5-16     5.8   Spausdintuvo tvarkyklės įdiegimas   E5-17     5.8.1   Sistemos reikalavimai   E5-17     5.8.2   Tvarkyklės įdiegimo vedlys, naudojant USB ir lygiagrečią   E5-17     5.8.3   Tvarkyklės įdiegimo vedlys, naudojant vietinį tinklą   E5-20     5.9   Parametrų nustatymas Menu Mode   E5-25     5.9.1   Kategorija "Firmware Version, Cre"   E5-25     5.9.2   Kategorija "Printer Configuration"   E5-26     5.9.3   Kategorija "Printer Adjustment"   E5-29     5.9.4   Kategorija "Printer Test Mode"   E5-30     6. <t< td=""><td></td><td>5.4</td><td>Menu M</td><td>Mode</td><td>E5-7</td></t<>                            |      | 5.4   | Menu M            | Mode                                                     | E5-7     |
| 5.5.1   Lygiagrečiosios sąsajos nustatymas   E5-8     5.5.2   Vietinio tinklo sąsajos nustatymas   E5-9     5.6   Popieriaus tipo nustatymas   E5-11     5.7   Jutiklio kalibravimas su juoda žyme   E5-12     5.7.1   Jutiklio kalibravimas su juoda žyme   E5-13     5.7.2   Jutiklio kalibravimas su protectimi   E5-14     5.7.3   Jutiklio kalibravimas su petforaciniu popieriumi   E5-15     5.7.4   Jutiklio kalibravimas su petforaciniu popieriumi   E5-15     5.7.4   Jutiklio kalibravimas su petforaciniu popieriumi   E5-16     5.8   Spausdintuvo tvarkyklės įdiegimas   E5-17     5.8.1   Sistemos reikalavimai   E5-17     5.8.2   Tvarkyklės įdiegimo vedlys, naudojant USB ir lygiagrečią   E5-17     5.8.3   Tvarkyklės įdiegimo vedlys, naudojant vietinį tinklą   E5-20     5.9   Parametrų nustatymas Menu Mode   E5-25     5.9.1   Kategorija "Firmware Version, Cre"   E5-25     5.9.2   Kategorija "Printer Configuration"   E5-26     5.9.3   Kategorija "Printer Adjustment"   E5-29     5.9.5   Kategorija "Printer Test Mode"   E5-30                                                                        |      | 5.5   | Sąsajo            | s nustatymas                                             | E5-8     |
| 5.5.2   Vietinio tinklo sąsajos nustatymas   E5-9     5.6   Popieriaus tipo nustatymas   E5-11     5.7   Jutiklio kalibravimas su juoda žyme   E5-12     5.7.1   Jutiklio kalibravimas su baltu popieriumi   E5-13     5.7.2   Jutiklio kalibravimas su baltu popieriumi   E5-14     5.7.3   Jutiklio kalibravimas su baltu popieriumi   E5-15     5.7.4   Jutiklio kalibravimas su perforaciniu popieriumi   E5-16     5.8   Spausdintuvo tvarkyklės įdiegimas   E5-17     5.8.1   Sistemos reikalavimai   E5-17     5.8.2   Tvarkyklės įdiegimo vedlys, naudojant USB ir lygiagrečią   E5-17     5.8.3   Tvarkyklės įdiegimo vedlys, naudojant vietinį tinklą   E5-20     5.9   Parametrų nustatymas Menu Mode   E5-25     5.9.1   Kategorija "Firmware Version, Crc"   E5-25     5.9.2   Kategorija "Ommunication Interface"   E5-26     5.9.3   Kategorija "Printer Configuration"   E5-26     5.9.4   Kategorija "Printer Test Mode"   E5-20     5.9.5   Kategorija "Printer Test Mode"   E5-20     5.9.4   Kategorija "Printer St Mode"   E5-30                                                                                      |      |       | 5.5.1             | Lygiagrečiosios sąsajos nustatymas                       | E5-8     |
| 5.6   Popieriaus tipo nustatymas   E5-11     5.7   Jutiklio kalibravimas   E5-12     5.7.1   Jutiklio kalibravimas su juoda žyme   E5-13     5.7.2   Jutiklio kalibravimas su baltu popieriumi   E5-14     5.7.3   Jutiklio kalibravimas su perforaciniu popieriumi   E5-15     5.7.4   Jutiklio kalibravimas su perforaciniu popieriumi   E5-16     5.8   Spausdintuvo tvarkyklės įdiegimas   E5-17     5.8.1   Sistemos reikalavimai   E5-17     5.8.2   Tvarkyklės įdiegimo vedlys, naudojant USB ir lygiagrečią   E5-17     5.8.3   Tvarkyklės įdiegimo vedlys, naudojant vietinį tinklą   E5-20     5.9   Parametrų nustatymas Menu Mode   E5-25     5.9.1   Kategorija "Firmware Version, Crc"   E5-25     5.9.2   Kategorija "Printer Configuration"   E5-26     5.9.3   Kategorija "Printer Configuration"   E5-26     5.9.4   Kategorija "Printer Adjustment"   E5-20     5.9.5   Kategorija "Printer Test Mode"   E5-30     6.   POPIERIAUS PRIEŽIŪRA.   E7-1     7.1   Valymas   E7-2     7.2   Dangčiai <td< td=""><td></td><td></td><td>5.5.2</td><td>Vietinio tinklo sąsajos nustatymas</td><td>E5-9</td></td<>              |      |       | 5.5.2             | Vietinio tinklo sąsajos nustatymas                       | E5-9     |
| 5.7   Jutiklio kalibravimas   E5-12     5.7.1   Jutiklio kalibravimas su juoda žyme   E5-13     5.7.2   Jutiklio kalibravimas su baltu popieriumi   E5-14     5.7.3   Jutiklio kalibravimas su etikečių popieriumi   E5-15     5.7.4   Jutiklio kalibravimas su perforaciniu popieriumi   E5-16     5.8   Spausdintuvo tvarkyklės įdiegimas   E5-17     5.8.1   Sistemos reikalavimai   E5-17     5.8.2   Tvarkyklės įdiegimo vedlys, naudojant USB ir lygiagrečią   E5-17     5.8.3   Tvarkyklės įdiegimo vedlys, naudojant vietinį tinklą   E5-20     5.9   Parametrų nustatymas Menu Mode   E5-25     5.9.1   Kategorija "Firmware Version, Crc"   E5-25     5.9.2   Kategorija "Printer Configuration"   E5-26     5.9.3   Kategorija "Printer Configuration"   E5-26     5.9.4   Kategorija "Printer Test Mode"   E5-30     6.   POPIERIAUS PRIEŽIŪRA / TVARKYMAS   E6-17     7.1   Valymas   E7-1     7.2   Dangčiai   E7-2     7.3   Užstrigusio popieriaus išėmimas   E7-2     8.   PROBLEMŲ SPRENDIMAS   E8-                                                                                                    |      | 5.6   | Popieri           | aus tipo nustatymas                                      | E5-11    |
| 5.7.1   Jutiklio kalibravimas su juoda žyme   E5-13     5.7.2   Jutiklio kalibravimas su baltu popieriumi   E5-14     5.7.3   Jutiklio kalibravimas su etikečių popieriumi   E5-15     5.7.4   Jutiklio kalibravimas su perforaciniu popieriumi   E5-16     5.8   Spausdintuvo tvarkyklės įdiegimas   E5-17     5.8.1   Sistemos reikalavimai   E5-17     5.8.2   Tvarkyklės įdiegimo vedlys, naudojant USB ir lygiagrečią   E5-17     5.8.3   Tvarkyklės įdiegimo vedlys, naudojant vietinį tinklą   E5-20     5.9   Parametrų nustatymas Menu Mode   E5-25     5.9.1   Kategorija "Firmware Version, Crc"   E5-25     5.9.2   Kategorija "Printer Configuration"   E5-26     5.9.3   Kategorija "Printer Configuration"   E5-29     5.9.4   Kategorija "Printer Test Mode"   E5-30     6.   POPIERIAUS PRIEŽIŪRA / TVARKYMAS   E6-11     7.1   Valymas   E7-11     7.1   Valymas   E7-22     7.3   Užstrigusio popieriaus išėmimas   E7-22     8.   PROBLEMŲ SPRENDIMAS   E8-11     8.1   Klaidų pranešimai   E8-13                                                                                                    |      | 5.7   | Jutiklio          | kalibravimas                                             | E5-12    |
| 5.7.2   Jutiklio kalibravimas su baltu popieriumi   E5-14     5.7.3   Jutiklio kalibravimas su etikečių popieriumi   E5-15     5.7.4   Jutiklio kalibravimas su perforaciniu popieriumi   E5-16     5.8   Spausdintuvo tvarkyklės įdiegimas   E5-17     5.8.1   Sistemos reikalavimai   E5-17     5.8.2   Tvarkyklės įdiegimo vedlys, naudojant USB ir lygiagrečią   E5-17     5.8.3   Tvarkyklės įdiegimo vedlys, naudojant vietinį tinklą   E5-20     5.9   Parametrų nustatymas Menu Mode   E5-25     5.9.1   Kategorija "Firmware Version, Crc"   E5-25     5.9.2   Kategorija "Communication Interface"   E5-26     5.9.3   Kategorija "Printer Configuration"   E5-26     5.9.4   Kategorija "Printer Configuration"   E5-26     5.9.3   Kategorija "Printer Test Mode"   E5-30     6.   POPIERIAUS PRIEŽIŪRA / TVARKYMAS   E6-1     7.1   Valymas   E7-1     7.2   Dangčiai   E7-2     7.3   Užstrigusio popieriaus išėmimas   E7-2     8.   PROBLEMŲ SPRENDIMAS   E8-1     8.1   Klaidų pranešimai   E8-3 <td></td> <td></td> <td>5.7.1</td> <td>Jutiklio kalibravimas su juoda žyme</td> <td>E5-13</td>                           |      |       | 5.7.1             | Jutiklio kalibravimas su juoda žyme                      | E5-13    |
| 5.7.3   Jutiklio kalibravimas su etikečių popieriumi   E5-15     5.7.4   Jutiklio kalibravimas su perforaciniu popieriumi   E5-16     5.8   Spausdintuvo tvarkyklės įdiegimas   E5-17     5.8.1   Sistemos reikalavimai   E5-17     5.8.2   Tvarkyklės įdiegimo vedlys, naudojant USB ir lygiagrečią   E5-17     5.8.3   Tvarkyklės įdiegimo vedlys, naudojant USB ir lygiagrečią   E5-20     5.9   Parametrų nustatymas Menu Mode   E5-25     5.9.1   Kategorija "Firmware Version, Crc"   E5-25     5.9.2   Kategorija "Printer Configuration"   E5-26     5.9.3   Kategorija "Printer Configuration"   E5-26     5.9.4   Kategorija "Printer Test Mode"   E5-20     5.9.5   Kategorija "Printer Test Mode"   E5-30     6.   POPIERIAUS PRIEŽIŪRA / TVARKYMAS   E6-1     7.1   Valymas   E7-1     7.2   Dangčiai   E7-2     7.3   Užstrigusio popieriaus išėmimas   E7-2     8.   PROBLEMŲ SPRENDIMAS   E8-1     8.1   Klaidų pranešimai   E8-1     8.1   Klaidų pranešimai   E8-3 <t< td=""><td></td><td></td><td>5.7.2</td><td>Jutiklio kalibravimas su baltu popieriumi</td><td>E5-14</td></t<>                                       |      |       | 5.7.2             | Jutiklio kalibravimas su baltu popieriumi                | E5-14    |
| 5.7.4   Jutiklio kalibravimas su perforaciniu popieriumi   E5-16     5.8   Spausdintuvo tvarkyklės įdiegimas   E5-17     5.8.1   Sistemos reikalavimai   E5-17     5.8.2   Tvarkyklės įdiegimo vedlys, naudojant USB ir lygiagrečią   E5-17     5.8.3   Tvarkyklės įdiegimo vedlys, naudojant vietinį tinklą   E5-20     5.9   Parametrų nustatymas Menu Mode   E5-25     5.9.1   Kategorija "Firmware Version, Crc"   E5-25     5.9.2   Kategorija "Printer Configuration"   E5-26     5.9.3   Kategorija "Printer Configuration"   E5-26     5.9.4   Kategorija "Printer Configuration"   E5-29     5.9.5   Kategorija "Printer Test Mode"   E5-30     6.   POPIERIAUS PRIEŽIŪRA / TVARKYMAS   E6-1     7.   BENDRA PRIEŽIŪRA / TVARKYMAS   E6-1     7.1   Valymas   E7-2     7.3   Užstrigusio popieriaus išėmimas   E7-2     8.   PROBLEMŲ SPRENDIMAS   E8-1     8.1   Klaidų pranešimai   E8-1     8.2   Galimos problemos   E8-3     1   IPRIEDAS   SĄSAJA   A-1 <td< td=""><td></td><td></td><td>5.7.3</td><td>Jutiklio kalibravimas su etikečių popieriumi</td><td>E5-15</td></td<>                                                |      |       | 5.7.3             | Jutiklio kalibravimas su etikečių popieriumi             | E5-15    |
| 5.8   Spausdintuvo tvarkyklės įdiegimas   E5-17     5.8.1   Sistemos reikalavimai   E5-17     5.8.2   Tvarkyklės įdiegimo vedlys, naudojant USB ir lygiagrečią   E5-17     5.8.3   Tvarkyklės įdiegimo vedlys, naudojant USB ir lygiagrečią   E5-17     5.8.3   Tvarkyklės įdiegimo vedlys, naudojant vietinį tinklą   E5-20     5.9   Parametrų nustatymas Menu Mode   E5-25     5.9.1   Kategorija "Firmware Version, Crc"   E5-25     5.9.2   Kategorija "Ommunication Interface"   E5-26     5.9.3   Kategorija "Printer Configuration"   E5-26     5.9.4   Kategorija "Printer Configuration"   E5-26     5.9.5   Kategorija "Printer Test Mode"   E5-30     6.   POPIERIAUS PRIEŽIŪRA / TVARKYMAS   E6-1     7.   BENDRA PRIEŽIŪRA / TVARKYMAS   E6-1     7.1   Valymas   E7-2     7.3   Užstrigusio popieriaus išėmimas   E7-2     8.   PROBLEMŲ SPRENDIMAS   E8-1     8.1   Klaidų pranešimai   E8-1     8.2   Galimos problemos   E8-3     1   IPRIEDAS   SĄSAJA   A-1                                                                                                    |      |       | 5.7.4             | Jutiklio kalibravimas su perforaciniu popieriumi         | E5-16    |
| 5.8.1   Sistemos reikalavimai   E5-17     5.8.2   Tvarkyklės įdiegimo vedlys, naudojant USB ir lygiagrečią   E5-17     5.8.3   Tvarkyklės įdiegimo vedlys, naudojant vietinį tinklą   E5-20     5.9   Parametrų nustatymas Menu Mode   E5-25     5.9.1   Kategorija "Firmware Version, Crc"   E5-25     5.9.2   Kategorija "Communication Interface"   E5-25     5.9.3   Kategorija "Printer Configuration"   E5-26     5.9.4   Kategorija "Printer Configuration"   E5-29     5.9.5   Kategorija "Printer Test Mode"   E5-30     6.   POPIERIAUS PRIEŽIŪRA / TVARKYMAS   E6-1     7.1   Valymas   E7-1     7.2   Dangčiai   E7-2     7.3   Užstrigusio popieriaus išėmimas   E7-2     8.   PROBLEMŲ SPRENDIMAS   E8-1     8.1   Klaidų pranešimai   E8-1     8.2   Galimos problemos   E8-3     I PRIEDAS   SĄSAJA   A-1     II PRIEDAS   MENU MODE MEDIS   A-3                                                                                                    |      | 5.8   | Spauso            | dintuvo tvarkyklės įdiegimas                             | E5-17    |
| 5.8.2   Tvarkyklés įdiegimo vedlys, naudojant USB ir lygiagrečią   E5-17     5.8.3   Tvarkyklės įdiegimo vedlys, naudojant vietinį tinklą   E5-20     5.9   Parametrų nustatymas Menu Mode   E5-25     5.9.1   Kategorija "Firmware Version, Crc"   E5-25     5.9.2   Kategorija "Communication Interface"   E5-25     5.9.3   Kategorija "Printer Configuration"   E5-26     5.9.4   Kategorija "Printer Configuration"   E5-29     5.9.5   Kategorija "Printer Test Mode"   E5-30     6.   POPIERIAUS PRIEŽIŪRA / TVARKYMAS   E6-1     7.   BENDRA PRIEŽIŪRA   TVARKYMAS   E7-1     7.1   Valymas   E7-2     7.3   Užstrigusio popieriaus išėmimas   E7-2     8.   PROBLEMŲ SPRENDIMAS   E8-1     8.1   Klaidų pranešimai   E8-1     8.2   Galimos problemos   E8-3     I PRIEDAS   SĄSAJA   A-1     II PRIEDAS   MENU MODE MEDIS   A-3                                                                                                    |      |       | 5.8.1             | Sistemos reikalavimai                                    | E5-17    |
| 5.8.3   Tvarkyklés jdiegimo vedlys, naudojant vietinį tinklą   E5-20     5.9   Parametrų nustatymas Menu Mode   E5-25     5.9.1   Kategorija "Firmware Version, Crc"   E5-25     5.9.2   Kategorija "Communication Interface"   E5-25     5.9.3   Kategorija "Printer Configuration"   E5-26     5.9.4   Kategorija "Printer Configuration"   E5-29     5.9.5   Kategorija "Printer Adjustment"   E5-29     5.9.5   Kategorija "Printer Test Mode"   E5-30     6.   POPIERIAUS PRIEŽIŪRA / TVARKYMAS   E6-1     7.   BENDRA PRIEŽIŪRA / TVARKYMAS   E6-1     7.1   Valymas   E7-1     7.1   Valymas   E7-2     7.3   Užstrigusio popieriaus išėmimas   E7-2     8.1   Klaidų pranešimai   E8-1     8.1   Klaidų pranešimai   E8-1     8.2   Galimos problemos   E8-3     I PRIEDAS   MENU MODE MEDIS   A-3                                                                                                    |      |       | 5.8.2             | Tvarkyklės įdiegimo vedlys, naudojant USB ir lygiagrečią | E5-17    |
| 5.9   Parametrų nustatymas Menu Mode   E5-25     5.9.1   Kategorija "Firmware Version, Crc"   E5-25     5.9.2   Kategorija "Communication Interface"   E5-25     5.9.3   Kategorija "Printer Configuration"   E5-26     5.9.4   Kategorija "Printer Configuration"   E5-26     5.9.4   Kategorija "Printer Configuration"   E5-29     5.9.5   Kategorija "Printer Test Mode"   E5-30     6.   POPIERIAUS PRIEŽIŪRA / TVARKYMAS   E6-1     7.   BENDRA PRIEŽIŪRA   T-1     7.1   Valymas   E7-1     7.2   Dangčiai   E7-2     7.3   Užstrigusio popieriaus išėmimas   E7-2     8.   PROBLEMŲ SPRENDIMAS   E8-1     8.1   Klaidų pranešimai   E8-1     8.2   Galimos problemos   E8-3     I PRIEDAS   SĄSAJA   A-1     II PRIEDAS   MENU MODE MEDIS   A-3                                                                                                    |      |       | 5.8.3             | Tvarkyklės įdiegimo vedlys, naudojant vietinį tinklą     | E5-20    |
| 5.9.1Kategorija "Firmware Version, Crc"E5-255.9.2Kategorija "Communication Interface"E5-255.9.3Kategorija "Printer Configuration"E5-265.9.4Kategorija "Printer Adjustment"E5-295.9.5Kategorija "Printer Test Mode"E5-306.POPIERIAUS PRIEŽIŪRA / TVARKYMASE6-17.BENDRA PRIEŽIŪRA / TVARKYMASE6-17.1ValymasE7-17.1ValymasE7-17.2DangčiaiE7-27.3Užstrigusio popieriaus išėmimasE7-28.PROBLEMŲ SPRENDIMASE8-18.1Klaidų pranešimaiE8-18.2Galimos problemosE8-31IPRIEDASSĄSAJAA-1II PRIEDASMENU MODE MEDISA-3A-3                                                                                                    |      | 5.9   | Param             | etrų nustatymas Menu Mode                                | E5-25    |
| 5.9.2Kategorija "Communication Interface"E5-255.9.3Kategorija "Printer Configuration"E5-265.9.4Kategorija "Printer Adjustment"E5-295.9.5Kategorija "Printer Test Mode"E5-306.POPIERIAUS PRIEŽIŪRA / TVARKYMASE6-17.BENDRA PRIEŽIŪRA / TVARKYMASE6-17.1ValymasE7-17.2DangčiaiE7-27.3Užstrigusio popieriaus išėmimasE7-28.PROBLEMŲ SPRENDIMASE8-18.1Klaidų pranešimaiE8-18.2Galimos problemosE8-31PRIEDASSĄSAJAA-1II PRIEDASMENU MODE MEDISA-3                                                                                                    |      |       | 5.9.1             | Kategorija "Firmware Version, Crc"                       | E5-25    |
| 5.9.3   Kategorija "Printer Configuration"   E5-26     5.9.4   Kategorija "Printer Adjustment"   E5-29     5.9.5   Kategorija "Printer Test Mode"   E5-30     6.   POPIERIAUS PRIEŽIŪRA / TVARKYMAS   E6-1     7.   BENDRA PRIEŽIŪRA / TVARKYMAS   E7-1     7.1   Valymas   E7-1     7.2   Dangčiai   E7-2     7.3   Užstrigusio popieriaus išėmimas   E7-2     8.   PROBLEMŲ SPRENDIMAS   E8-1     8.1   Klaidų pranešimai   E8-1     8.2   Galimos problemos   E8-3     I PRIEDAS   SĄSAJA   A-1     II PRIEDAS   MENU MODE MEDIS   A-3                                                                                                    |      |       | 5.9.2             | Kategorija "Communication Interface"                     | E5-25    |
| 5.9.4Kategorija "Printer Adjustment"E5-295.9.5Kategorija "Printer Test Mode"E5-306.POPIERIAUS PRIEŽIŪRA / TVARKYMASE6-17.BENDRA PRIEŽIŪRA / TVARKYMASE7-17.1ValymasE7-17.2DangčiaiE7-27.3Užstrigusio popieriaus išėmimasE7-28.PROBLEMŲ SPRENDIMASE8-18.1Klaidų pranešimaiE8-18.2Galimos problemosE8-31 PRIEDASSĄSAJAA-1II PRIEDASMENU MODE MEDISA-3                                                                                                    |      |       | 5.9.3             | Kategorija "Printer Configuration"                       | E5-26    |
| 5.9.5   Kategorija "Printer Test Mode"   E5-30     6.   POPIERIAUS PRIEŽIŪRA / TVARKYMAS   E6-1     7.   BENDRA PRIEŽIŪRA   E7-1     7.1   Valymas   E7-1     7.2   Dangčiai   E7-2     7.3   Užstrigusio popieriaus išėmimas   E7-2     8.   PROBLEMŲ SPRENDIMAS   E8-1     8.1   Klaidų pranešimai   E8-1     8.2   Galimos problemos   E8-3     I PRIEDAS   SĄSAJA   A-1     II PRIEDAS   MENU MODE MEDIS   A-3                                                                                                    |      |       | 5.9.4             | Kategorija "Printer Adjustment"                          | E5-29    |
| 6. POPIERIAUS PRIEŽIŪRA / TVARKYMAS   E6-1     7. BENDRA PRIEŽIŪRA   E7-1     7.1 Valymas   E7-1     7.2 Dangčiai   E7-2     7.3 Užstrigusio popieriaus išėmimas   E7-2     8. PROBLEMŲ SPRENDIMAS   E8-1     8.1 Klaidų pranešimai   E8-1     8.2 Galimos problemos   E8-3     I PRIEDAS   SĄSAJA     II PRIEDAS   MENU MODE MEDIS                                                                                                    |      |       | 5.9.5             | Kategorija "Printer Test Mode"                           | E5-30    |
| 7.   BENDRA PRIEŽIŪRA   E7-1     7.1   Valymas   E7-1     7.2   Dangčiai   E7-2     7.3   Užstrigusio popieriaus išėmimas   E7-2     8.   PROBLEMŲ SPRENDIMAS   E8-1     8.1   Klaidų pranešimai   E8-1     8.2   Galimos problemos   E8-3     I PRIEDAS   SĄSAJA   A-1     II PRIEDAS   MENU MODE MEDIS   A-3                                                                                                    | 6.   | POPI  | ERIAUS            | S PRIEŽIŪRA / TVARKYMAS                                  | E6-1     |
| 7.1Valymas                                                                                                    | 7.   | BENI  | DRA PR            | RIEŽIŪRA                                                 | E7-1     |
| 7.2   Dangčiai   E7-2     7.3   Užstrigusio popieriaus išėmimas   E7-2     8.   PROBLEMŲ SPRENDIMAS   E8-1     8.1   Klaidų pranešimai   E8-1     8.2   Galimos problemos   E8-3     I PRIEDAS   SĄSAJA   A-1     II PRIEDAS   MENU MODE MEDIS   A-3                                                                                                    |      | 7.1   | Valyma            | 35                                                       | E7-1     |
| 7.3   Užstrigusio popieriaus išėmimas   E7-2     8.   PROBLEMŲ SPRENDIMAS   E8-1     8.1   Klaidų pranešimai   E8-1     8.2   Galimos problemos   E8-3     I PRIEDAS   SĄSAJA   A-1     II PRIEDAS   MENU MODE MEDIS   A-3                                                                                                    |      | 7.2   | Dangči            | ai                                                       | E7-2     |
| 8. PROBLEMŲ SPRENDIMAS   E8-1     8.1 Klaidų pranešimai.   E8-1     8.2 Galimos problemos   E8-3     I PRIEDAS   SĄSAJA   A-1     II PRIEDAS   MENU MODE MEDIS   A-3                                                                                                    |      | 7.3   | Užstrig           | usio popieriaus išėmimas                                 | E7-2     |
| 8.1   Klaidų pranešimai.   E8-1     8.2   Galimos problemos   E8-3     I PRIEDAS   SĄSAJA   A-1     II PRIEDAS   MENU MODE MEDIS   A-3                                                                                                    | 8.   | PRO   | OBLEMŲ SPRENDIMAS |                                                          | E8-1     |
| 8.2   Galimos problemos   E8-3     I PRIEDAS   SĄSAJA   A-1     II PRIEDAS   MENU MODE MEDIS   A-3                                                                                                    |      | 8.1   | Klaidų            | pranešimai                                               | E8-1     |
| I PRIEDAS   SĄSAJAA-1     II PRIEDAS   MENU MODE MEDISA-3                                                                                                    |      | 8.2   | Galimo            | os problemos                                             | E8-3     |
| II PRIEDAS MENU MODE MEDIS                                                                                                    | I PF | RIEDA | S                 | SĄSAJA                                                   | A-1      |
|                                                                                                    | II P | RIEDA | S                 | MENU MODE MEDIS                                          | A-3      |

# 1. ĮVADAS

Dėkojame, kad pasirinkote TEC DB-EA4D serijos 2ST 4 colių etikečių spausdintuvą. Šis naujos kartos, didelio našumo, aukštos kokybės spausdintuvas turi naujausią aparatinę įrangą, įskaitant naujai sukurtą. Šiame žinyne pateikiama bendra nustatymo ir priežiūros informacija, ir jį reikėtų atidžiai perskaityti, nes jis padėtų pasiekti didžiausio jūsų spausdintuvo efektyvumo ir ilgaamžiškumo. Daugumą atsakymų į iškilusius klausimus rasite šiame vadove, todėl laikykite jį saugiai, jei prireiktų ateityje.

# 1.1 Taikomas modelis

- DB-EA4D-GS10-QM-R
- DB-EA4D-GS12-QM-R

Modelio pavadinimo aprašymas

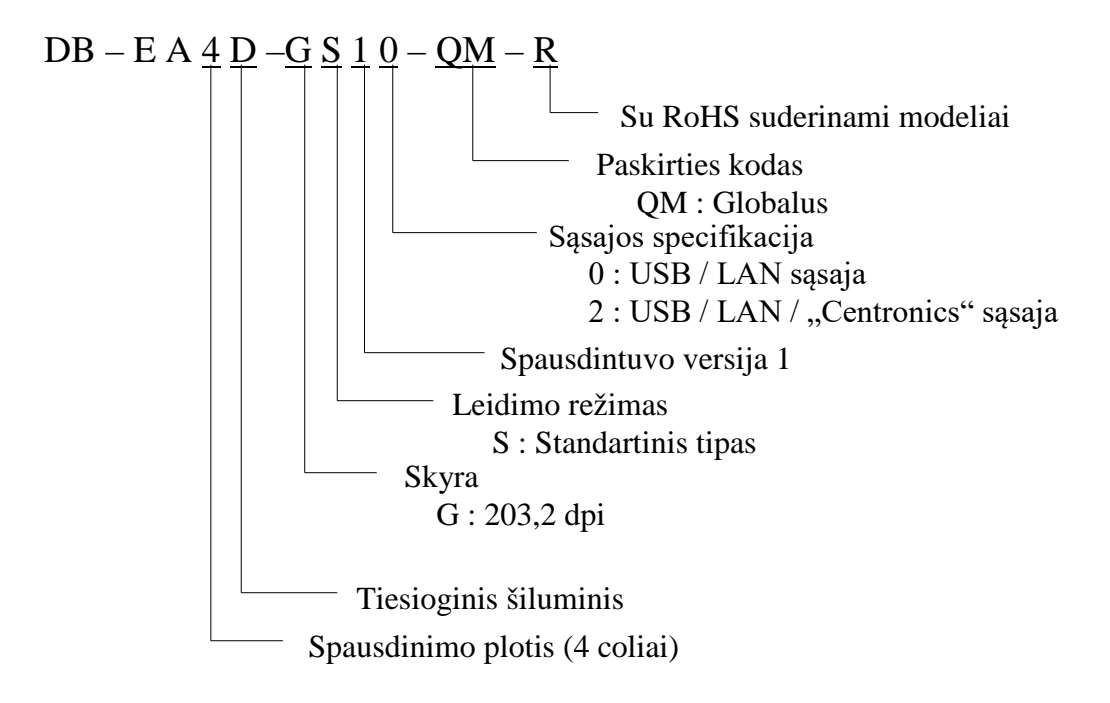

# 1.2 Priedai

Išpakuodami spausdintuvą patikrinkite, ar kartu su juo yra pridėti toliau nurodyti priedai.

- Greito įrengimo vadovas (Quick Installation Manual) (dok. Nr.: EO1-33092)
- □ Atsargumo priemonių išklotinė (Safety Precaution Sheet) (dok. Nr.: EO2-33038)
- Maitinimo laidas

# PASTABOS:

- 1. Patikrinkite, ar ant spausdintuvo nėra pažeidimų ar subraižymų. Tačiau atkreipkite dėmesį, kad TOSHIBA TEC nebus atsakinga už jokią žalą, atsiradusią transportuojant gaminį.
- 2. Dėžes ir paminkštinimus pasilikite būsimam spausdintuvo transportavimui.

# 2. SPECIFIKACIJOS

# 2.1 Spausdintuvų specifikacijos

| Elementas         |                    |                                                                                          |  |
|-------------------|--------------------|------------------------------------------------------------------------------------------|--|
| Tiekimo įtampa    |                    | AC 100 – 120V, 50/60 Hz ± 10 %;                                                          |  |
|                   | -                  | AC 220 – 240V, 50 Hz ± 10 %;                                                             |  |
| Energijos s       | ąnaudos            | 100V – 240V 3,3A – 1,4A (abipusis, spausdinimo                                           |  |
|                   |                    | santykis 14 % darbinis pasviręs modelis, 6 col./sek.)                                    |  |
| Veikimo te        | mperatūra          | $0 - 40 \ ^{\circ}C (0 \ ^{\circ}C - 5 \ ^{\circ}C \Box $ atveju: Didžiausias greitis: 4 |  |
|                   |                    | col./sek.)                                                                               |  |
| Santykinis        | drėgnis            | 25 – 85 % santykinis drėgnis (be kondensato)                                             |  |
| Spausdinim        | no galvutė         | Linijiniai šiluminiai 8 taškai į mm (203.2 taškai colyje)                                |  |
| Spausdinim        | io būdai           | Linijinis šiluminis spausdinimas (tiesioginis šiluminis                                  |  |
|                   |                    | būdas)                                                                                   |  |
| Spausdinim        | no spartos         | Didž. 6 col/sek. (Abipusio spausdinimo režimas)                                          |  |
| Didžiausias       | spausdinimo plotis | 104 mm                                                                                   |  |
| Dozavimo režimas  |                    | Partijų režimas (nuolatinis)                                                             |  |
| Pranešimų ekranas |                    | 16 ženklai x 2 linijos                                                                   |  |
| Matmenys          |                    | 240 mm (plotis) x 237 mm (aukštis) x 226 mm (gylis), su                                  |  |
|                   |                    | popieriaus tiektuvu 470 mm (gylis)                                                       |  |
| Svoris            |                    | Spausdintuvas: 7,5 kg (be laikmenos)                                                     |  |
| Sąsajos           | DB-EA4D-GS10-QM-R  | USB sąsaja (V2.0 High Speed)                                                             |  |
|                   |                    | IEEE802.3 (LAN 10 Base-T/100 Base-TX)                                                    |  |
|                   |                    | USB sąsaja (V2.0 High Speed)                                                             |  |
|                   | DB-EA4D-GS12-QM-R  | IEEE802.3 (LAN 10 Base-T/100 Base-TX)                                                    |  |
|                   |                    | IEEE1284 sąsaja (SPP, "Nibble" režimai)                                                  |  |

# 2.2 Laikmenos specifikacijos

# 2.2.1 Laikmenų dydis ir forma

|    |                                   |                   | [vienetai: mm]               |
|----|-----------------------------------|-------------------|------------------------------|
|    |                                   |                   | Partijų režimas              |
|    |                                   | Etiketė           |                              |
| 1  | <b>T</b> '1 '1 '                  | Kortelė           | 40.0 554.8                   |
| 1  | Larkmenos lígis                   | Perforacija       | 40,0-334,8                   |
|    |                                   | Čekis             |                              |
| 2  | Etiketės ilgis                    |                   | 37,0–551,8                   |
|    |                                   | Etiketė           |                              |
| 2  | Laikmenos plotis                  | Kortelė           | 58.0.120.0                   |
| 3  | (žr. PASTABA 4.)                  | Perforacija       | 58,0-150,0                   |
|    |                                   | Čekis             |                              |
| 4  | Etiketės plotis                   |                   | 55,0-127,0                   |
| 5  | Tarpo ilgis                       |                   | 3,0–20,0                     |
| 6  | Juodos žymos ilgis                |                   | 2,0–10,0                     |
| 7  | Faktinis spausdinimo plotis       |                   | 104,0+/-0,2                  |
|    |                                   | Etiketė           | 33,0–547,8                   |
| 0  | Ealtinia anausdinimo ilais        | Kortelė           |                              |
| 0  | Fakuliis spausullinio ligis       | Perforacija       | 36,0–547,8                   |
|    |                                   | Čekis             |                              |
| 9  | Juodos žymos plotis               |                   | Maž. 12,0                    |
| 10 | Skylės ilgis                      |                   | 2,0–10,0                     |
| 11 | Skylės plotis                     |                   | Maž. 12,0                    |
|    | Popieriaus storis                 |                   | 0,06–0,22                    |
|    | Didžiausias faktinis nuolatinio s | spausdinimo ilgis | 547,8                        |
|    | Maks. išorinio ritinio skersmuo   |                   | Sker. 203,2(8 col.)          |
|    | Ritinio kryptis                   |                   | Išorinė etiketė              |
|    | Vidinės šerdies skersmuo          |                   | Sker. 38,0, 42,0, 76,2+/-0,3 |

# PASTABOS:

- 1. Spausdinimo kokybei ir spausdinimo galvutės eksploatavimo trukmei užtikrinti naudokite tik TOSHIBA TEC nurodytas laikmenas.
- 2. Žymint juodas žymes ant etikečių ritinių, jos turi būti žymimos tarpuose.
- 3. Jei naudojate perforuotą popierių su keturkampe skyle, grąžinti į spausdintuvą negalima. Jei duomenys siunčiami į spausdintuvą paeiliui, spausdintuvas praleidžia 2 puslapį neatspausdintą po to, kai duomenys spausdinami ant pirmo puslapio. Po to, spausdintuvas atspausdina antrus duomenis ant trečio lapo.

Jei visi duomenys siunčiami į spausdintuvą vienu metu, spausdintuvas gali spausdinti nepraleisdamas puslapio.

4. Didžiausias popieriaus plotis 128 mm yra taikomas, kai įrengiama popieriau ritinio laikiklio parinktis.

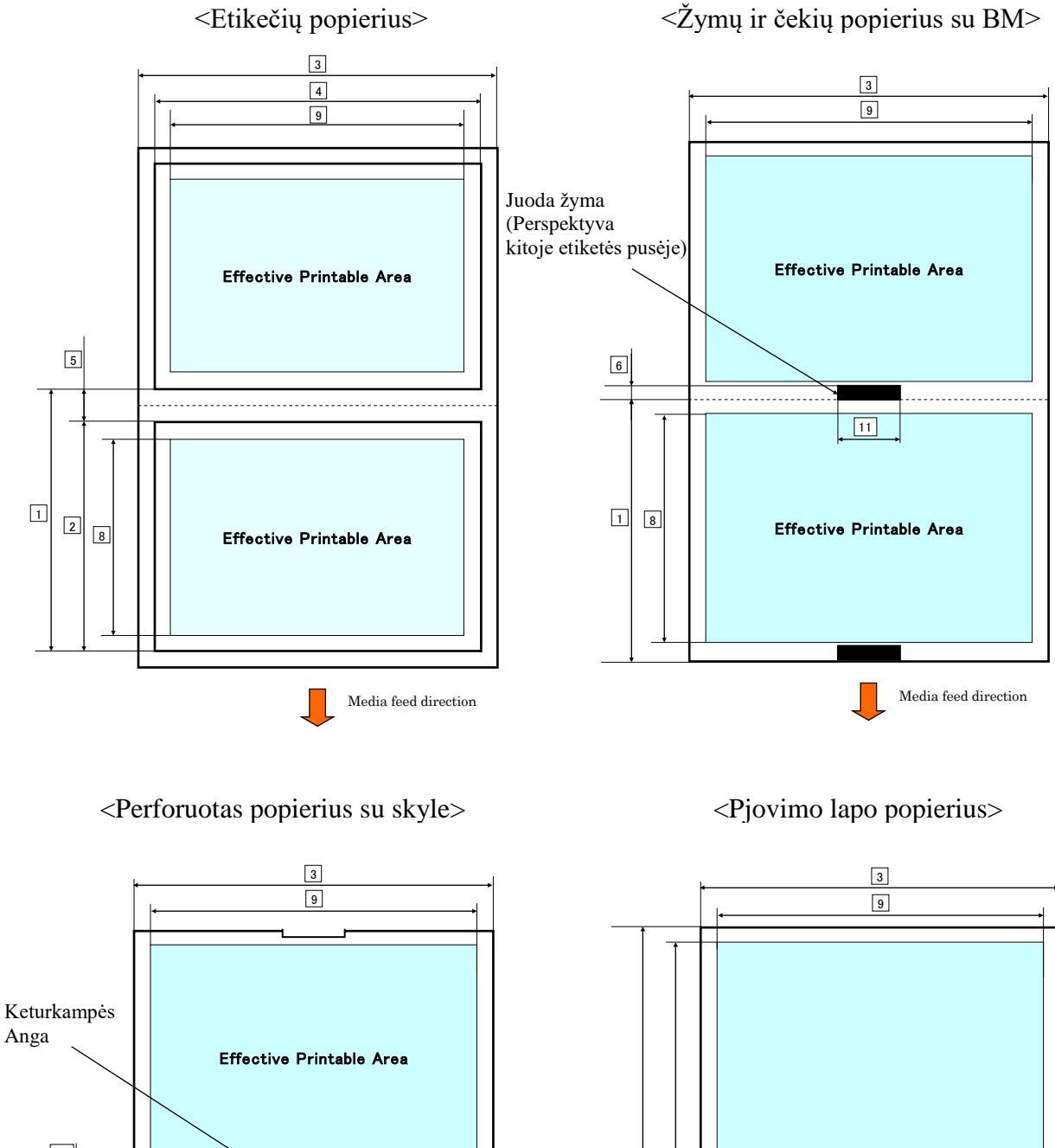

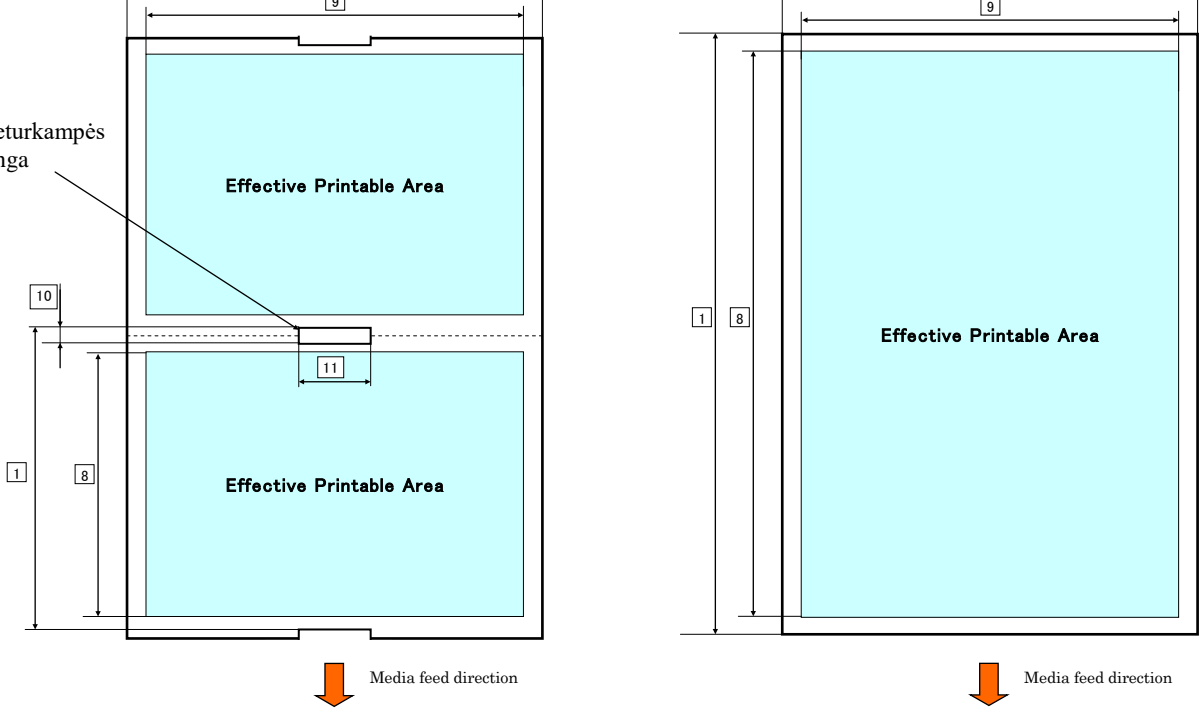

2.2 Laikmenos specifikacijos

# 2.2.2 Pralaidaus jutiklio (etikečių tarpo jutiklio) aptikimo sritis

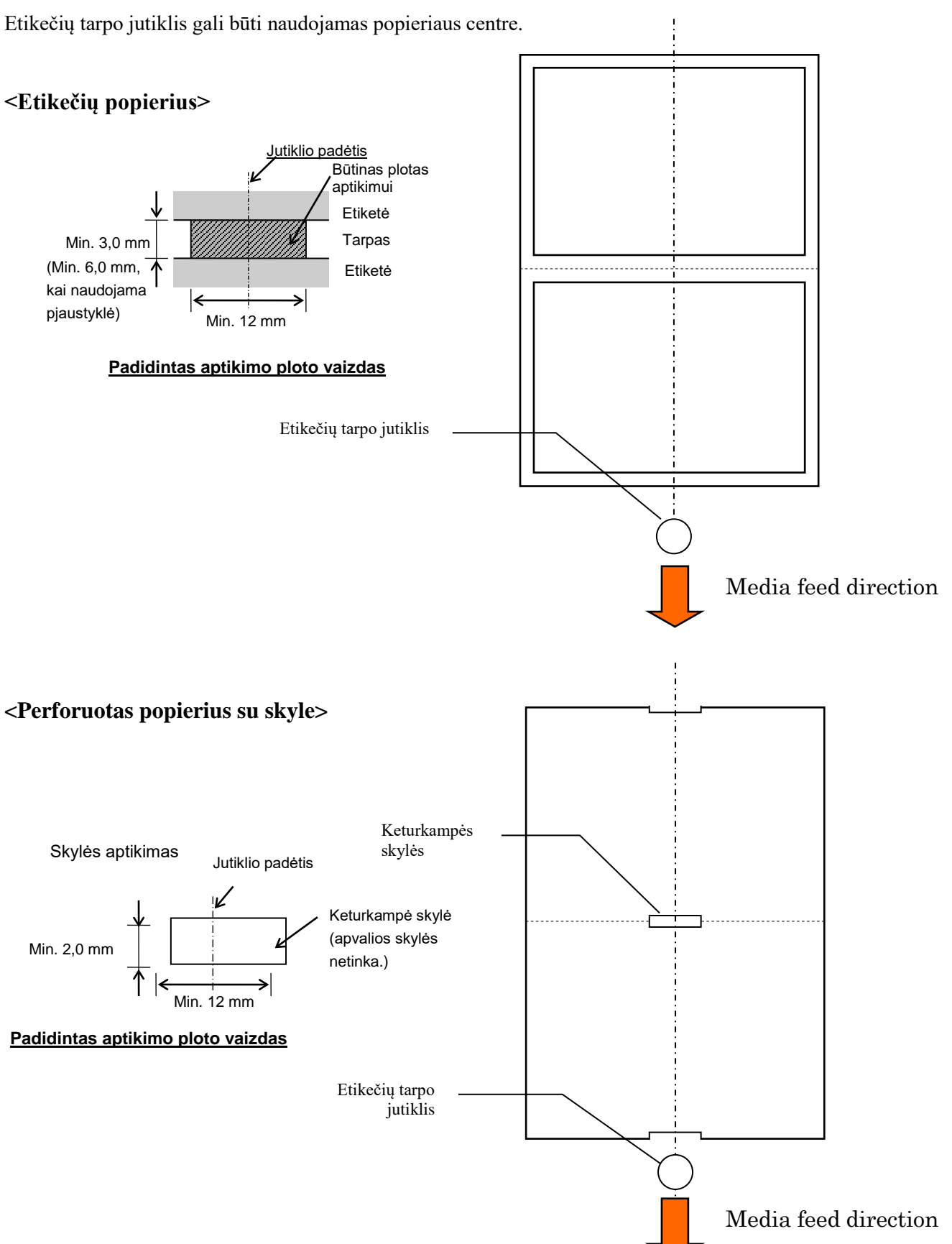

2.2 Laikmenos specifikacijos

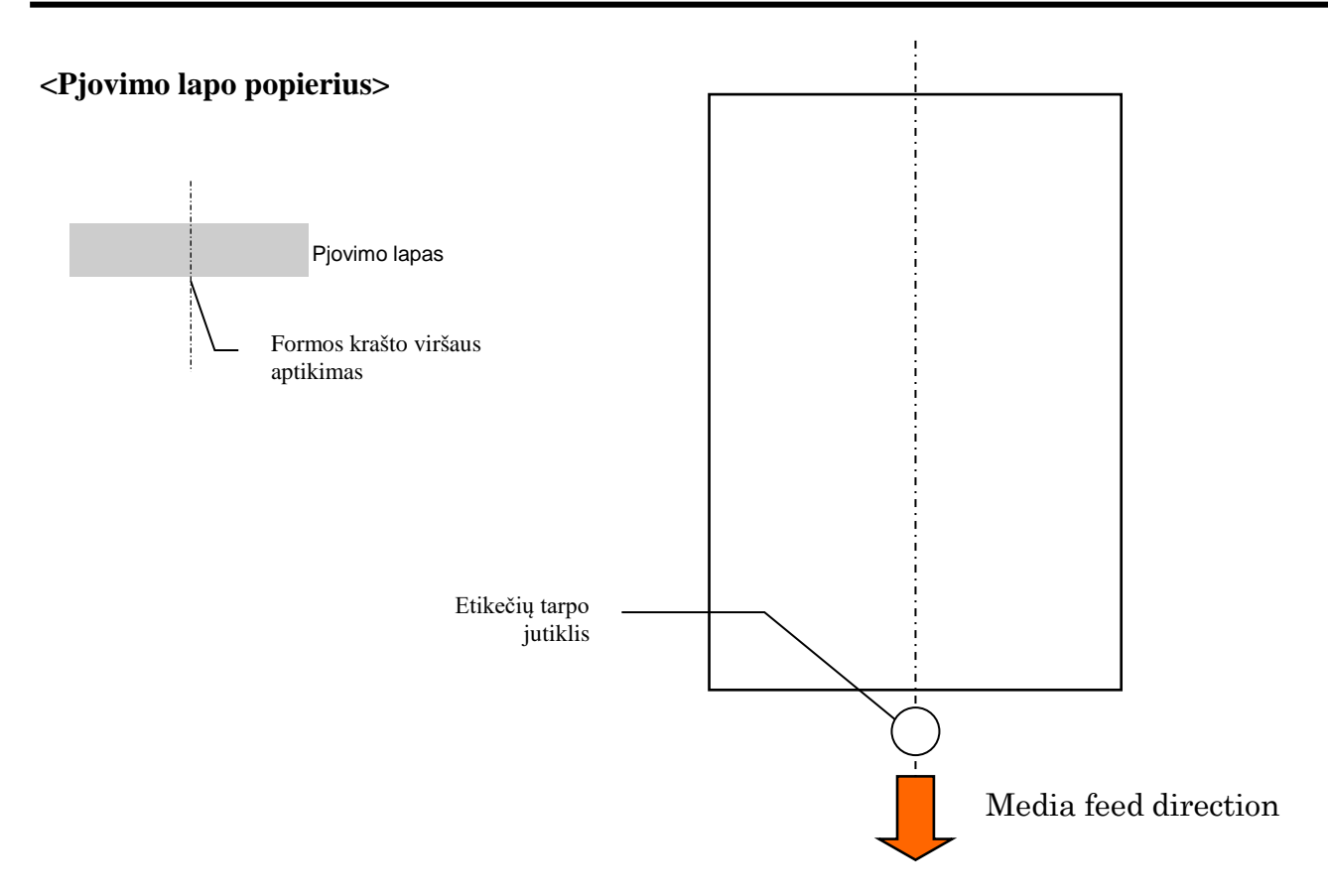

### 2.2.3 Atspindinčio jutiklio (BM jutiklio) aptikimo plotas

BM jutiklį galima judinti intervale nuo 6,0 mm iki 66,5 mm kairėje pusėje.

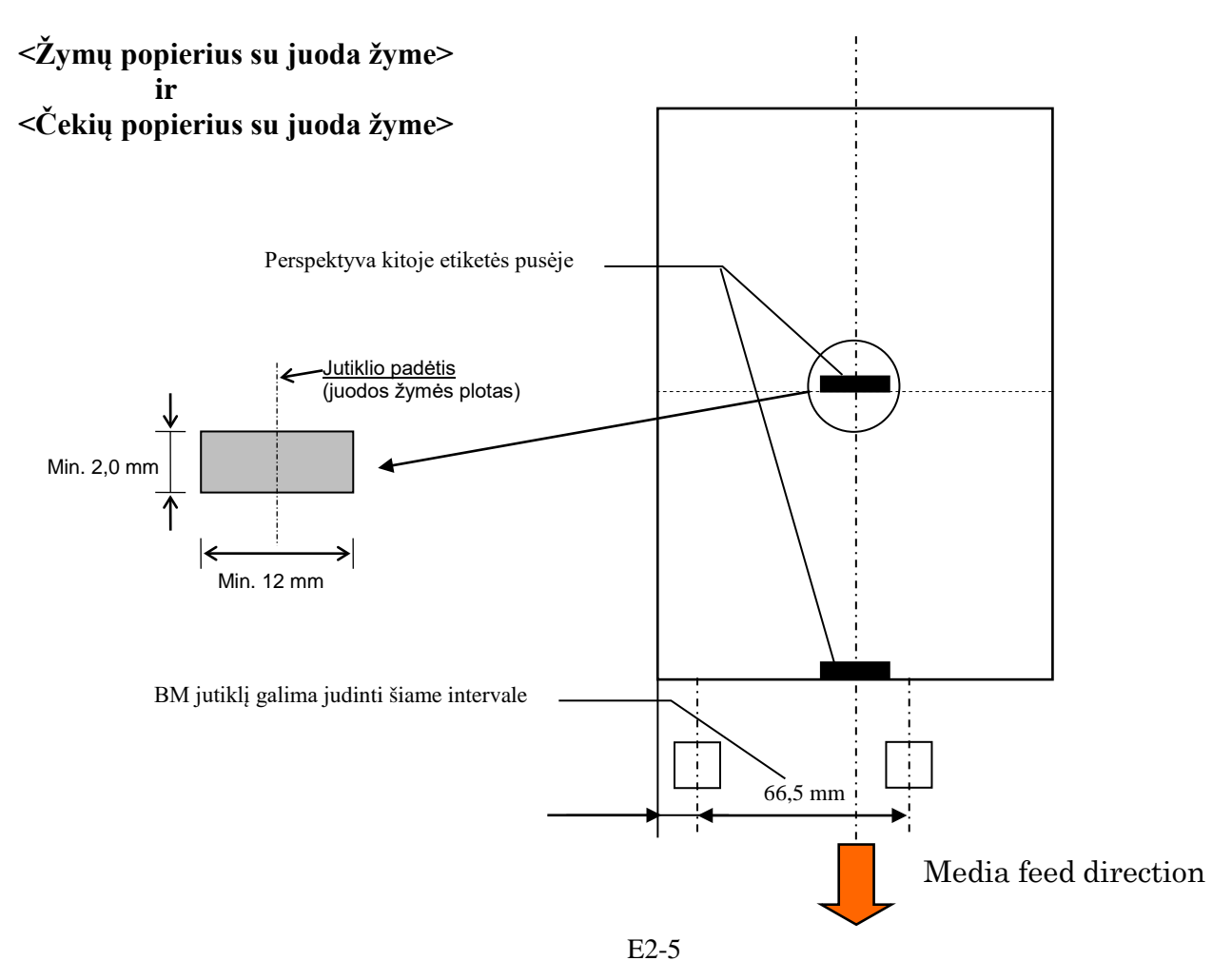

# 2.2.4 Faktinė popieriaus spausdinimo sritis

Toliau iliustracijoje parodytas faktinės spausdinimo srities pločio ir laikmenos pločio santykis.

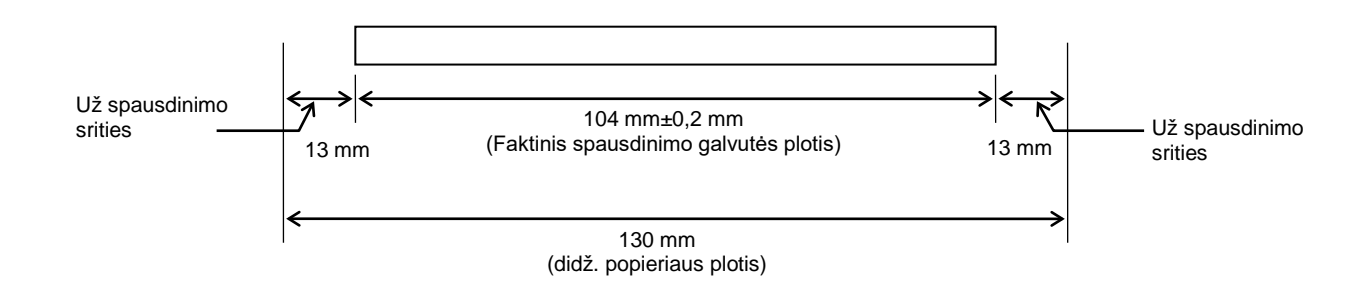

# 2.3 PARINKTYS

| Parinkties<br>pavadinimas       | Tipas            | Aprašas                                                                                                    |
|---------------------------------|------------------|----------------------------------------------------------------------------------------------------|
| Popieriaus ritinio<br>laikiklis | DB-EA904-PH-QM-R | Laikmenos ritinio pakaba laikmenos ritiniui su išoriniu<br>ritinio skersmeniu iki 203,2 mm (8 col.) ir vidiniu<br>šerdies skersmeniu iki 76,2 mm (3 col.). |

#### PASTABA:

Norėdami įsigyti pasirenkamą rinkinį, kreipkitės į savo įgaliotąjį TOSHIBA TEC atstovą arba TOSHIBA TEC pagrindinę būstinę.

# 3. IŠVAIZDA

# 3.1 Matmenys

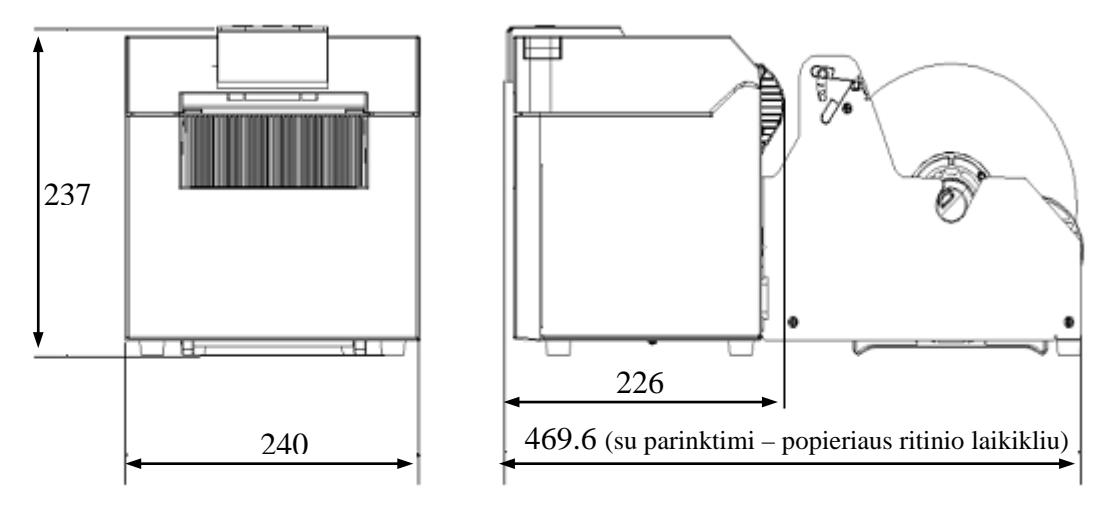

Visi matmenys pateikiami mm

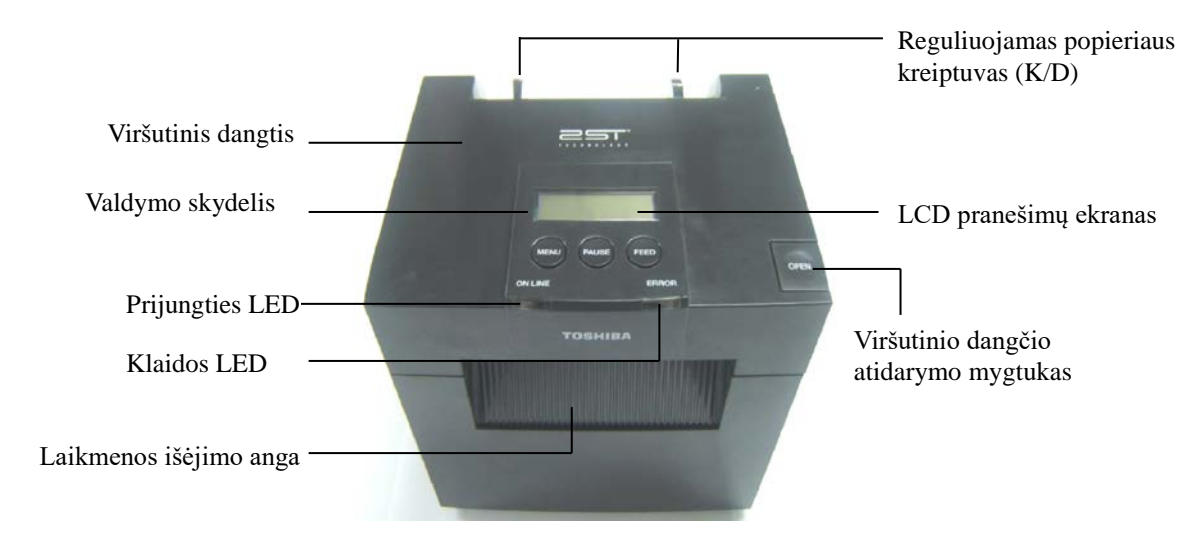

# 3.2 Vaizdas iš priekio

# 3.3 Vaizdas iš galo

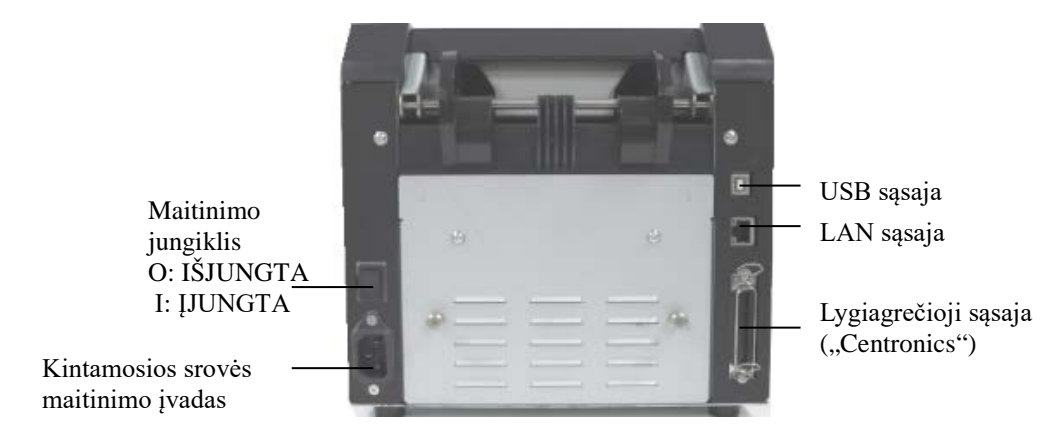

# 3.4 Valdymo skydelis

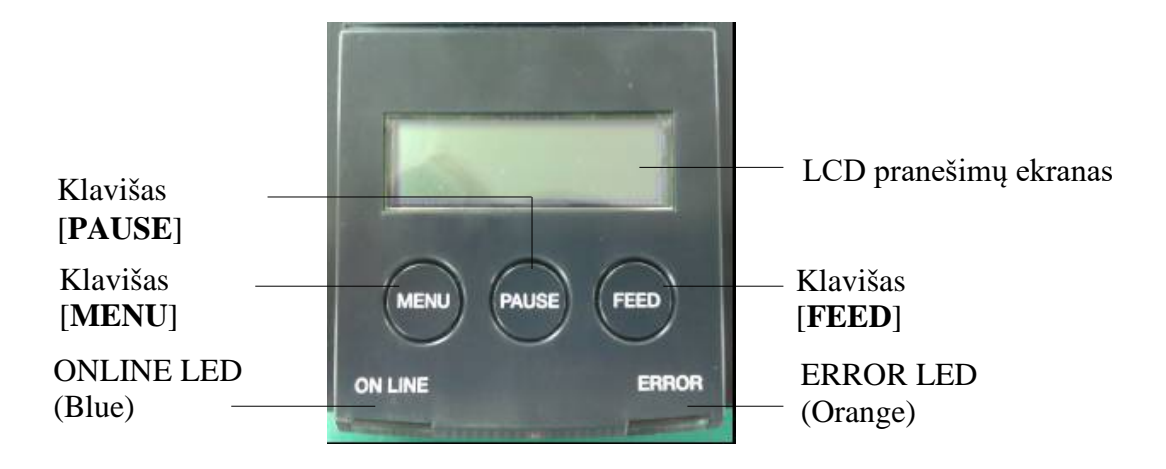

(Daugiau informacijos apie valdymo skydelį ieškokite 4 skyriuje).

# 3.5 Išorė

# ĮSPĖJIMAS!

- 1. Iškart po spausdinimo nelieskite spausdinimo galvutės ir srities aplink ją. Galite nudegti, nes spausdinimo galvutė spausdinimo metu labai įkaista.
- Nelieskite jokių judamųjų dalių. Norėdami sumažinti pavojų, kad pirštai, juvelyriniai dirbiniai, rūbai ir t.t. būtų įtraukti į spausdintuvą.
- Siekdami išvengti sužalojimų, pasisaugokite, kad atidarydami ar uždarydami dangtį neprisispaustumėte pirštų.

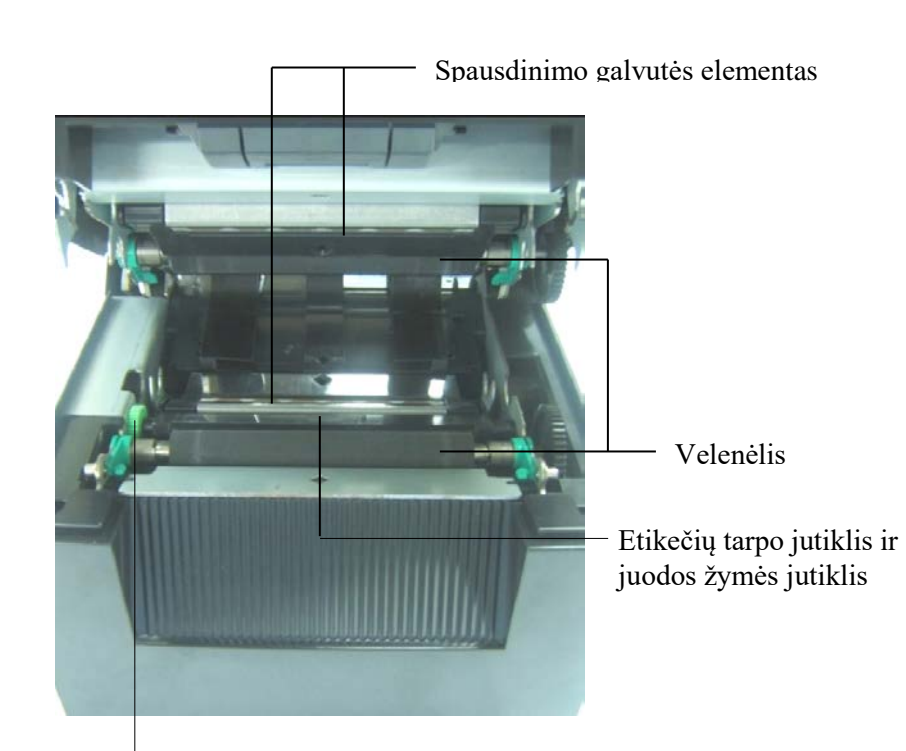

Jutiklio rankenėlė

# 4. PAGRINDINĖS VALDYMO SKYDELIO FUNKCIJOS

# 4.1 LED reikšmės

# 4.1.1 Maitinimo (ONLINE) LED

- 1. Nurodo maitinimo būseną.
- 2. Užsidega, kai įjungiamas spausdintuvo maitinimas.
- 3. Lėtai mirksi, kai spausdintuvas aptinka įspėjimų.
- 4. Greitai mirksi, kai spausdintuvas yra IPL režime.

### 4.1.2 ERROR LED

- 1. Nurodo klaidos būseną.
- 2. Užsidega, kai spausdintuvas aptinka kritinę klaidą.
- 3. Lėtai mirksi, kai spausdintuvas neaptinka popieriaus arba aptinka atidarytą dangtį.
- 4. Greitai mirksi, kai spausdintuvas aptinka įprastą klaidą.

### 4.1.3 LED indikacijos ir reikšmė

| Spausdintuvo būsena                    | Prijungties LED | Klaidos LED    |
|----------------------------------------|-----------------|----------------|
| Nėra klaidų ir įspėjimų                | ĮJUNGTA         | IŠJUNGTA       |
| Kritinė klaida                         | ĮJUNGTA         | ĮJUNGTA        |
| Popierius tuščias arba dangtis atviras | ĮJUNGTA         | Mirksi lėtai   |
| Įprastinė klaida                       | ĮJUNGTA         | Mirksi greitai |
| Įspėjimas                              | Mirksi lėtai    | IŠJUNGTA       |
| IPL režimas                            | Mirksi greitai  | IŠJUNGTA       |

# 4.2 Normalaus režimo klavišai

#### 4.2.1 Klavišas MENU

Šis klavišas įjungia Menu Mode.

1. Laikykite nuspaudę klavišą [**MENU**] 3 sekundes, kai spausdintuvas yra in READY arba PAUSE būsenoje.

Šis klavišas nėra aktyvuojamas, kai spausdintuvas yra ERROR būsenoje, apdirba mechaninius veiksmus arba duomenys yra buferyje.

2. Norėdami paleisti Menu Mode, LCD pasirodo žemiau pateikiamas pranešimas.

| Menu Mode      |
|----------------|
| Press FEED Key |

Jei paspauskite klavišą [**MENU**], kai nurodoma aukščiau pateikiama klaida, spausdintuvas grįžta į Online Mode.

(Detalesnio Menu Mode paaiškinimo ieškokite 4.3.3 skyriuje "Menu Mode".)

# 4.2.2 Klavišas PAUSE

Klavišas perjungia tarp READY/PAUSE būsenų, kai klavišas paspaudžiamas paeiliui. READY arba PAUSE būsenoje USB, lygiagrečioji ir vietinio tinklo sąsajos su pagrindiniu kompiuteriu yra laikomos paruoštos.

Šis klavišas nėra aktyvus, kol spausdintuvas yra ERROR būsenoje.

- Paspauskite klavišą [**PAUSE**] mechaninių veiksmų metu, spausdintuvas sustoja po spausdinimo ir duomenų puslapio tiekimo, o tada pasikeičia į PAUSE būseną.
- Paspauskite klavišą [PAUSE] PAUSE būsenoje, jis pakeičia į READY būseną.

| LED        |          |       | Calara                                                                                                    |  |
|------------|----------|-------|----------------------------------------------------------------------------------------------------|--|
| MAITINIMAS | ERROR    | LCD   | Sątyga                                                                                                    |  |
| Įjungta    | Išjungta | READY | Spausdintuvas yra READY būsenoje ir klaidų<br>nėra.<br>USB, lygiagrečiosios ir vidinio tinklo sąsajos<br>signalai yra paruošti siųsti į pagrindinį<br>kompiuterį.<br>Galimi mechaniniai veiksmai.                |  |
| Įjungta    | Išjungta | PAUSE | Spausdintuvas yra PAUSE būsenoje ir klaidų<br>nėra.<br>USB, lygiagrečiosios ir vidinio tinklo sąsajos<br>signalai yra paruošti siųsti į pagrindinį<br>kompiuterį.<br>Sustabdo ir pristabdo mechaninius veiksmus. |  |

Paruošta ir užimta

Jei "READY" būsenoje arba trijų klaidų sąlygomis (LABEL ERROR / BM ERROR / PERFORATION ERROR) šis klavišas yra laikomas nuspaustas ilgiau nei 1 sek., įkrautas popierius bus išleistas (iškrautas) popieriaus išleidimo padėtyje.

LCD rodomas pranešimas "Parking . . ." popieriaus išleidimo (iškrovimo) metu.

Jei popieriaus išleidimas yra baigtas, LCD rodomas pranešimas "PARK".

- Šioje būsenoje, jei paspaudžiamas klavišas [FEED], popierius yra kraunamas, o LCD rodomas "READY".

Jei popieriaus išleidimas nėra užbaigtas, net kai įkrautas popierius yra tiekiamas atgal daugiaus. 20 col., LCD rodomas tas pats pranešimas kaip anksčiau. ("READY")

- Šioje būsenoje, jei paspaudžiamas klavišas [FEED], popierius yra kraunamas, o LCD rodomas "READY".

### 4.2.3 Klavišas FEED

Šis klavišas tiekia ar krauna popierių.

Šis klavišas nėra aktyvus, kol spausdintuvas yra ERROR būsenoje ir kol apdorojami mechaniniai veiksmai.

- Paspauskite klavišą [**FEED**], kai pasirenkamas dokumento ilgio režimas ir kai popierius yra įkraunamas; popierius tiekia popierių.
- Paspauskite klavišą [**FEED**], kai pasirenkamas etikečių režimas ir kai popierius yra įkraunamas. Kai sukamoji pjaustyklė yra nustatyta į "OFF".
  - Jei TOF (laukimo) padėtyje yra popieriaus, popierius tiekiamas kitai etiketės TOF padėčiai.
  - Jei rankinio pjovimo padėtyje yra popieriaus, popierius tiekiamas kitai rankinio pjovimo padėčiai.
  - Jei kitoje padėtyje yra popieriaus (pvz., atliekamas tik spausdinimas), popierius tiekiamas kitai rankinio pjovimo padėčiai.

Kai sukamoji pjaustyklė nėra nustatyta į "OFF".

- Popierius tiekiamas į etiketės TOF padėtį.
- Paspauskite klavišą FEED, kai pasirenkamas juodos žymės režimas ir kai popierius yra įkraunamas.

Kai sukamoji pjaustyklė yra nustatyta į "OFF".

- Jei TOF (laukimo) padėtyje yra popieriaus, popierius tiekiamas kitai BM TOF padėčiai.
- Jei rankinio pjovimo padėtyje yra popieriaus, popierius tiekiamas kitai rankinio pjovimo padėčiai.
- Jei kitoje padėtyje yra popieriaus (pvz., atliekamas tik spausdinimas), popierius tiekiamas kitai rankinio pjovimo padėčiai.

Kai sukamoji pjaustyklė nėra nustatyta į "OFF".

- Popierius tiekiamas į BM TOF padėtį.
- Paspauskite klavišą FEED, kai pasirenkamas perforavimo režimas ir kai popierius yra įkraunamas.

Kai sukamoji pjaustyklė yra nustatyta į "OFF".

- Jei TOF (laukimo) padėtyje yra popieriaus, popierius tiekiamas kitai perforavimo TOF padėčiai.
- Jei rankinio pjovimo padėtyje yra popieriaus, popierius tiekiamas kitai rankinio pjovimo padėčiai.
- Jei kitoje padėtyje yra popieriaus (pvz., atliekamas tik spausdinimas), popierius tiekiamas kitai rankinio pjovimo padėčiai.

Kai sukamoji pjaustyklė nėra nustatyta į "OFF".

- Popierius tiekiamas į perforavimo TOF padėtį.

- Paspauskite klavišą [FEED], kai pasirenkamas pjovimo lapo režimas ir kai popierius yra įkraunamas; popierius tiekia popierių išleidimui.
- Jei Paper Load nustatymas yra Manual ir spausdintuve nėra nustatyta popieriaus, paspauskite klavišą [**FEED**] po to, kai popierius yra nustatomas rankiniu būdu ir PE jutiklius aptinka popierių. Tada spausdintuvas įkrauna popierių į kiekvieno režimą TOF padėtį.
- Paspauskite klavišą [FEED], kai LCD rodomas "PARK"; popierius įkrauna popierių.

# 4.3 Specialios funkcijos

2ST PRINTER turi šias specialias funkcijas.

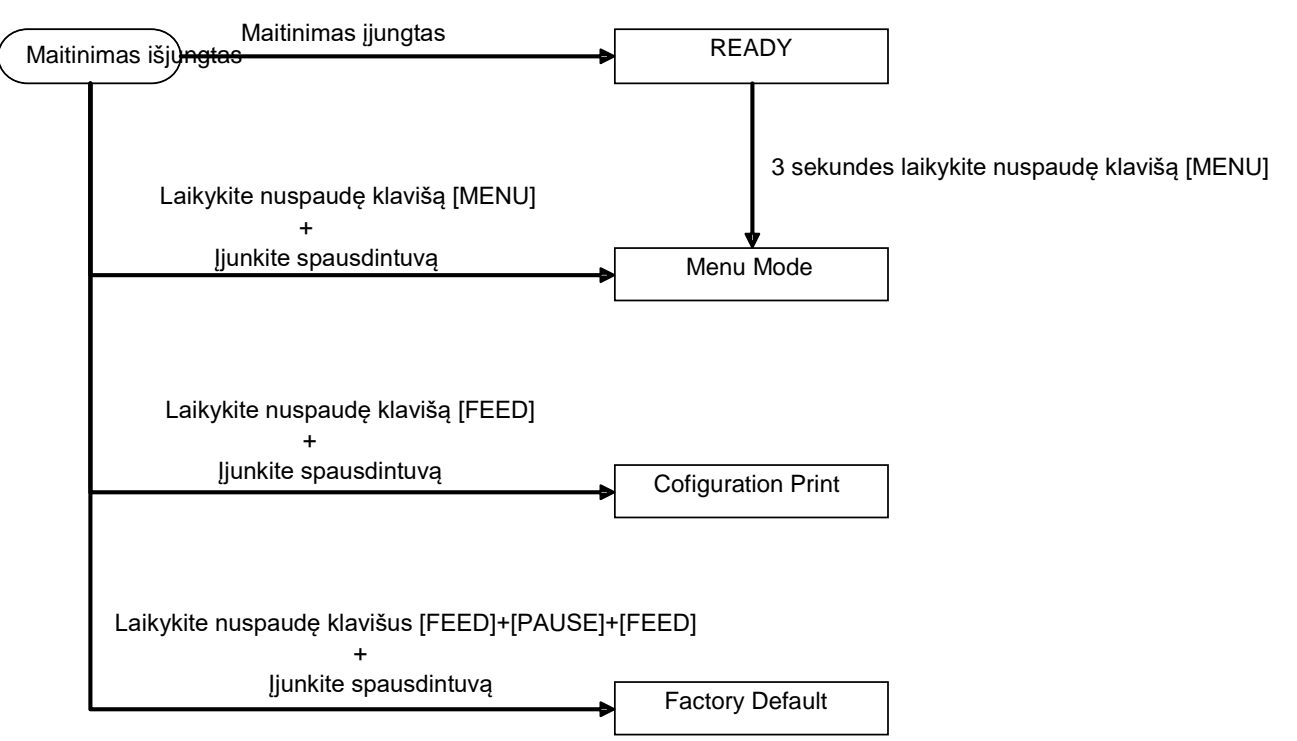

- 2. Numatytasis EEPROM Ijungti maitinimą + klavišai [MENU]+ [PAUSE] + [FEED]
- 3. Menu Mode

#### 4.3.1 Konfigūracijos spausdinimas

Konfigūracijos Print Mode atlieka Menu Mode nustatymų sąrašo spausdinimą. Šiame režime jis numatytas naudoti su didesniu nei 58 mm pločio dydžio popieriumi.

Seka:

 Nuspauskite ir laikykite klavišą [FEED], tada įjunkite spausdintuvą. Šio režimo metu visos sąsajos yra BUSY būsenoje. Ir LCD pasirodo žemiau pateikiamas pranešimas.

| Print Config.  |
|----------------|
| Press FEED Key |

2. Trumpai nuspauskite klavišą [**FEED**], jis įjungia konfigūracijos spausdinimo režimą ir tuo pat metu spausdina spausdintuvo konfigūraciją.

Printer Config. Printing...

3. LCD pasirodo žemiau pateikiamas pranešimas.

Printer Config. Completed

4. Trumpai arba ilgai nuspauskite klavišą [**FEED**]. Po spausdintuvo atkūrimo LCD pasirodo žemiau pateikiamas pranešimas.

READY

# PASTABOS:

- 1. Jei popieriaus tipui yra pasirenkamas pjovimo lapo režimas, konfigūravimo spausdinimo atlikti negalima. Pakeiskite popieriaus tipą ir pamėginkite dar kartą.
- 2. Spausdintuvo konfigūracijos spausdintuvo metu visi klavišai neveikia.

# 4.3.2 Gamykliniai nustatymai

Šis režimas atkuria EEPROM į numatytąją vertę. Ji pakeičia funkcijos meniu kategorijose "Communication Interface" ir "Printer Configuration" atgal į numatytąsias. Jei naudojamas vietinio tinklo modelis, vietinio tinklo parametrai (pvz., spausdintuvo IP adresas ir t.t.) bus sugrąžinti į numatytuosius.

(Detalesnio paaiškinimo apie kategorijas ir numatytuosius meniu režimo nustatymus ieškokite 4.3.3 skyriuje "Menu Mode".)

Seka:

- 1. Nuspauskite ir laikykite klavišą [MENU]+ [PAUSE] + [FEED], tada įjunkite spausdintuvą.
  - ① Šio režimo metu visos sąsajos yra BUSY būsenoje.
  - ② Ir LCD pasirodo žemiau pateikiamas pranešimas.

Factory Default Press FEED Key

2. Trumpai nuspauskite klavišą [FEED], kad įjungtumėte FACTORY DEFAULT.

Default Set DO NOT POWER OFF

3. Po spausdintuvo atkūrimo LCD pasirodo žemiau pateikiamas pranešimas.

Default Set Completed

PASTABA:

1. Sąrankos numatytųjų verčių nustatymo metu visi klavišai neveikia.

#### 4.3.3 Meniu režimas

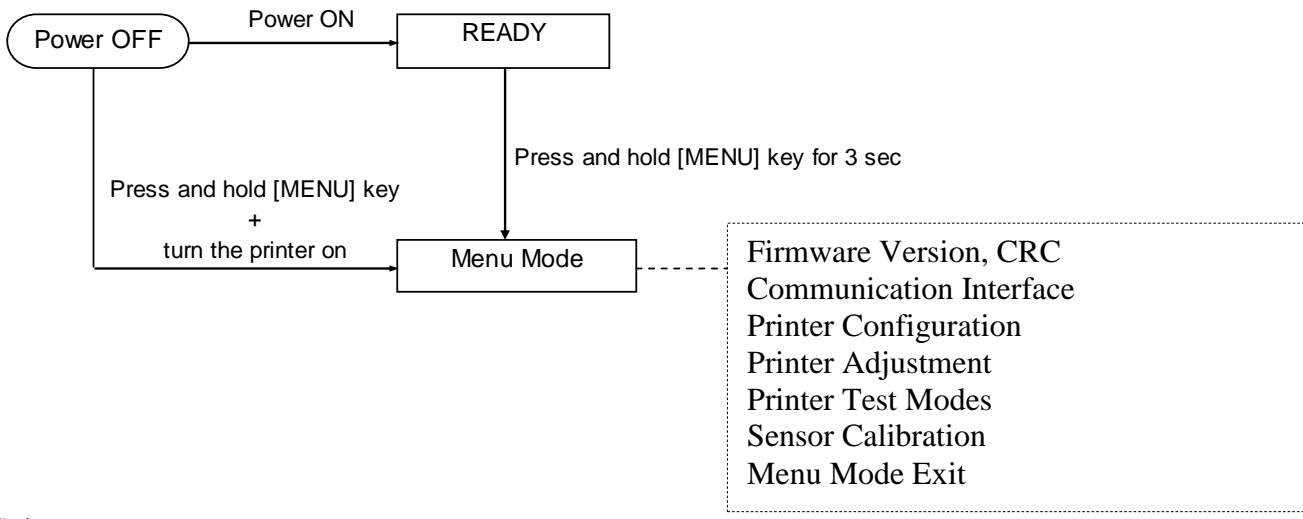

Seka:

- 1. Yra du būdai patekti į meniu režimą.
  - a) Kai spausdintuvas yra išjungtas, laikykite nuspaudę klavišą [MENU] ir įjunkite spausdintuvą.
  - b) Kai spausdintuvas yra įjungtas ir READY
  - arba PAUSE būsenoje,
    - tris sekundes laikykite nuspaudę klavišą [MENU].
- 2. Šio režimo metu visos sąsajos yra BUSY būsenoje. Ir LCD pasirodo žemiau pateikiamas pranešimas.

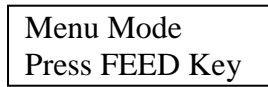

- 3. Kai rodomas aukščiau pateiktas pranešimas,
  - a) Trumpai nuspauskite klavišą [FEED], jis atidaro Menu Mode.
  - b) Trumpai nuspauskite klavišą [MENU], jis uždaro šį režimą ir persijungia į READY būseną.
  - c) Ilgai (apie 3 sekundes) laikykite nuspaudę klavišą [FEED], jis uždaro šį režimą ir persijungia į READY būseną.

Klavišas veikia Menu Mode.

| Key      | Funkcija                     |
|----------|------------------------------|
|          | Perjungti kitą meniu žemyn   |
|          | Padidina vertę               |
| [DALISE] | Perjungti kitą meniu aukštyn |
| [FAUSE]  | Sumažina vertę               |
|          | Atidaro meniu                |
| [FEED]   | Išsaugo nustatymą            |

#### PASTABA:

Šio 2ST Printer Menu Mode medį prašome žiūrėti Priede II .

Klavišo funkcija

1. Trumpai nuspauskite klavišą [FEED], jis perjungia režimo pasirinkimą, kaip parodyta žemiau.

Main menu ----- Funtion ----- Menu setting ----- Acknowledge

2. Trumpai nuspauskite klavišą [**FEED**], jis perjungia pasirinkimo režimą, kai LCD pasirodo žemiau pateikiamas pranešimas.

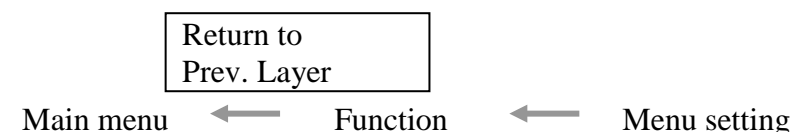

3. Trumpai nuspauskite klavišą [**MENU**], jis perjungia į kitą eilėje režimo pasirinkimą, kaip parodyta žemiau.

| F J                                 |
|-------------------------------------|
| Firmware Version, CRC               |
| Communication Interface             |
| Printer Configuration               |
| Printer Adjustment                  |
| Printer Test Modes                  |
| Sensor Calibration                  |
| Menu Exit                           |
| Funkcijos pasirinkimo režimas       |
| Main Firmware                       |
| Boot Firmware                       |
| SBCS CG                             |
| Return to Prev. Layer               |
| Meniu nustatymo pasirinkimo režimas |
| Black Mark                          |
| Document Length                     |
| Label                               |
| Return to Prev. Layer               |

4. Trumpai nuspauskite klavišą [**PAUSE**], jis perjungia į ankstesnį eilėje režimo pasirinkimą, kaip parodyta žemiau.

Pagrindinio meniu pasirinkimo režimas

Firmware Version, CRC Communication Interface Printer Configuration Printer Adjustment Printer Test Modes Sensor Calibration Menu Exit

Funkcijos pasirinkimo režimas

Pagrindinė mikroprograma Paleidimo mikroprograma SBCS CG Return to Prev. Layer Meniu nustatymo pasirinkimo režimas

Black Mark Document Length Label Return to Prev. Layer

- 5. Nuspauskite klavišą [**FEED**] ir uždarykite Menu Mode, kai Menu Mode LCD pasirodo meniu uždarymo pranešimas.
- 6. Jei antroje LCD linijoje, po patvirtinimo būsenos, pasirodo "Accepted", nustatymas spausdintuve atkuriamas.

| XXXX     |  |
|----------|--|
| Accepted |  |

Norėdami grįžti į funkcijos režimą, trumpai nuspauskite klavišą [FEED]. Jei klavišas [FEED] yra spaudžiamas ilgai (apie 3 sek.), jis uždaro Menu Mode ir persijungia į READY būseną.

### EXIT MENU MODE

Kai uždarote Menu Mode, spausdintuvas nebus paleidžiamas: Jei meniu režime LCD nerodomas "Accepted".

Kai uždarote Menu Mode, spausdintuvas bus paleidžiamas: Jei meniu režime LCD bent kartą parodomas "Accepted", jei Menu Mode atliekamas "Print Printer Configuration", jei Menu Mode atliekamas bet kuris "Printer Test Modes" arba jei Menu Mode atliekamas bet kuris "Printer Adjustment".

### FUNCTION

"OOOOOOOO" yra pasirinktos funkcijos pavadinimas. "XXXXXX" yra esamas pasirinktos funkcijos nustatymas.

#### MENU SETTING

| 00000000 |  |
|----------|--|
| XXXXXXXX |  |

"OOOOOOOO" yra pasirinktos funkcijos pavadinimas. "XXXXXX" yra pasirinktos funkcijos nustatymas.

Nuspauskite klavišą [**FEED**], kai LCD rodoma tai, ką norite apibrėžti, apibrėžtos vertės gale LCD pasirodė "\*", kaip parodyta aukščiau.

Ir LCD pasirodo pranešimas "Accepted", kaip parodyta žemiau. Naujas nustatymas išsaugomas spausdintuve.

XXXX Accepted

#### PASTABA:

Šio 2ST Printer Menu Mode medį prašome žiūrėti Priede II.

# 5. SPAUSDINTUVO SĄRANKA

Šiame skyriuje aprašomos procedūros, kurių reikia imtis, kad spausdintuvas būtų parengtas naudoti. Skyriuje pateikiamos atsargumo priemonės, laikmenos įkrovimas, laidų prijungimas, spausdintuvo naudojimo aplinkos nustatymas ir tinklinio testinio spausdinimo atlikimas.

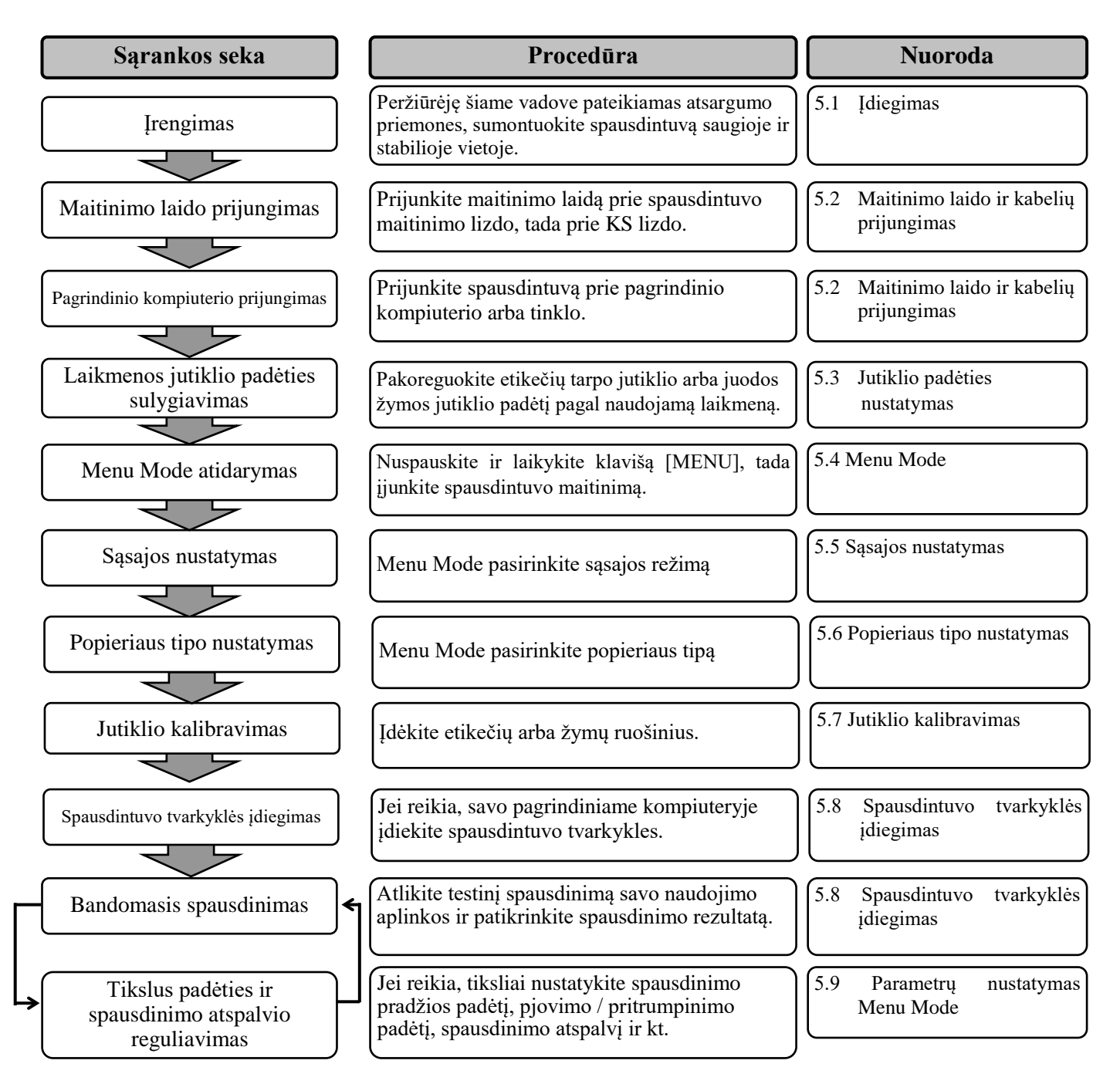

# 5.1 Įdiegimas

# ĮSPĖJIMAS!

Perjunkite POWER SWITCH į OFF, prieš įrengdami ritinio popieriaus laikiklio įrenginį.

#### **PASTABOS:**

- 1. Ritininio popieriaus laikiklio reikia, kai naudojate ritininio tipo laikmeną.
- 2. Norėdami įsigyti ritininio popieriaus laikiklį, kreipkitės į savo įgaliotąjį TOSHIBA TEC atstovą arba TOSHIBA TEC pagrindinę būstinę.
- 3. Kai įsigysite, skaitykite ritinio popieriaus laikiklio įrenginio žinyną.

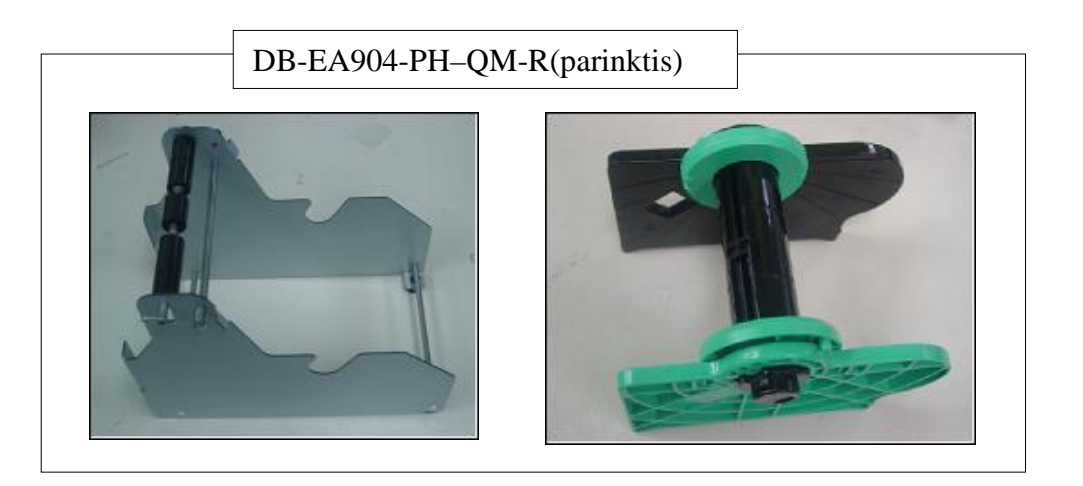

# 5.1.1 Ritininio popieriaus laikiklio įrengimas

Norėdami įtaisyti popieriau ritinio laikiklio modulį į DB-EA4D spausdintuvą, prikabinkite kabliukus šoninėje plokštelėje prie rankinių sraigtų už spausdintuvo, kaip parodyta paveikslėlyje.

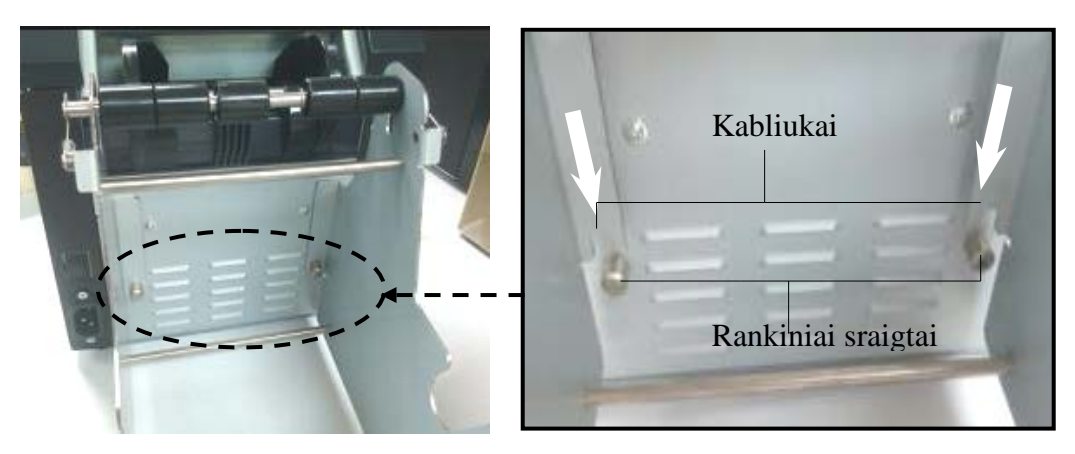

# 5.1.2 Popieriaus rinkinys

#### PASTABA:

Didžiausias popieriaus plotis 128 mm yra taikomas, kai įrengiama popieriau ritinio laikiklio parinktis.

- 1. Įdėkite laikmeną ant popieriau ritinio laikiklio modulio, Pirma išimkite laikmenos laikiklio įrenginį ir tiektuvo įrenginio.
- 2. Pakelkite atlaisvinimo svirtį ir išimkite laikmenos laikiklį (kairėje), kaip parodyta žemiau.
- 3. Įkiškite laikmenos veleną į laikmenos ritinio šerdį.

 Įstatykite laikmenos laikiklį (kairėje) ant laikmenos veleno. Nuspauskite laikmenos laikiklį (kairėje i į laikmena, kol jis įsitvirtins vietoje. Tai automatiškai sucentruos laikmeną.

> Laikmenos laikiklis (kairėje)

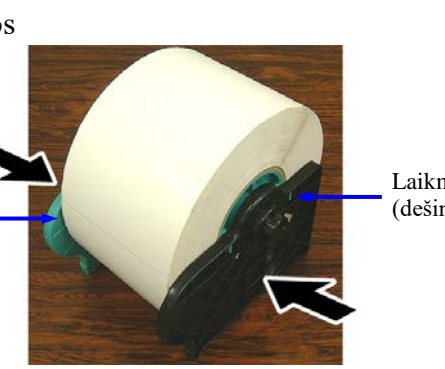

Laikmenos laikiklis (dešinėje)

Atlaisvinimo svirtis

Laikmenos laikiklis (kairėje)

> Laikmenos velenas

- Sulenkite atlaisvinimo svirtį, kad užfiksuotumėte laikmenos laikiklį (kairėje). Padėkite laikmenos laikiklio įrenginį atgal į tiektuvo įrenginį. Popieriaus ritinio laikiklio modulis yra paruoštas naudojimui.
- 6. Įstatykite ritininį popierių į ritininio popieriaus laikiklį, kaip parodyta paveikslėlyje.
- 7. Įstatykite popierių tinkamai, kol jis leisis su velenėliu.

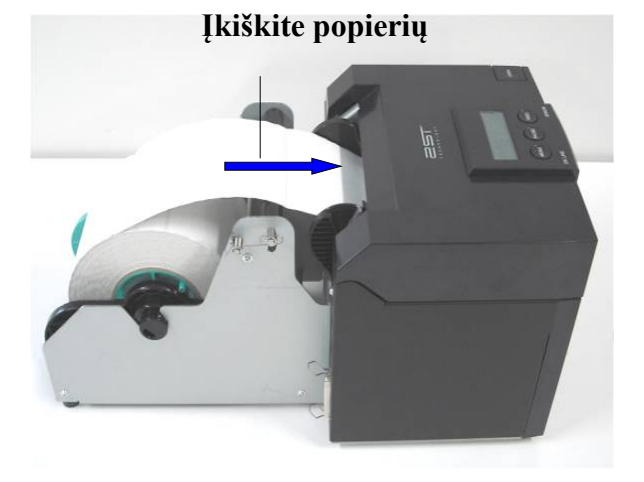

5.2 Maitinimo laido ir kabelių prijungimas

# 5.2 Maitinimo laido ir kabelių prijungimas

## ĮSPĖJIMAS!

Prieš prijungdami maitinimo laidą ir kabelius, perjunkite POWER SWITCH į OFF.

# PASTABOS:

Siekiant išvengti spinduliuotės ir elektros trukdžių, sąsajos kabeliai turi atitikti nurodytus reikalavimus:

1. Jie turi būti visiškai ekranuoti, o jų jungtys turi būti metalo arba metalizuotose korpusuose.

- 2. Turi būti kuo trumpesni.
- 3. Neturi būti tampriai surišti su kitais maitinimo laidais.
- 4. Neturėtų būti pririšti prie maitinimo linijos izoliacinių vamzdžių.

Pagrindinis kompiuteris turi turėti arba USB, arba LAN, arba "Centronics" lygiagretųjį prievadą. Jei norite komunikuoti su pagrindiniu kompiuteriu, reikia USB, LAN arba "Centronics" laido. (Detalesnės informacijos ieškokite I priede.)

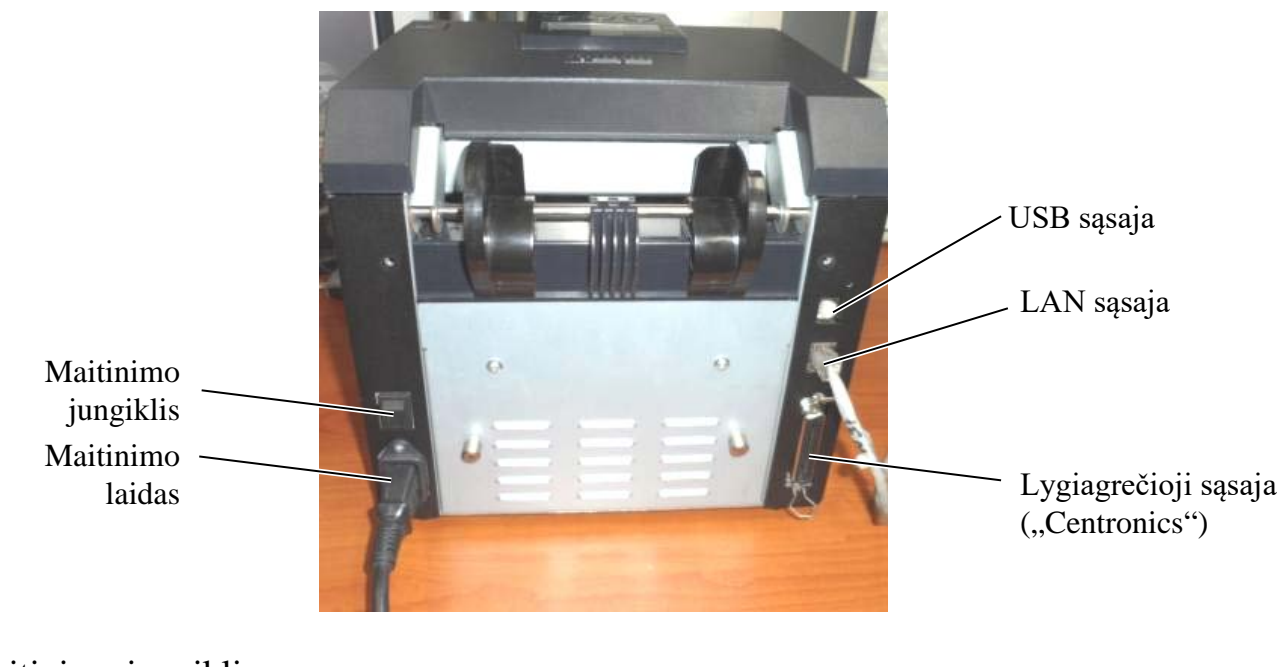

- Maitinimo jungiklis ( — ): Maitinimas įjungtas
- (O): Maitinimas išjungtas

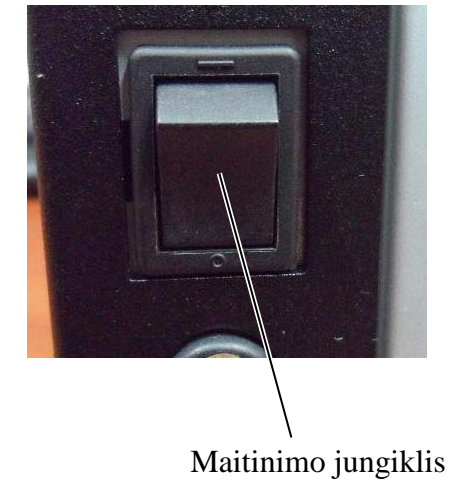

5.3 Jutiklio padėties nustatymas

# 5.3 Jutiklio padėties nustatymas

ĮSPĖJIMAS!

Dirbdami su spausdinimo galvute būkite atsargūs, nes ji labai įkaista.

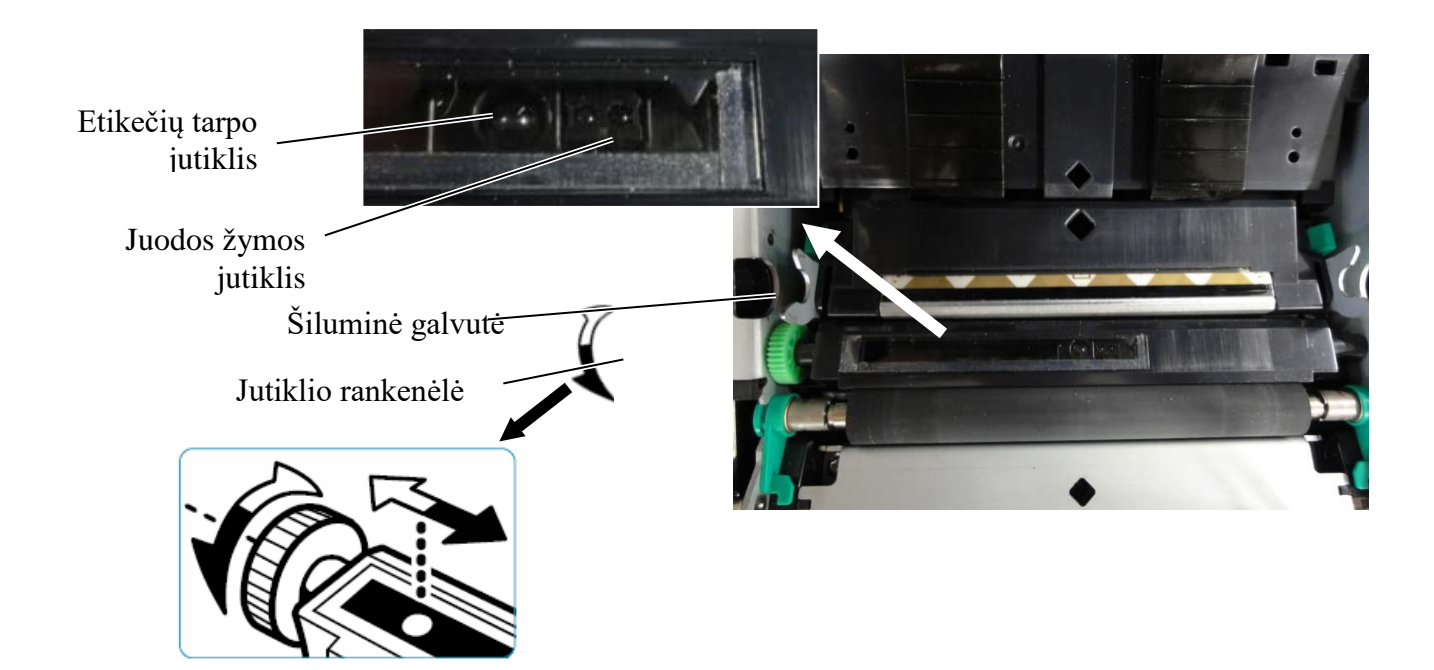

#### 5.3.1 Juodos žymės jutiklio padėties nustatymas

Juodos žymės jutiklio padėtį reikia reguliuoti, kol naudojate juodos žymės popierių pagal šią procedūrą:

- Atidarykite viršutinį dangtį ir perlenkite žymos popieriaus galus.
- Pasukite jutiklio rankenėlę, kad perstumtumėte juodos žymės jutiklį horizontaliai, kol juodos žymės jutiklis bus sulygiuotas juodos žymės centre ant žymos popieriaus.
- Juodos žymės jutiklis gali būti judinamas 6,0 66,5 mm plote nuo žymos popieriaus kairės.

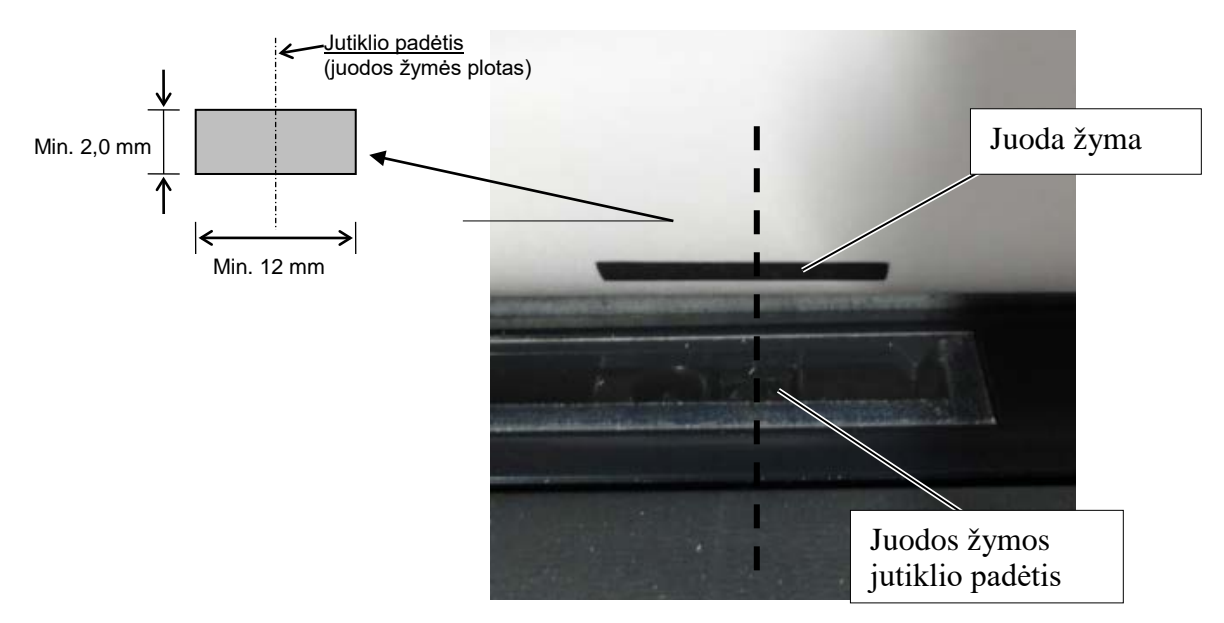

# 5.3.2 Etiketės tarpo jutiklio padėties nustatymas

Etikečių tarpų jutiklio padėtį reikia reguliuoti, kai naudojate etikečių popierių, baltą popierių, pjovimo lapo popierių arba perforacinį popierių (su keturkampe skyle), naudojant toliau pateiktą procedūrą:

- Atidarykite viršutinį dangtį.
- Pasukite jutiklio rankenėlę, kad etikečių tarpo jutiklis judėtų horizontaliai, kol bus sulygiuotos dvi trikampės žymės ant jutiklio dangčio.
- Mažiausio tarpo matmuo tarp etikečių yra: 3,0 mm partijų režimui ir 6,0 mm pjovimo režimui.

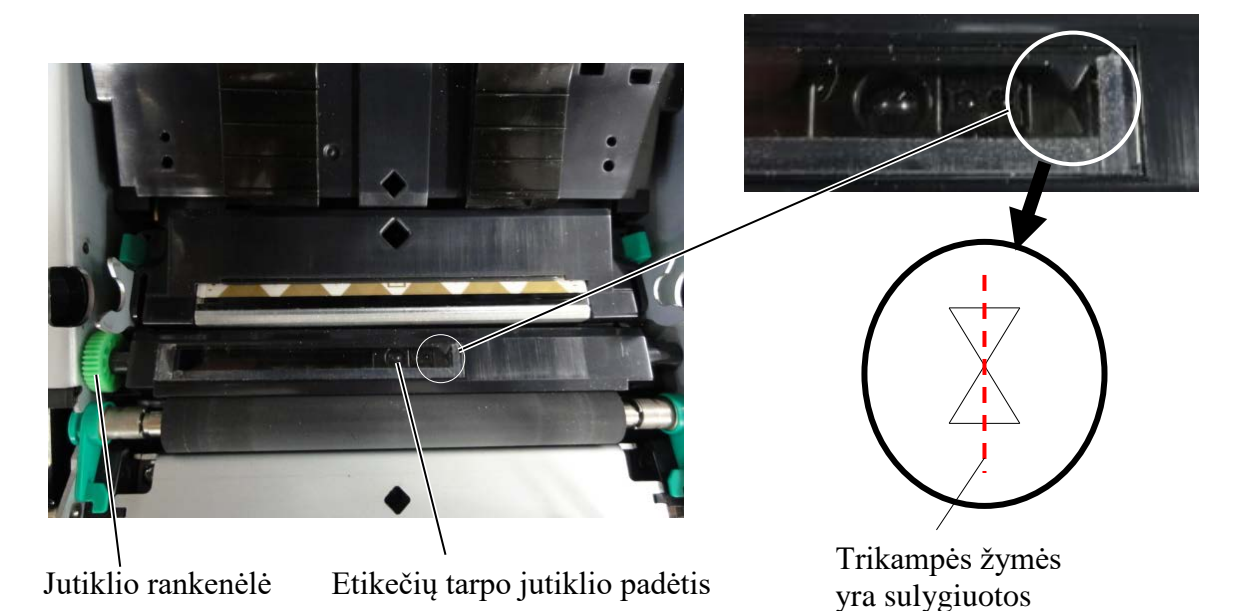

centre

# 5.4 Menu Mode

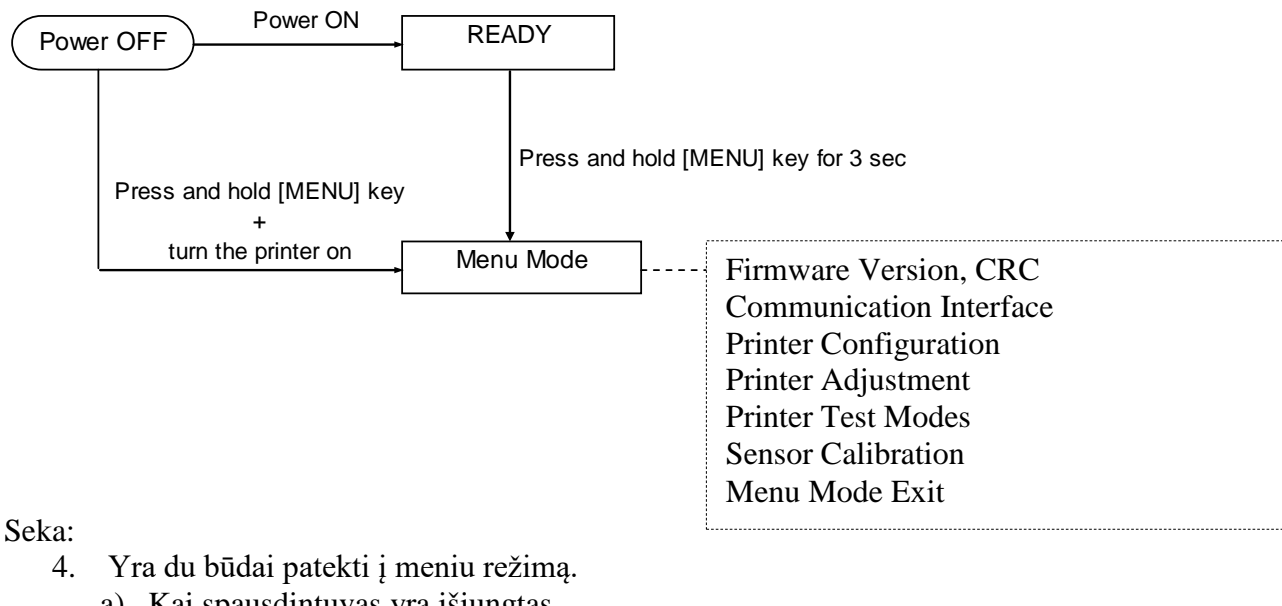

- a) Kai spausdintuvas yra išjungtas, laikykite nuspaudę klavišą [MENU] ir įjunkite spausdintuvą.
- b) Kai spausdintuvas yra įjungtas ir READY
- arba PAUSE būsenoje,

5. Šio režimo metu visos sąsajos yra BUSY būsenoje. Ir LCD pasirodo žemiau pateikiamas pranešimas.

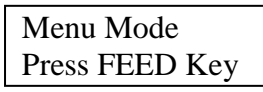

- 6. Kai rodomas aukščiau pateiktas pranešimas,
  - a) Trumpai nuspauskite klavišą [FEED], jis atidaro Menu Mode.
  - b) Trumpai nuspauskite klavišą [MENU], jis uždaro šį režimą ir persijungia į READY būseną.
  - c) Ilgai (apie 3 sekundes) laikykite nuspaudę klavišą [FEED], jis uždaro šį režimą ir persijungia į READY būseną.

Klavišas veikia Menu Mode.

| Key     | Funkcija                     |
|---------|------------------------------|
| [MENU]  | Perjungti kitą meniu žemyn   |
|         | Padidina vertę               |
| [PAUSE] | Perjungti kitą meniu aukštyn |
|         | Sumažina vertę               |
| [FEED]  | Atidaro meniu                |
|         | Išsaugo nustatymą            |

#### PASTABA:

Šio 2ST Printer Menu Mode medį prašome žiūrėti Priede II.

tris sekundes laikykite nuspaudę klavišą [MENU].

ı

I.

# 5.5 Sąsajos nustatymas

Jei naudojate "Parallel interface" ir "Ethernet interface". atlikite žemiau pateiktą seką. (Gamyklinis nustatymas: USB)

# 5.5.1 Lygiagrečiosios sąsajos nustatymas

Seka:

1. Pagrindiniame meniu Menu Mode pasirinkti "Communication Interface". Ir trumpai paspauskite klavišą [FEED]. LCD pasirodo žemiau pateikiamas pranešimas. Main Menu Interface Type Firmware Version, CRC Gamyklinis nustatymas Communication Interface 1 USB← Printer Configuration 2. Trumpai paspauskite klavišą [FEED]. Printer Adjustment Printer Test Modes LCD pasirodo žemiau pateikiamas pranešimas. Sensor Calibration Interface Type Menu Mode Exit USB \* Function Menu 3. Pasirinkite "Parallel". Ir trumpai paspauskite klavišą [FEED]. Interface Type 2 LCD pasirodo žemiau pateikiamas pranešimas. Printer IP addr. Subnet Mask Nustatymas atstatomas spausdintuve. Default Gateway Parallel Get IP Address Accepted **DHCP IP Address** Community (R) 4. Trumpai paspauskite klaviša [FEED]. Community (R/W) IP Trap1 LCD pasirodo žemiau pateikiamas pranešimas. IP Trap1 Address Trap1 Comm.Name Interface Type IP Trap2 Parallel IP Trap2 Address Trap2 Comm.Name MAC Addr. 5. Pasirinkite "Return to Prev. Layer" iš Ryšio sąsajos Socket Port TCP funkcijų meniu. Socket Port UDP Ir trumpai paspauskite klavišą [FEED]. Socket Port UDP2 Physical Layer 6. Eikite į "5.6 Popieriaus tipo nustatymas" FTP User Name

PASTABOS:

 Trumpai paspauskite klavišą [MENU], jis perjungia pasirinkimo režimą kaip → rodyklę.
Trumpai paspauskite klavišą [PAUSE],

Return to Prev. Layer

- jis perjungia pasirinkimo režimą kaip – → rodyklę. 3. Trumpai paspauskite klavišą [FEED].
  - Įveskite meniu arba išsaugokite nustatymo vertę.
#### 5.5.2 Vidinio tinklo sąsajos nustatymas

Seka:

1. Pagrindiniame meniu Menu Mode pasirinkti "Communication Interface". Ir trumpai paspauskite klavišą [FEED]. Main Menu LCD pasirodo žemiau pateikiamas pranešimas. Firmware Version, CRC Interface Type Communication Interface (1) ♠ Gamyklinis nustatymas USB← Printer Configuration Printer Adjustment 2. Trumpai paspauskite klavišą [FEED]. Printer Test Modes LCD pasirodo žemiau pateikiamas pranešimas. Sensor Calibration Menu Mode Exit Interface Type USB \* Function Menu 3. Pasirinkite "Ethernet", 2 Interface Type Ir trumpai paspauskite klavišą [FEED]. 3 Printer IP addr. LCD pasirodo žemiau pateikiamas pranešimas. **(4**) Subnet Mask Nustatymas atstatomas spausdintuve. Default Gateway (5) Get IP Address Ethernet DHCP IP Address Accepted Community (R) Community (R/W) 4. Trumpai paspauskite klavišą [FEED]. IP Trap1 LCD pasirodo žemiau pateikiamas pranešimas. **IP** Trap1 Address Trap1 Comm.Name Interface Type IP Trap2 IP Trap2 Address Ethernet Trap2 Comm.Name MAC Addr. 5. Pasirinkite "Printer IP addr." ryšio sąsajos Socket Port TCP Socket Port UDP funkcijos meniu. Socket Port UDP2 Ir trumpai paspauskite klaviša [FEED]. Physical Layer LCD pasirodo žemiau pateikiamas pranešimas. FTP User Name Return to Prev. Layer Printer IP Addr. 192.168.1.1 Mirksi lėtai **PASTABOS:** 6. Nustatykite IP adresą. Trumpai paspauskite klavišą [MENU], 1. LCD pasirodo pranešimas, jis perjungia pasirinkimo režima kaip rodvkle. 2. Trumpai paspauskite klavišą [PAUSE], kaip parodyta žemiau jis perjungia pasirinkimo režimą kaip rodyklę.

Klavišas [MENU] : Padidina vertę Klavišas [PAUSE] : Sumažina vertę : Perkelia kita adresa [FEED]

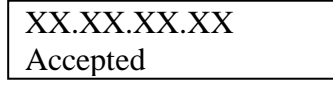

7. Trumpai paspauskite klavišą [FEED]. LCD pasirodo žemiau pateikiamas pranešimas.

Printer IP Addr. XX.XX.XX.XX

- 3. Trumpai paspauskite klavišą [FEED].
- Įveskite meniu arba išsaugokite nustatymo vertę.

5.5 Sąsajos nustatymas

 Pasirinkite "Subnet Mask." ryšio sąsajos funkcijų meniu. Ir trumpai paspauskite klavišą [FEED]. LCD pasirodo žemiau pateikiamas pranešimas.

| Subr | net Mask. |
|------|-----------|
| 255. | 255.255.0 |
|      |           |

Mirksi lėtai

9. Nustatykite potinklio kaukę LCD pasirodo žemiau pateikiamas pranešimas. Klavišas [MENU] : Padidina vertę Klavišas [PAUSE] : Sumažina vertę [FEED] : Perkelia kitą adresą

| XX.XX.XX.XX |  |
|-------------|--|
| Accepted    |  |

Trumpai paspauskite klavišą [FEED].
 LCD pasirodo žemiau pateikiamas pranešimas.

Subnet Mask XX.XX.XX.XX

 Pasirinkite "Default Gateway." ryšio sąsajos funkcijų meniu. Ir trumpai paspauskite klavišą [FEED].
 LCD pasirodo žemiau pateikiamas pranešimas.

| Default Gateway |  |
|-----------------|--|
| 0.0.0           |  |
|                 |  |

Mirksi lėtai

12. Nustatykite potinklio kaukę

LCD pasirodo žemiau pateikiamas pranešimas. Klavišas [MENU] : Padidina vertę

Klavišas [PAUSE] : Sumažina vertę

[FEED] : Perkelia kitą adresą

| XX.XX.XX.XX |  |
|-------------|--|
| Accepted    |  |

13. Trumpai paspauskite klavišą [FEED]. LCD pasirodo žemiau pateikiamas pranešimas.

| Default Gateway |  |
|-----------------|--|
| XX.XX.XX.XX     |  |

- Pasirinkite "Return to Prev. Layer" iš Ryšio sąsajos funkcijų meniu. Ir trumpai paspauskite klavišą [FEED].
- 15. Eikite į "5.6 Popieriaus tipo nustatymas"

## **5.6** Popieriaus tipo nustatymas

Jei naudojate "BM Paper", "White Paper", "Perforation Paper" arba "Cut Sheet Paper", atlikite žemiau pateikiamą seką. (Gamyklinis nustatymas: Etiketė)

Seka:

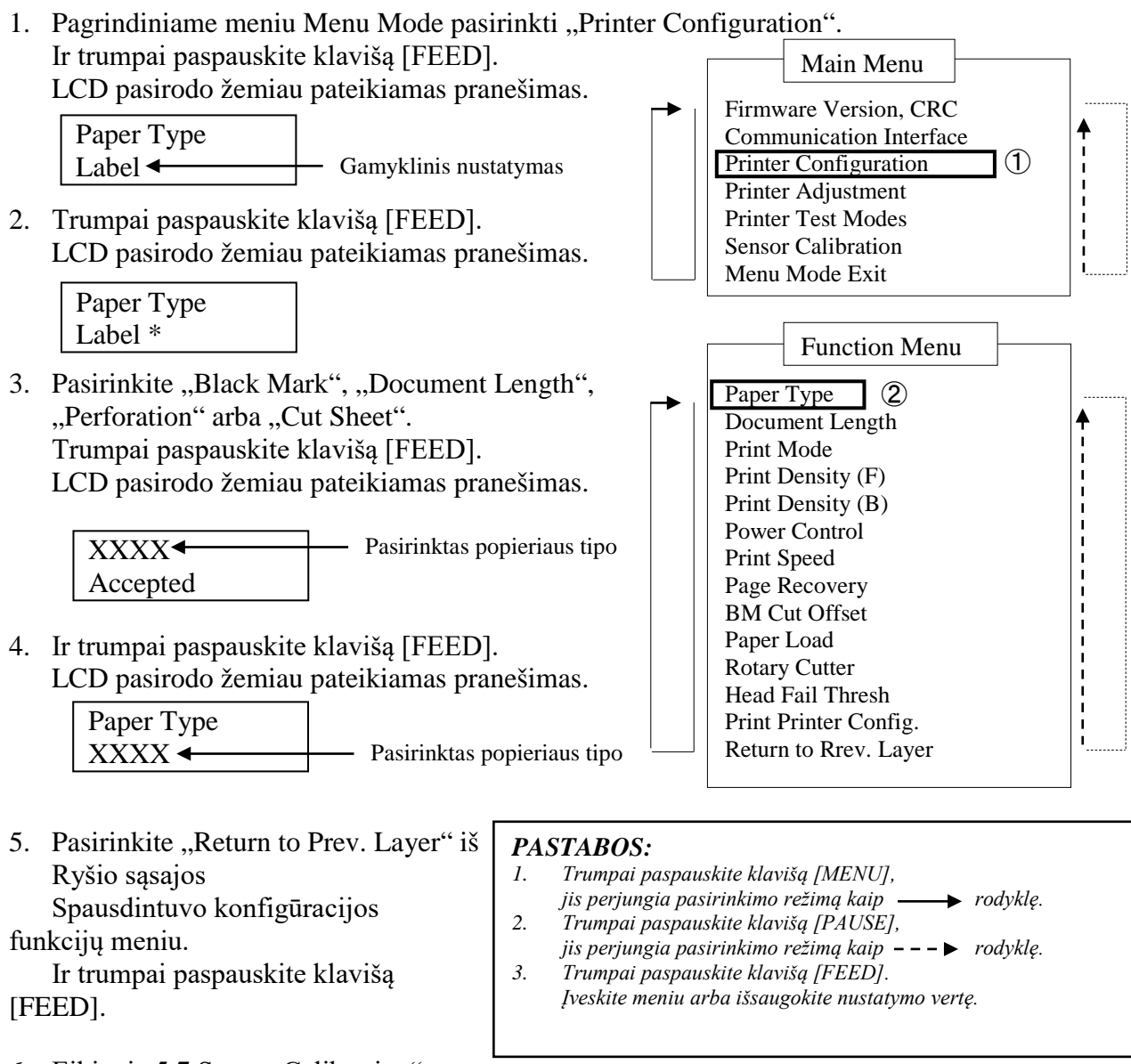

6. Eikite į "5.7 Sensor Calibration"

### 5.7 Jutiklio kalibravimas

ĮSPĖJIMAS!

Dirbdami su spausdinimo galvute būkite atsargūs, nes ji labai įkaista. Būkite atsargūs, kad jūsų pirštai neįstrigtų arba jų nesužeistumėte, kai atidarote arba uždarote viršutinį dangtį.

Jei naudojate TOSHIBA TEC nenurodytą popierių, prieš įkraunant popierių būtina atlikti jutiklio kalibravimą, laikantis žemiau pateiktos procedūros:

2ST spausdintuvas palaiko 4 jutiklio kalibravimo funkcijų kategorijas. Žiūrėkite šią lentelę.

| Funkcija                           | Aprašas                                                                  |
|------------------------------------|--------------------------------------------------------------------------|
| Calibration with BM Paper          | Jis atlieka jutiklio kalibravimą su juodos žymės popieriumi.             |
| Calibration with White Paper       | Jis atlieka jutiklio kalibravimą be juodos žymės ir etiketės popieriaus. |
| Calibration with Label Paper       | Jis atlieka jutiklio kalibravimą su etiketės popieriumi.                 |
| Calibration with Perforation Paper | Jis atlieka jutiklio kalibravimą su perforaciniu popieriumi.             |

#### PASTABA:

Jei PE jutiklis aptinka popieriaus galą šiame režime, popierius bus išmetamas. Ši reguliuojamoji vertė taip pat yra naudojama pjovimo lapo režime.

#### 5.7.1 Jutiklio kalibravimas su juoda žyme

Šis režimas atlieka jutiklio lygio reguliavimo bandymą su juodos žymės popieriumi.

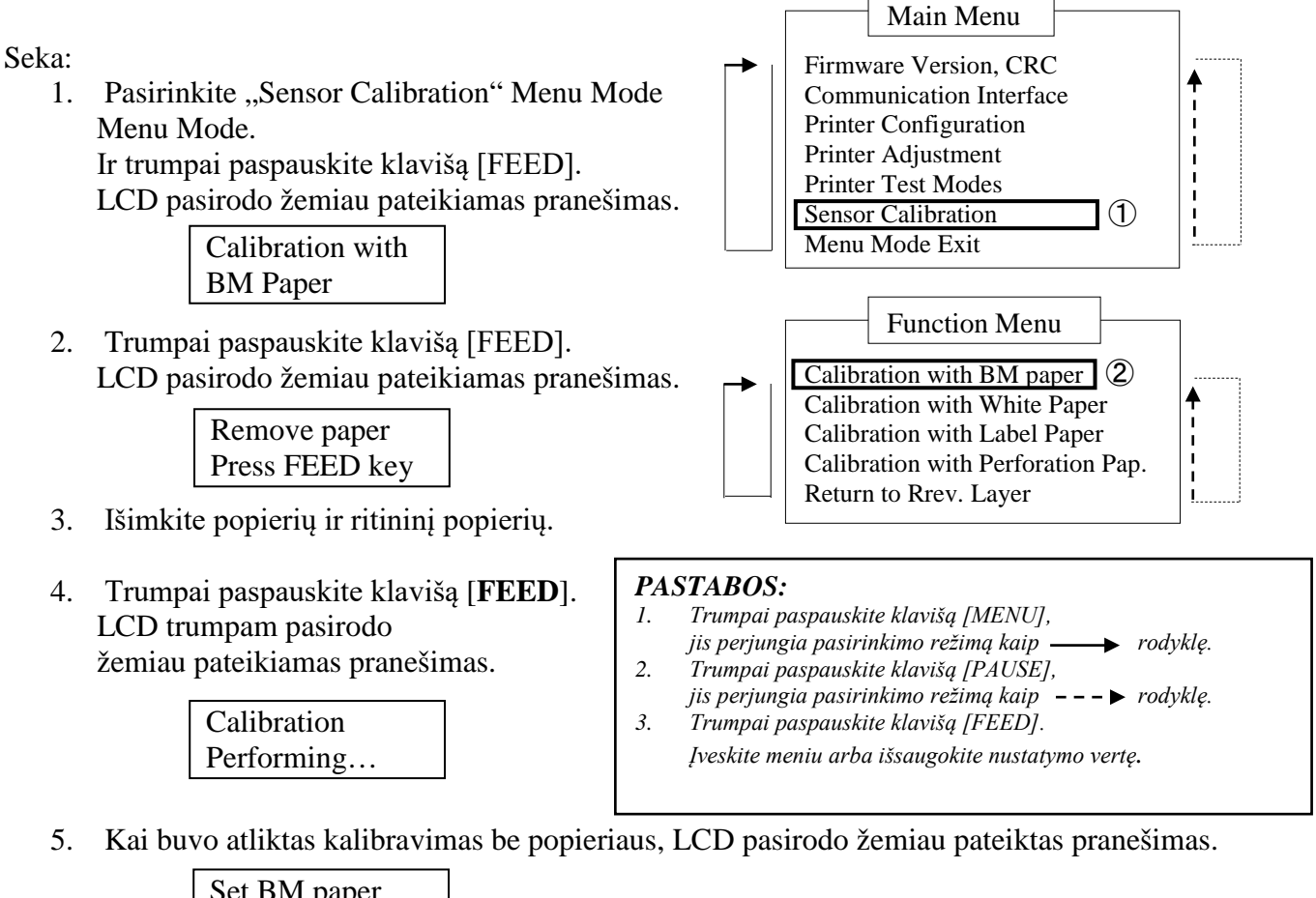

Set BM paper Press FEED key

6. Spausdintuve nustatykite ritininį popierių su juoda žyme arba zigzagu sulankstytu popierių su juoda žyme.

Ir įkiškite popierių į spausdintuvą be atidaryto šiluminio spausdinimo galvutės įrenginio.

- 7. Trumpai paspauskite klavišą [FEED].
- 8. Pradeda popieriaus įkrovimą ir tiekimą bei pradeda kalibravimą su BM popieriumi. LCD pasirodo žemiau pateikiamas pranešimas.

Calibration Performing...

9. Priklausomai nuo kalibravimo rezultato, LCD pasirodo žemiau pateikiamas pranešimas. Jei jutiklio kalibravimas pavyko.

| Calibration |
|-------------|
| Succeeded   |

10. Jei jutiklio kalibravimas nepavyko

| Epiled 12345              | 1: Paper End Senso | or 2: Exit Sensor |                 |
|---------------------------|--------------------|-------------------|-----------------|
| 1 <sup>a</sup> iicu 12545 | 3: TOF Sensor      | 4: BM Sensor      | 5: Label Sensor |
| X                         | - : No Error       | X : Failure       |                 |

#### 5.7.2 Jutiklio kalibravimas su baltu popieriumi

Šis režimas atlieka jutiklio lygio reguliavimo bandymą su baltu popieriumi.

Seka:

 Pasirinkite "Sensor Calibration" meniu režimo Menu Mode.

Ir trumpai paspauskite klavišą [FEED].

LCD pasirodo žemiau pateikiamas pranešimas.

Calibration with BM Paper

 Pasirinkite "Calibration with White Paper". Ir trumpai paspauskite klavišą [FEED]. LCD pasirodo žemiau pateikiamas pranešimas.

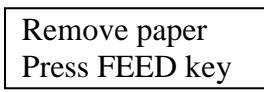

- 3. Išimkite popierių ir ritininį popierių.
- Trumpai paspauskite klavišą [FEED]. LCD trumpam pasirodo žemiau pateikiamas pranešimas.

Calibration

Performing...

 Main Menu
 Firmware Version, CRC Communication Interface Printer Configuration Printer Adjustment Printer Test Modes
 Sensor Calibration 1 Menu Mode Exit

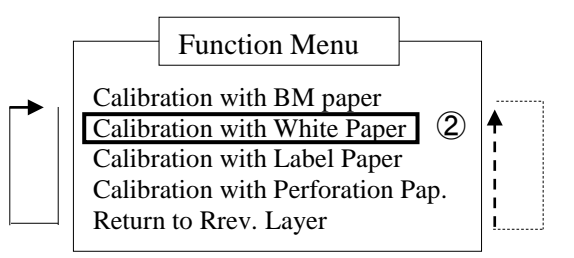

#### PASTABOS:

- 1. Trumpai paspauskite klavišą [MENU],
- jis perjungia pasirinkimo režimą kaip rodyklę.
- Trumpai paspauskite klavišą [PAUSE], jis perjungia pasirinkimo režimą kaip – – – ► rodyklę.
- 3. Trumpai paspauskite klavišą [FEED]. Įveskite meniu arba išsaugokite nustatymo vertę.
- 5. Kai buvo atliktas kalibravimas be popieriaus, LCD pasirodo žemiau pateiktas pranešimas.

Set BM paper Press FEED key

 Nustatykite baltą popierių spausdintuve. Ir įkiškite popierių į spausdintuvą be atidaryto šiluminio spausdinimo galvutės įrenginio

- 7. Trumpai paspauskite klavišą [FEED].
- 8. Pradeda popieriaus įkrovimą ir tiekimą bei pradeda kalibravimą su baltu popieriumi. LCD pasirodo žemiau pateikiamas pranešimas.

Calibration Performing...

9. Priklausomai nuo kalibravimo rezultato, LCD pasirodo žemiau pateikiamas pranešimas. Jei jutiklio kalibravimas pavyko.

| Calibration |
|-------------|
| Succeeded   |

10. Jei jutiklio kalibravimas nepavyko

| Egilad 12245 | 1: Paper End Sensor 2: Exit Sensor |              |                 |
|--------------|------------------------------------|--------------|-----------------|
| Falled 12343 | 3: TOF Sensor                      | 4: BM Sensor | 5: Label Sensor |
| X            | - : No Error                       | X : Failure  |                 |

#### 5.7.3 Jutiklio kalibravimas su etikečių popieriumi

Šis režimas atlieka jutiklio lygio reguliavimo bandymą su etikečių popieriumi.

Seka:

1. Pasirinkite "Sensor Calibration" meniu režimo Menu Mode.

Ir trumpai paspauskite klavišą [FEED].

LCD pasirodo žemiau pateikiamas pranešimas.

Calibration with BM Paper

 Pasirinkite "Calibration with Label Paper". Ir trumpai paspauskite klavišą [FEED]. LCD pasirodo žemiau pateikiamas pranešimas.

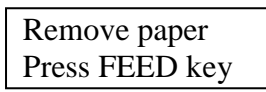

- 3. Išimkite popierių ir ritininį popierių.
- Trumpai paspauskite klavišą [FEED]. LCD trumpam pasirodo žemiau pateikiamas pranešimas.

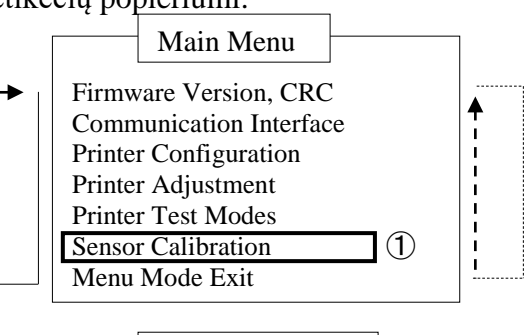

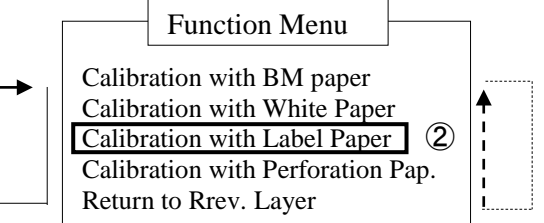

#### PASTABOS:

- 1. Trumpai paspauskite klavišą [MENU],
- jis perjungia pasirinkimo režimą kaip 🔶 rodyklę.
- Trumpai paspauskite klavišą [PAUSE], jis perjungia pasirinkimo režimą kaip - - - ► rodyklę.
   Trumpai paspauskite klavišą [FEED]. Įveskite meniu arba išsaugokite nustatymo vertę.

Calibration Performing...

5. Kai buvo atliktas kalibravimas be popieriaus, LCD pasirodo žemiau pateiktas pranešimas.

Set BM paper Press FEED key

- 6. Nustatykite etikečių popierių spausdintuve.
- 7. Ir įkiškite popierių į spausdintuvą be atidaryto šiluminio spausdinimo galvutės įrenginio.
- Trumpai paspauskite klavišą [FEED].
   Pradeda popieriaus įkrovimą ir tiekimą bei pradeda kalibravimą su etikečių popieriumi. LCD pasirodo žemiau pateikiamas pranešimas.

Calibration Performing...

9. Priklausomai nuo kalibravimo rezultato, LCD pasirodo žemiau pateikiamas pranešimas. Jei jutiklio kalibravimas pavyko.

| Calibration |  |
|-------------|--|
| Succeeded   |  |

10. Jei jutiklio kalibravimas nepavyko

| Evilad 10245 | 1: Paper End Sensor 2: Exit Sensor |                            |                 |
|--------------|------------------------------------|----------------------------|-----------------|
|              | Falled 12545                       | 3: TOF Sensor 4: BM Sensor | 5: Label Sensor |
|              | X                                  | - : No Error X : Failure   |                 |

#### 5.7.4 Jutiklio kalibravimas su perforaciniu popieriumi

Šis režimas atlieka jutiklio lygio reguliavimo bandymą su perforaciniu popieriumi.

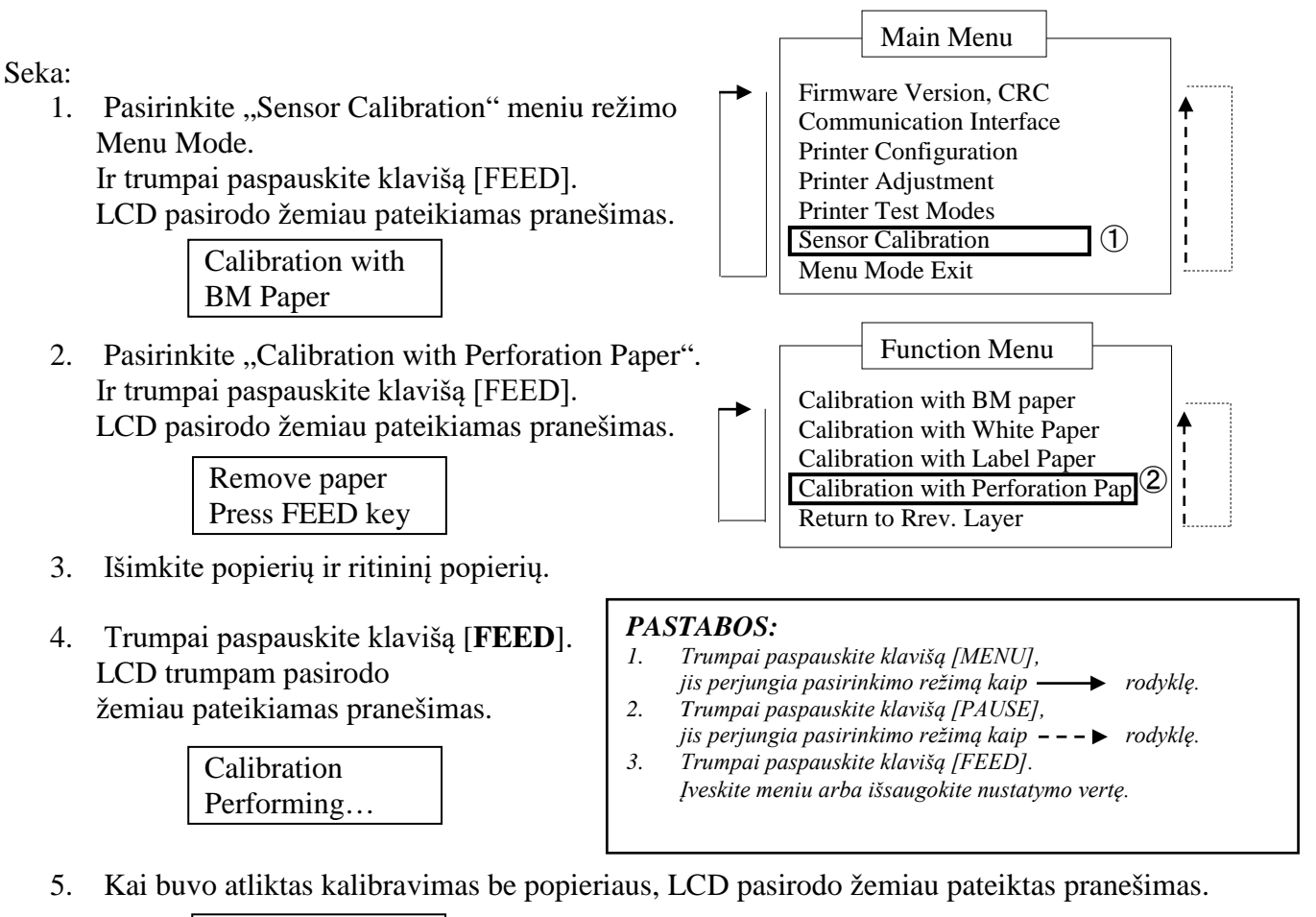

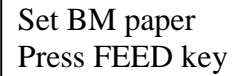

 Nustatykite baltą popierių spausdintuve. Ir įkiškite popierių į spausdintuvą be atidaryto šiluminio spausdinimo galvutės įrenginio.

- 7. Trumpai paspauskite klavišą [FEED].
- 8. Pradeda popieriaus įkrovimą ir tiekimą bei pradeda kalibravimą su perforaciniu popieriumi. LCD pasirodo žemiau pateikiamas pranešimas.

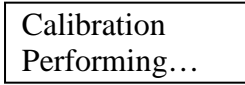

9. Priklausomai nuo kalibravimo rezultato, LCD pasirodo žemiau pateikiamas pranešimas. Jei jutiklio kalibravimas pavyko.

| Calibration |  |
|-------------|--|
| Succeeded   |  |

10. Jei jutiklio kalibravimas nepavyko

| Failed 12345 | 1: Paper End Sensor<br>3: TOF Sensor | r 2: Exit Sensor<br>4: BM Sensor | 5: Label Senso |
|--------------|--------------------------------------|----------------------------------|----------------|
| X            | - : No Error                         | X : Failure                      |                |

#### 5.8.1 Sistemos reikalavimai

OS: "Windows 2000" (anglų kalba) / "XP Professional" (anglų kalba) Kalba: Anglų kalba Spausdintuvo sąsaja: DB-EA4D-GS10-QM-R: USB (spausdintuvo klasė), LAN(TCP/IP) DB-EA4D-GS12-QM-R: USB (spausdintuvo klasė), LAN(TCP/IP), lygiagrečioji

#### 5.8.2 Tvarkyklės įdiegimo vedlys, naudojant USB ir lygiagrečią

#### 1. Įdiekite "Plug-N-Play" per USB

Prijunkite spausdintuvą per USB laidą, kai įjungiama ir "Windows" OS aptiks naują aparatinę įrangą, tada tęskite iki 2.3 ("Aparatinės įrangos vedlys") ir atlikite žingsnius, kad tęstumėte įdiegimą.

#### Įdiekite "Plug-N-Play" per lygiagrečiąją

Prijunkite spausdintuvą per lygiagretųjį laidą, kai įjungiama ir "Windows" OS aptiks naują aparatinę įrangą, tada tęskite iki 2.3 ("Aparatinės įrangos vedlys") ir atlikite žingsnius, kad tęstumėte įdiegimą.

2. Įdiekite per "Add Printer". Atidarykite "Printers and Faxes", spustelėkite "Add a printers".

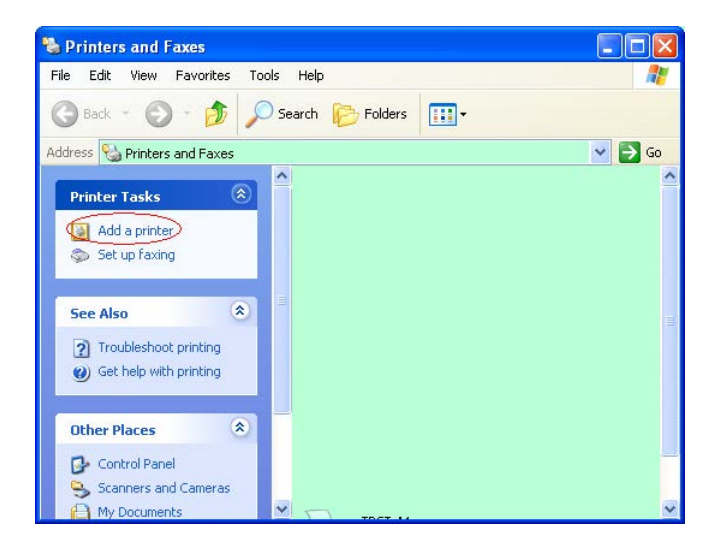

3. Spustelėkite "Next".

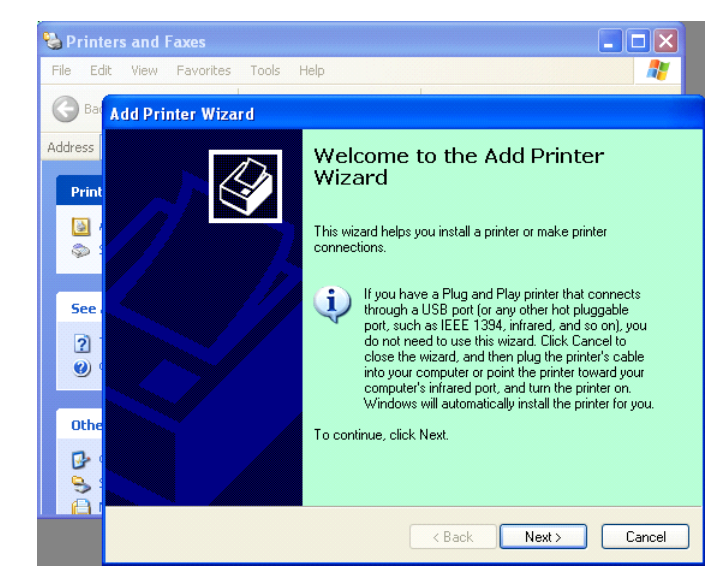

4. Pasirinkite "Local printer" ir "Automatically detect and install my Plug and Play printer", spustelėkite "Next".

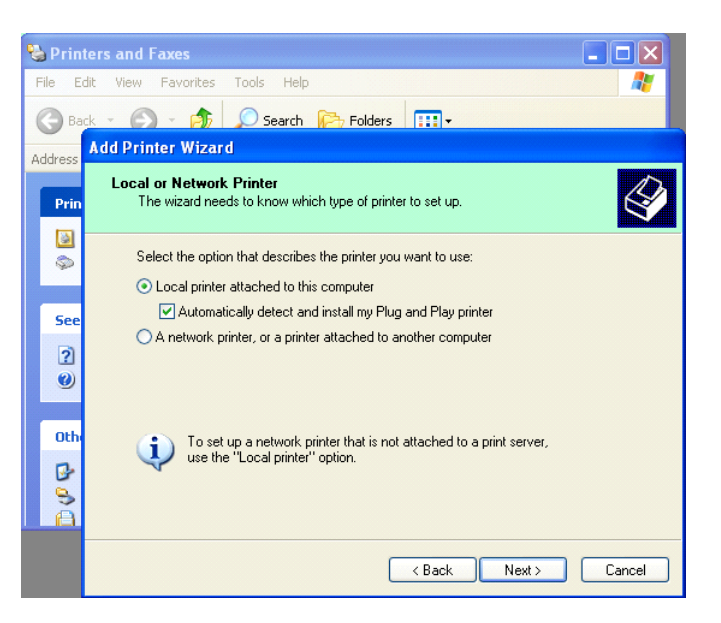

- 5. PK automatiškai aptiks naują aparatinę įrangą ir atidarys **"Hardware Wizard"**
- Kai "New Hardware Wizard" paklausia, ar prisijungti prie "Windows Update", pasirinkite "No, not this time" ir spustelėkite "Next".

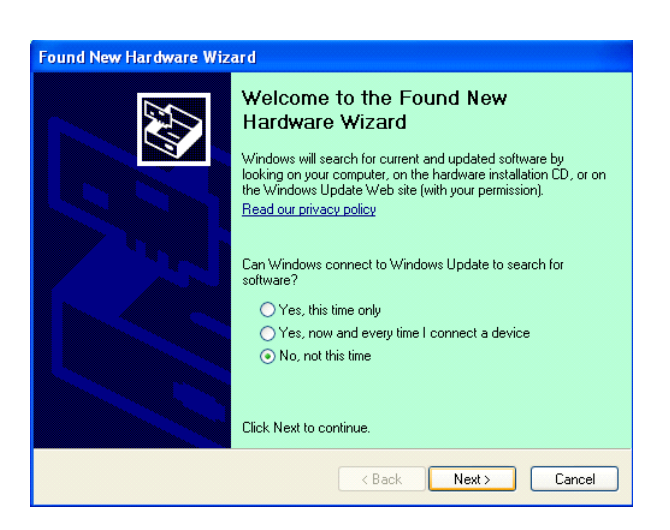

7. Pasirinkite **"Install from a list of specific location(Advanced)"** ir spustelėkite **"Next"**.

| Found New Hardware Wi | zard                                                                                                    |
|-----------------------|----------------------------------------------------------------------------------------------------|
|                       | This wizard helps you install software for:<br>Toshiba TEC DB-EA4D                                                                            |
|                       | If your hardware came with an installation CD or floppy disk, insert it now.                                                                  |
|                       | What do you want the wizard to do?<br>Install the software automatically (Recommended)<br>Install from a list or specific location (Advanced) |
|                       | Click Next to continue.                                                                                                    |

8. Pasirinkite "Search for the best driver in these locations" ir tada pažymėkite "Include this location in the search", naršykite ieškodami spausdintuvo tvarkyklės failo vietos ir spustelėkite "Next".

| <sup>o</sup> lease cho | ose your search and installation options.                                                                                                    |
|------------------------|----------------------------------------------------------------------------------------------------|
| ⊙ Searce               | h for the best driver in these locations.                                                                                                    |
| Use ti<br>paths        | e check boxes below to limit or expand the default search, which includes local<br>and removable media. The best driver found will be installed. |
|                        | Search removable media (floppy, CD-ROM)                                                                                                    |
|                        | Include this location in the search:                                                                                                    |
|                        | C:\Documents and Settings\User\Desktop\LPR                                                                                                    |
| O Don't                | search. I will choose the driver to install.                                                                                                    |
| Choo:                  | se this option to select the device driver from a list. Windows does not guarantee th                                                            |
| (ile ui                | iver you choose will be the best match to your haldwate.                                                                                         |
|                        |                                                                                                    |

9. OS pateiks jums "windows logo" testavimo įspėjimą, tiesiog nekreipkite į jį dėmesį ir spustelėkite **"Continue Anyway"**.

| Found New Hardware Wizard |                                                                                                    |  |  |  |
|---------------------------|----------------------------------------------------------------------------------------------------|--|--|--|
| Please wait wh            | nile the wizard installs the software                                                                                                    |  |  |  |
|                           | Hardware Installation                                                                                                    |  |  |  |
| File Pr                   | The software you are installing for this hardware:     Printers     has not passed Windows Logo testing to verify its compatibility     with Windows XP. (Tell me why this testing is important.)     Continuing your installation of this software may impair     or destabilize the correct operation of your system     either immediately or in the future. Microsoft strongly     recommends that you stop this installation now and     contact the hardware vendor for software that has     passed Windows Logo testing. |  |  |  |
|                           | Continue Anyway                                                                                                    |  |  |  |

10. Kai OS nukopijuos tvarkyklės failus į sistemą, spustelėkite "Finish" įdiegimui užbaigti.

| Completing the Found New<br>Hardware Wizard<br>The wizard has finished installing the software for:<br>TOSHIBA DB-EA4D |
|----------------------------------------------------------------------------------------------------|
| Click Finish to close the wizard.                                                                                      |

11. Po įdiegimo pamatysite TOSHIBA DB-EA4D "Printers and Faxes" aplanke.

| ile <u>E</u> dit <u>V</u> iew F <u>a</u> vorites <u>T</u> o | ols  | Help               |           | <u></u> |
|-------------------------------------------------------------|------|--------------------|-----------|---------|
| 3 Back - 🕥 - 🏂 🔎                                            | ) Se | arch 😥 Folders 🛄 🗸 |           |         |
| dress 🦦 Printers and Faxes                                  |      |                    | ~         | 🔁 Go    |
|                                                             | ^    | Name 🔺 [           | Documents | Status  |
| Printer Tasks 🙁                                             |      | TOSHIBA DB-EA4D 0  |           | Ready   |
| Add a printer                                               | -    |                    |           |         |
| Cabus fauina                                                |      |                    |           |         |

#### 5.8.3 Tvarkyklės įdiegimo vedlys, naudojant vietinį tinklą

1. Atidarykite "**Printers and Faxes**", spustelėkite "**Add a printers".** 

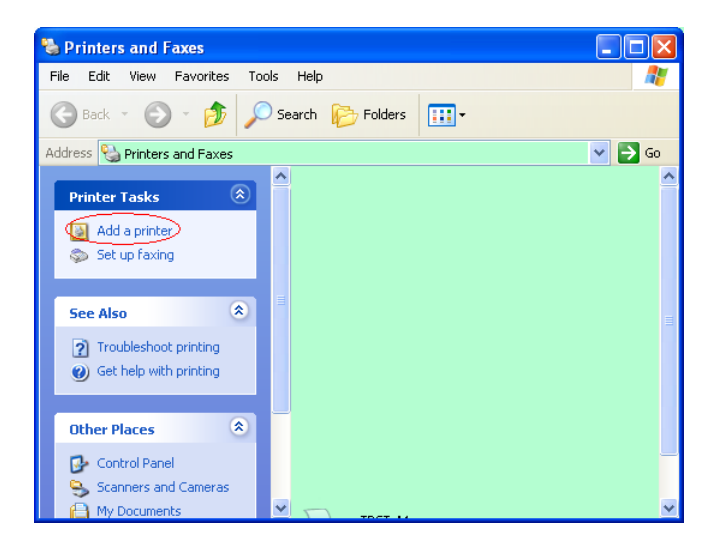

2. Spustelėkite "Next".

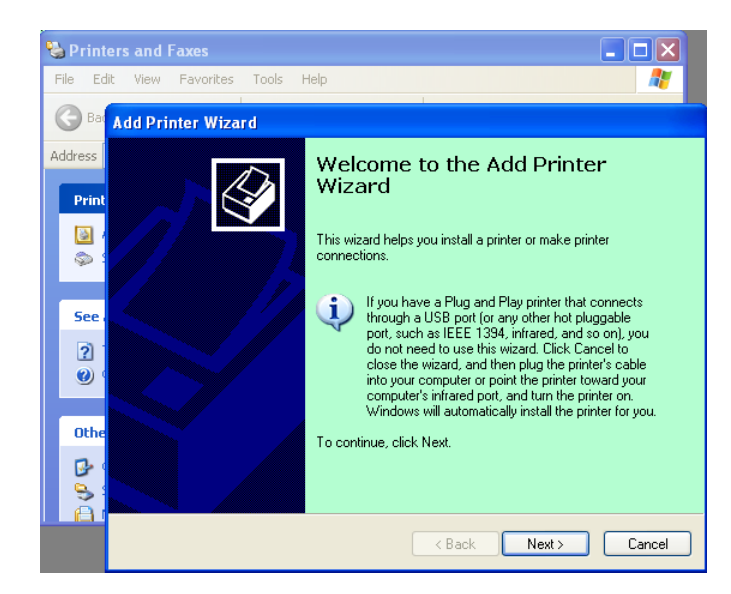

3. Pasirinkite **"Local printer attached to this computer"** ir spustelėkite **"Next"**.

| ld Printer Wizard                      |                                                                                     |
|----------------------------------------|-------------------------------------------------------------------------------------|
| Local or Network P<br>The wizard needs | rinter<br>to know which type of printer to set up.                                  |
| Select the option t                    | hat describes the printer you want to use:                                          |
| Local printer atl                      | tached to this computer                                                             |
| 🗌 <u>A</u> utomatica                   | lly detect and install my Plug and Play printer                                     |
| O A network print                      | er, or a printer attached to another computer                                       |
| To set up<br>use the "L                | a network printer that is not attached to a print server,<br>.ocal printer" option. |
|                                        | ( <u>B</u> ack) <u>N</u> ext> Cancel                                                |

4. Pasirinkite "Create a new port:" ir "Standard TCP/IP Port" bei spustelėkite "Next".

5. Spustelėkite "Next".

| Select a Printer Port<br>Computers communicate v | with printers through ports.                         |              |
|--------------------------------------------------|------------------------------------------------------|--------------|
| Select the port you want yo new port.            | our printer to use. If the port is not listed, you a | can create a |
| $\bigcirc$ <u>U</u> se the following port:       | LPT1: (Recommended Printer Port)                     | ~            |
|                                                  | 44.                                                  |              |
| © Create a new port:                             |                                                      |              |

| Add Standard TCP/IP Prin | nter Port Wizard 🛛 🔀                                                                                                    |
|--------------------------|----------------------------------------------------------------------------------------------------|
|                          | Welcome to the Add Standard<br>TCP/IP Printer Port Wizard<br>You use this wizard to add a pot for a network printer.<br>Before continuing be sure that:<br>1. The device is turned on.<br>2. The network is connected and configured. |
|                          | To continue, click Next.                                                                                                    |

6. Įveskite spausdintuvo IP adresą į "**Printer Name or IP Adress:**" ir spustelėkite "**Next**".

| Add Port<br>For which device do you wan | to add a port?                     |               |
|-----------------------------------------|------------------------------------|---------------|
| Enter the Printer Name or IP a          | ddress, and a port name for the de | sired device. |
| Printer Name or IP <u>A</u> ddress:     |                                    |               |
| Port Name:                              | DB-EA4DLAN                         |               |
|                                         |                                    |               |
|                                         |                                    |               |
|                                         |                                    |               |
|                                         |                                    |               |
|                                         |                                    |               |

7. Spustelėkite "Finish".

| Add Standard TCP/IP Printer Port                       | Wizard 🛛 🔀                                                                                                   |
|--------------------------------------------------------|----------------------------------------------------------------------------------------------------|
| Comp<br>TCP/<br>You have                               | oleting the Add Standard<br>'IP Printer Port Wizard<br>e selected a port with the following characteristics. |
| SNMP:<br>Protocol:<br>Device:<br>Port Nam<br>Adapter 1 | No<br>RAW, Port 9100<br>ne: DB-EA4DLAN<br>Type: Generic Network Card                                         |
| To comp                                                | lete this wizard, click Finish.                                                                              |

8. Kai "New Hardware Wizard" paklausia, ar prisijungti prie "Windows Update", pasirinkite " **No, not this time**" ir spustelėkite "**Next**".

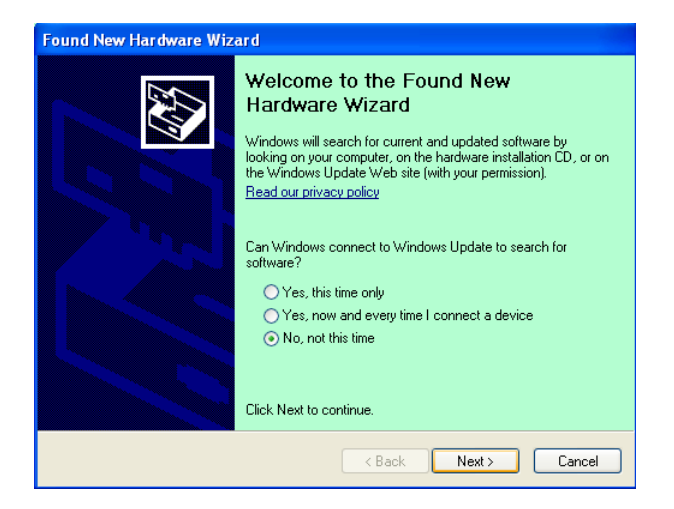

9. Pasirinkite **"Install from a list of specific** location(Advanced)" ir spustelėkite **"Next**".

| Found New Hardware Wiz | ard                                                                                                    |
|------------------------|----------------------------------------------------------------------------------------------------|
|                        | This wizard helps you install software for:<br>Toshiba TEC DB-EA4D                                                                                                   |
|                        | If your hardware came with an installation CD or floppy disk, insert it now.                                                                                         |
|                        | What do you want the wizard to do? <ul> <li>Install the software automatically (Recommended)</li> <li>Install from a list or specific location (Advanced)</li> </ul> |
|                        | Click Next to continue.                                                                                                    |
|                        | < <u>B</u> ack <u>N</u> ext > Cancel                                                                                                    |

10. Pasirinkite "Search for the best driver in these locations" ir tada pažymėkite "Include this location in the search", naršykite ieškodami spausdintuvo tvarkyklės failo vietos ir spustelėkite "Next".

| Found New Hardware Wizard                                                                                                    |
|----------------------------------------------------------------------------------------------------|
| Please choose your search and installation options.                                                                                                    |
| • Search for the best driver in these locations.                                                                                                    |
| Use the check boxes below to limit or expand the default search, which includes local<br>paths and removable media. The best driver found will be installed.                                                         |
| ✓ Include this location in the search:                                                                                                    |
| C:\Documents and Settings\User\Desktop\LPR 🛛 Browse                                                                                                    |
| Don't search. I will choose the driver to install.<br>Choose this option to select the device driver from a list. Windows does not guarantee that<br>the driver you choose will be the best match for your hardware. |
| < <u>₿</u> ack <u>N</u> ext> Cancel                                                                                                    |

11. OS pateiks jums "windows logo" testavimo įspėjimą, tiesiog nekreipkite į jį dėmesį ir spustelėkite "Continue Anyway".

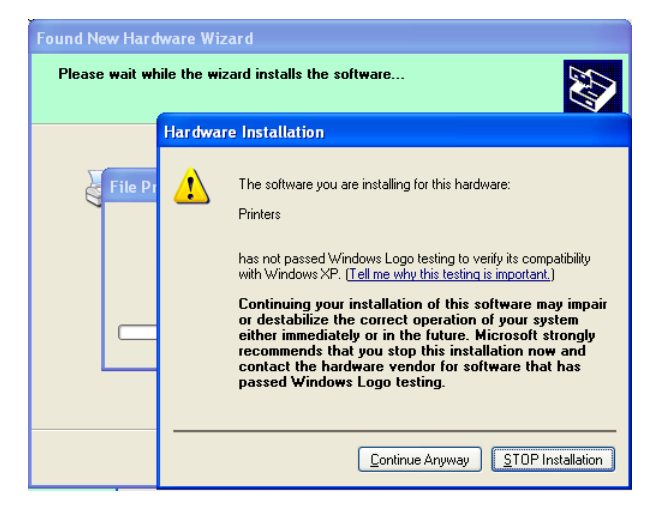

12. Kai OS nukopijuos tvarkyklės failus į sistemą, spustelėkite "Finish" įdiegimui užbaigti.

| Found New Hardware Wizard |                                                                                                    |  |
|---------------------------|----------------------------------------------------------------------------------------------------|--|
|                           | Completing the Found New<br>Hardware Wizard<br>The wizard has finished installing the software for:<br>TOSHIBA DB-EA4D |  |
|                           | K Back Finish Cancel                                                                                                   |  |

13. Po įdiegimo pamatysite TOSHIBA DB-EA4D "Printers and Faxes" aplanke.

| Printers and Faxes                                           |                        |           |          |
|--------------------------------------------------------------|------------------------|-----------|----------|
| <u>File E</u> dit <u>Y</u> iew F <u>a</u> vorites <u>T</u> o | ools <u>H</u> elp      |           | <b>.</b> |
| 🔾 Back - 🕥 - 🍺 🔎                                             | 🗋 Search 😥 Folders 🛄 🗸 |           |          |
| Address 🦦 Printers and Faxes                                 |                        | *         | 🔁 Go     |
|                                                              | 🔺 Name 🔺               | Documents | Status   |
| Printer Tasks 🛞                                              | 📄 🥞 TOSHIBA DB-EA4D    | 0         | Ready    |
| 🔯 Add a printer                                              |                        |           |          |
| 📚 Set up faxing                                              |                        |           |          |
| Foo Also                                                     | ~ <                    |           | >        |

## 5.9 Parametrų nustatymas Menu Mode

## 5.9.1 Kategorija "Firmware Version, CRC"

Ši kategorija nurodo aparatinės įrangos versijos numerį ir CRC. Nekeičiamas šioje kategorijoje.

| Funkcija             | Aprašas                                                             |
|----------------------|---------------------------------------------------------------------|
| Pagrindinė           | Rodo įdiegtos pagrindinės aparatinės įrangos versijos numerį ir CRC |
| mikroprograma        | antroje LCD eilutėje, kaip pateikta žemiau.                         |
|                      | vvvvv: 5 skaitmenys versijos numeriui                               |
|                      | cccc: 4 skaitmenys CRC                                              |
| FTP aparatinė įranga | Rodo įdiegtos FTP aparatinės įrangos versijos numerį ir CRC antroje |
|                      | LCD eilutėje, kaip pateikta žemiau.                                 |
|                      | vvvvv: 5 skaitmenys versijos numeriui                               |
|                      | cccc: 4 skaitmenys CRC                                              |
| Paleidimo            | Rodo įdiegtos paleidimo aparatinės įrangos versijos numerį ir CRC   |
| mikroprograma        | antroje LCD eilutėje, kaip pateikta žemiau.                         |
|                      | vvvvv: 5 skaitmenys versijos numeriui                               |
|                      | cccc: 4 skaitmenys CRC                                              |
| SBCS CG              | Rodo įdiegtos SBCS CG versijos numerį ir CRC antroje LCD eilutėje,  |
|                      | kaip pateikta žemiau.                                               |
|                      | vvvvv: 5 skaitmenys versijos numeriui                               |
|                      | cccc: 4 skaitmenys CRC                                              |

## 5.9.2 Kategorija "Communication Interface"

Šioje kategorijoje naudotojas gali pasirinkti ryšio sąsajos funkcijų meniu. (\*: numatytieji funkcijos nustatymai)

| Funkcija         | Meniu sąrašas   | Aprašas                                        |
|------------------|-----------------|------------------------------------------------|
| Interface Type   | USB*            | Pasirinkite sąsajos tipą.                      |
|                  | Ethernet        | Pastaba) Jei lygiagrečioji parinktis nėra      |
|                  | Parallel        | įdiegta, "Parallel" nerodomas.                 |
| Printer IP Addr. | XXX.XXX.XXX.XXX | Nustatykite spausdintuvo IP adresą             |
|                  | XXX: No.000-255 | vietiniam tinklui. Šis nustatymas galioje,     |
|                  |                 | jei sąsajos tipui pasirinktas vidinis tinklas. |
| Gate IP Addr.    | XXX.XXX.XXX.XXX | Nustatykite sietuvo IP adresą vietiniam        |
|                  | XXX: No.000-255 | tinklui. Šis nustatymas galioje, jei sąsajos   |
|                  |                 | tipui pasirinktas vidinis tinklas.             |
| Subnet Mask      | XXX.XXX.XXX.XXX | Nustatykite vidinio tinklo potinklio           |
|                  | XXX: No.000-255 | kaukę. Šis nustatymas galioje, jei sąsajos     |
|                  |                 | tipui pasirinktas vidinis tinklas.             |
| Socket Port      | XXXX            | Nustatykite lizdo prievadą vidiniam            |
|                  | XXXX: Nr.       | tinklui. Šis nustatymas galioje, jei sąsajos   |
|                  |                 | tipui pasirinktas vidinis tinklas.             |
| Mac Address      |                 | Rodo Mac adresą antroje LCD                    |
|                  | -               | eilutėje.                                      |

## 5.9.3 Kategorija "Printer Configuration"

Šioje kategorijoje naudotojas gali pasirinkti spausdintuvo konfigūravimo funkcijų meniu. (\*: numatytieji funkcijos nustatymai)

| Funkcija         | Meniu sąrašas                                                       | Aprašas                                                                                                    |
|------------------|---------------------------------------------------------------------|----------------------------------------------------------------------------------------------------|
| Paper Type       | Black Mark<br>Document Length<br>Label*<br>Perforation<br>Cut Sheet | Pasirinkite popieriaus tipą.<br>Šias nustatymas yra naudojamas<br>įprastiniame spausdinime. Skaitykite<br>skyrių "Popieriaus tipo valdymas".<br>Pastaba) Spausdintuvo bandymo<br>režimuose šis spausdintuvas turi atskirus<br>popieriaus tipo nustatymus.                                                                                                    |
| Document Length  | XXX/203 inch<br>XXX: 560-1260*-4434                                 | Nustatykite dokumento ilgi į n/203<br>coliuose. Šis ilgis yra naudojamas, kaip<br>formos ilgis popieriaus tipo dokumento<br>ilgio ir pjovimo lapo režimuose<br>įprastiniam spausdinimui. Skaitykite<br>skyrių "Dokumento ilgio režimas".<br>Pastaba) Spausdintuvo bandymo<br>režimuose šis spausdintuvas turi atskirus<br>formos ilgio nustatymus.<br>Jei šis ilgis yra mažesnis nei 960 (120<br>mm), jis bus tvarkomas kaip 960 (120<br>mm) pjovimo lapo režime. |
| Print Mode       | Others*<br>Receipt                                                  | Pasirinkite spausdinimo režimą kitiems<br>(etiketėms, žymoms ir kt.) arba čekiams.<br>Šiuo nustatymu galima nustatyti<br>spausdintuvo tinkamam stroboskopo<br>laikui šiluminei galvutei nustatymui.                                                                                                    |
| Print Density(F) | (-15) - 0- 7* - (+15)                                               | Nustatykite spausdintuvo tankį priekinės<br>pusės galvutei (-: šviesiau / +: tamsiau)                                                                                                    |
| Print Density(B) | (-15) - 0- 7* - (+15)                                               | Nustatykite spausdintuvo tankį galinės<br>pusės galvutei (-: šviesiau / +: tamsiau)                                                                                                    |
| Power Control    | Low*<br>High                                                        | Pasirinkite energijos sunaudojimo tipą.<br>(žemas (T.B.D W) / aukštas (T.B.D W))                                                                                                    |

#### Funkcija Meniu sarašas Aprašas Variable Pasirinkite spausdinimo greitį. Spausdinimo sparta 6.0ips Jei pasirenkamas "Variable", 5,0ips spausdinimo greitis priklauso nuo 4,0ips\* spausdinimo duomenų paskirties. 3,0ips Jei pasirenkami kiti greičiai, spausdinimo greitis yra fiksuojamas pasirinktam greičiui. Pastaba) Pranešimas "Variable" nėra rodomas (negalima pasirinkti), jei sukamoji pjaustyklė nėra išjungta. Max. Variable 6,0ips\* Pasirinkite didžiausią "Variable" spausdinimo greiti. 5,0ips Jei spausdinimo greityje pasirenkamas 4.0ips 3,0ips "Variable", šis nustatymas galioja didžiausiam "Variable" spausdinimo greičiui. Page Recovery Off\* Pasirinkite klaidos puslapio atkūrimo On režimo ijungima arba išjungima. Jei pasirinktas įjungimas, puslapio duomenys, kuriame įvyko klaida ir jis bus atspausdintas pirmame puslapyje ikrovus popierių. BM Cut Offset $(-59) - (+5)^* - (+59)$ Nustatykite BM (juodos žymės) pjovimo paklaida 10/203 col. Pjovimo padėties pirminė vertė (paklaidos vertė = 0x00) yra juodos žymės krašto popieriaus tiekimo krypties pusėje. Numatytoji padėtis (+5) yra BM centras, kai BM plotis yra 12,5 mm (0,5 col.). Paper Load Auto\* Pasirinkite popieriaus įkrovimo režimą Manual tarp automatinio arba rankinio. Jei pasirenkamas "Auto", popierius yra įkraunamas automatiškai, kai PE jutiklis aptinka popierių PE būsenoje. Jei pasirenkamas "Manual", popierius yra įkraunamas rankiniu būdu, kai PE jutiklis aptinka popierių PE būsenoje ir nuspaudžiamas klavišas FEED.

#### 5.9.3 Kategorija "Printer Configuration" (tęs.)

## 5.9.3 KATEGORIJA "PRINTER CONFIGURATION" (tęs.)

| Funkcija              | Meniu sąrašas          | Aprašas                                                                                                    |
|-----------------------|------------------------|----------------------------------------------------------------------------------------------------|
| Rotary Cutter         | Off*<br>Manual<br>Auto | Pasirinkite sukamosios pjaustyklės<br>parinktį.<br>Jei pasirenkamas "Manual",<br>spausdintuvui reikia siųsti pjovimo<br>komandą. Jei siunčiama pjovimo<br>komandą, popierius yra pjaunamas<br>puslapio pabaigoje.<br>Jei pasirenkamas "Auto", spausdintuvas<br>pjauna popierių kiekvieno puslapių<br>pabaigoje be pjovimo komandos.<br>Pjovimo padėtis:<br>Etiketė: tarp tarpų (žr. 3.1.2)<br>BM: Juoda žymė (žr. 3.2.2)<br>Dokumento ilgis: TOF (žr. 3.3.2)                                                                                                    |
| Head Fail Thresh      | 0 - 10* - 50 - 100     | Pasirinkite slenkstį apibrėžiant "Thermal<br>Head Warning" arba "Thermal Head<br>Error".<br>Jei pasirenkamas "O", nepateikiamas<br>joks įspėjimo pranešimas ir klaidos, net<br>kai yra aptinkamas kuris nors iš<br>šiluminio spausdinimo galvutės gedimo<br>elementų spausdintuvo maitinimo<br>ijungimo metu.<br>Jei pasirenkamas kitas nei "O" skaičius,<br>skaičius nurodo slenkstį, apibrėžiantį, ar<br>rodomas "Thermal Head Warning", ar<br>"Thermal Head Error".<br>Pvz., jei aptinkama "12" šiluminio<br>spausdinimo galvutės gedimo elementų,<br>o šiam parametrui nustatyta "10",<br>nurodoma "Thermal Head Error".<br>Jei aptinkama "8" šiluminio<br>spausdinimo galvutės gedimo elementų,<br>o šiam parametrui nustatyta "10",<br>nurodoma "Thermal Head Warning". |
| Print Printer Config. | -                      | Atlieka esamų spausdintuvo<br>konfigūracijos nustatymų spausdinimą.                                                                                                    |

## 5.9.4 Kategorija "Printer Adjustment"

Šioje kategorijoje naudotojas gali pasirinkti spausdintuvo reguliavimo funkcijų meniu. (\*: numatytieji funkcijos nustatymai)

| Funkcija         | Meniu sąrašas      | Aprašas                                                                                                    |
|------------------|--------------------|----------------------------------------------------------------------------------------------------|
| Top Margin       | (-15) - 0* - (+15) | Reguliuoti viršutinį popieriaus kraštą<br>per 1/203 col. Ši vertė yra galima,<br>išskyrus etikečių režimą.<br>Šio reguliavimo paskirtis yra panaikinti<br>skirtumą tarp teorinės ir faktinės<br>padėties, kuris atsiranda fiksuojant<br>jutiklio padėti ir dėl kitų faktoriu. |
| Label Top Margin | (-15) - 0* - (+15) | Reguliuoti viršutinį popieriaus kraštą<br>per 1/203 col. Ši vertė yra galima<br>etikečių režime.<br>Šio reguliavimo paskirtis yra panaikinti<br>skirtumą tarp teorinės ir faktinės<br>padėties, kuris atsiranda fiksuojant<br>jutiklio padėtį ir dėl kitų faktorių.           |
| BM Cut Position  | (-15) - 0* - (+15) | Reguliuokite pjovimo padėtį per 1/203<br>col. Ši vertė yra galima BM režime.<br>Šio reguliavimo paskirtis yra panaikinti<br>skirtumą tarp teorinės ir faktinės<br>padėties, kuris atsiranda fiksuojant<br>jutiklio padėtį ir dėl kitų faktorių.                               |
| Label Cut Pos.   | (-15) - 0* - (+15) | Reguliuokite pjovimo padėtį per 1/203<br>col. Ši vertė yra galima etikečių<br>režime.<br>Šio reguliavimo paskirtis yra panaikinti<br>skirtumą tarp teorinės ir faktinės<br>padėties, kuris atsiranda fiksuojant<br>jutiklio padėtį ir dėl kitų faktorių.                      |
| Perfo. Cut Pos.  | (-15) - 0* - (+15) | Reguliuokite pjovimo padėtį per 1/203<br>col. Ši vertė yra galima perforaciniame<br>režime.<br>Šio reguliavimo paskirtis yra panaikinti<br>skirtumą tarp teorinės ir faktinės<br>padėties, kuris atsiranda fiksuojant<br>jutiklio padėti ir dėl kitu faktoriu.                |

## 5.9.5 Kategorija "Printer Test Mode"

Šioje kategorijoje naudotojas gali pasirinkti spausdintuvo konfigūravimo funkcijų meniu. (\*: numatytieji funkcijos nustatymai)

| Fu                         | nkcija      | Meniu sąrašas                                          | Aprašas                                                                                                    |
|----------------------------|-------------|--------------------------------------------------------|----------------------------------------------------------------------------------------------------|
|                            | Paper Type  | Juoda žyma<br>Document Length<br>Label*<br>Perforation | Pasirinkite popieriaus tipą.<br>Šis nustatymas yra naudojamas<br>spausdintuvo bandymo režimuose.<br>Skaitykite skyrių "Popieriaus tipo<br>valdymas".                                                                                                    |
| Test Mode<br>Configuration | Form Length | XXX/203 inch<br>XXX: 560-1260*-<br>4434                | Nustatykite etiketės ilgi į n/203<br>coliuose. Šis ilgis yra naudojamas<br>etiketės ilgiui etikečių režime.<br>Nustatykite dokumento ilgi į n/203<br>coliuose. Šis ilgis yra naudojamas<br>puslapio ilgiui dokumentų ilgio<br>režime.<br>Šis nustatymas yra naudojamas<br>spausdintuvo bandymo režimuose.<br>Skaitykite skyrius "Etikečių<br>režimas" ir "Dokumento ilgio<br>režimas". |
|                            | Paper Width | 58 mm<br>80 mm<br>4 coliai*<br>5,1 colio               | Nustatykite popieriaus pločio tipą. Šis<br>plotis yra naudojamas bandymų<br>režimuose ir spausdintuvo<br>konfigūracijos spausdinime.<br>Šis nustatymas yra naudojamas<br>spausdintuvo bandymo režimuose.                                                                                                    |

Šioje kategorijoje jis yra pasirenkamas spausdintuvo bandymo funkcijose. Žiūrėkite šią lentelę. Ši kategorija atlieka spausdinimo bandymus.

| Funkcija       | Aprašas                                                                |
|----------------|------------------------------------------------------------------------|
| Rolling ASCII  | Ji atlieka ritininį ASCII spausdinimą pirmoje pusėje.                  |
| Simplex        | Skaitykite skyrių "Ritininio ASCII bandymo spausdinimas"               |
| H Print Test   | Ji atlieka H spausdinimą pirmoje pusėje.                               |
| Simplex        | Skaitykite skyrių "H bandymo spausdinimas"                             |
| Dot Check Test | Ji atlieka taškų patikrinimo spausdinimą pirmoje pusėje.               |
| Simplex        | Skaitykite skyrių "Taškų patikrinimo šablono bandymo                   |
|                | spausdinimas"                                                          |
| Graphics Test  | Ji atlieka grafikos spausdinimą pirmoje pusėje.                        |
| Simplex        | Skaitykite skyrių "Grafikos bandymo spausdinimas"                      |
| Rolling ASCII  | Ji atlieka ritininį ASCII spausdinimą ir pirmoje, ir antrojoje pusėje. |
| Duplex         | Skaitykite skyrių "Ritininio ASCII bandymo spausdinimas"               |
| H Print Test   | Ji atlieka H spausdinimą ir pirmoje, ir antrojoje pusėje.              |
| Duplex         | Skaitykite skyrių "H bandymo spausdinimas"                             |
| Dot Check Test | Ji atlieka taškų patikrinimo spausdinimą ir pirmoje, ir antrojoje      |
| Duplex         | pusėje.                                                                |
|                | Skaitykite skyrių "Taškų patikrinimo šablono bandymo                   |
|                | spausdinimas"                                                          |
| Graphics Test  | Ji atlieka grafikos spausdinimą ir pirmoje, ir antrojoje pusėje.       |
| Duplex         | Skaitykite skyrių "Grafikos bandymo spausdinimas"                      |

Klavišai kiekvieno bandymo spausdinimo atlikimo metu

Klavišas [MENU]: NegaliojaKlavišas [PAUSE]: Galioja ir taip pat, kaip online modeKlavišas [FEED]: Trumpas paspaudimas: Galioja ir taip pat, kaip online modeIlgas paspaudimas: Sustabdo spausdinimą bandymo spausdinimo uždarymui

#### Seka:

- 1. Nustatykite popierių ir pasirinkite spausdintuvo bandymo funkciją iš spausdintuvo bandymo režimo Menu Mode.
- 2. Trumpai paspauskite klavišą [FEED].
- Atlikite spausdinimo bandymą.
   Spausdintuvo bandymo metu LCD pasirodo žemiau pateikiamas pranešimas.
   pvz.,)
   Rolling ASCII

Printing...

Jei norite sustabdyti atlikimą:

Kol atliekamas spausdinimo bandymas, ilgai nuspauskite klavišą **FEED**, tada spausdintuvas sustabdys spausdinimą.

LCD pasirodo žemiau pateikiamas pranešimas.

pvz.,)

Rolling ASCII Completed

Ir tada trumpai paspauskite klavišą FEED. Spausdintuvas grįžta į Menu Mode pasirinkimą.

Jei kiekvieno spausdinimo bandymo metu aptinkamos klaidos arba įspėjimai, pasirodys toks pat klaidos pranešimas kaip Online Mode, kaip parodyta žemiau.

pvz.,)

ERROR PAPER JAM Rolling ASCII PAPER NEAR LOW

#### 1. Ritininio ASCII spausdintuvo bandymo

Šis režimas atlieka ritininio ASCII spausdinimo bandymo pakartojimą ir puslapio numeriai yra spausdinami viršutiniame kairiame puslapio kampe.

Spausdinimo rezultatas atrodo taip.

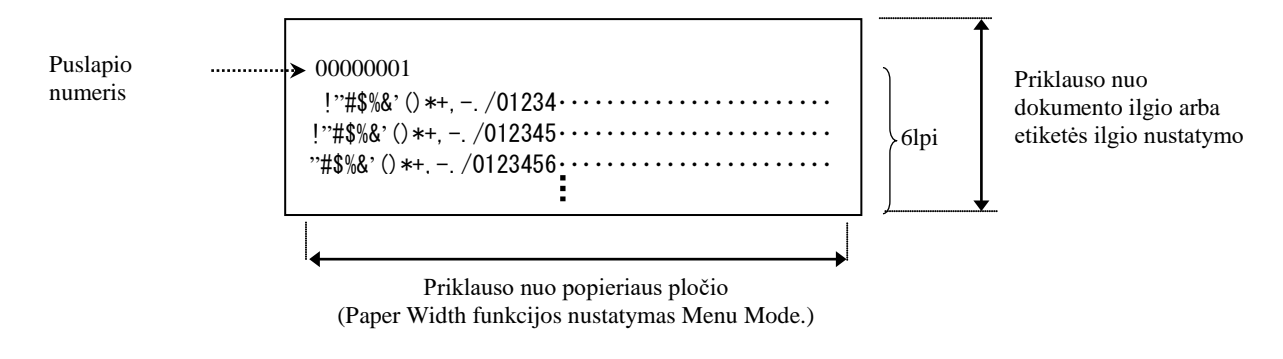

Jei popieriaus tipo nustatymas yra juodos žymės režimas, popierius yra pjaunamas ties kita juoda žyme (su pjaustykle) arba tiekiamas į kitą juodos žymės padėtį pjovimui rankiniu pjovimu (be pjaustyklės). Jei popieriaus tipas yra dokumento ilgio režimas, popierius yra pjaunamas ties puslapio pabaiga (su pjaustykle) arba tiekiamas iki puslapio pabaigos pjovimui rankiniu pjovimu (be pjaustyklės). Jei popieriaus tipo yra etikečių režimas, popierius yra pjaunamas ties kitu tarpu (su pjaustykle) arba tiekiamas į kitą tarpo padėtį pjovimui rankiniu pjovimu (be pjaustykle) arba

Toliau pateikiami Menu Mode nustatymai galioja ritininio ASCII spausdinimo bandyme. Paper Type, Form Length, Paper Width, Paper Density, Power Control, Maximum Speed, Page Recovery (tik Online Mode), BM Cut Offset, Label Cut Offset, Top Margin, Label Top Margin, BM Cut Position ir Label Cut Pos, Paper Load.

#### 2. H print test

Šis režimas atlieka ritininio H spausdinimo bandymo pakartojimą ir puslapio numeriai yra spausdinami viršutiniame kairiame puslapio kampe.

Spausdinimo rezultatas atrodo taip.

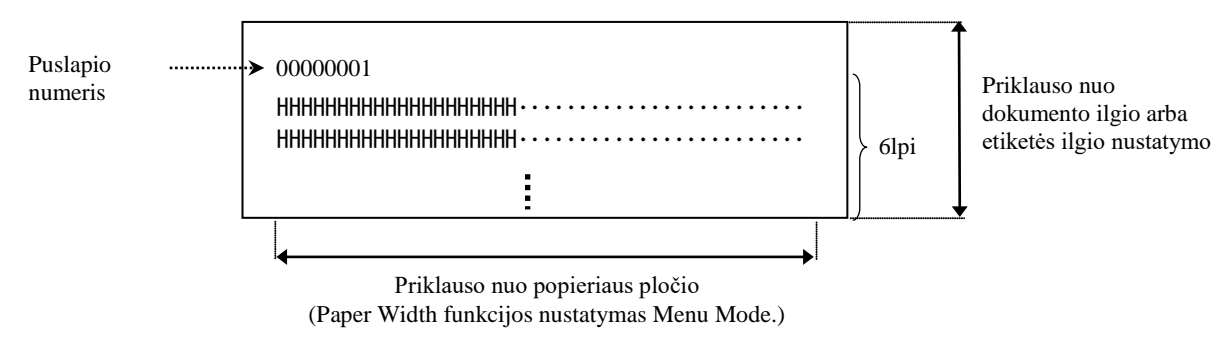

Jei popieriaus tipo nustatymas yra juodos žymės režimas, popierius yra pjaunamas ties kita juoda žyme (su pjaustykle) arba tiekiamas į kitą juodos žymės padėtį pjovimui rankiniu pjovimu (be pjaustyklės). Jei popieriaus tipas yra dokumento ilgio režimas, popierius yra pjaunamas ties puslapio pabaiga (su pjaustykle) arba tiekiamas iki puslapio pabaigos pjovimui rankiniu pjovimu (be pjaustyklės). Jei popieriaus tipo yra etikečių režimas, popierius yra pjaunamas ties kitu tarpu (su pjaustykle) arba tiekiamas į kitą tarpo padėtį pjovimui rankiniu pjovimu (be pjaustykle) arba Toliau pateikiami Menu Mode nustatymai galioja H spausdinimo bandyme. Paper Type, Form Length, Paper Width, Paper Density, Power Control, Maximum Speed, Page Recovery (tik Online Mode), BM Cut Offset, Label Cut Offset, Top Margin, Label Top Margin, BM Cut Position ir Label Cut Pos, Paper Load.

#### 3. Taškų patikrinimo šablono spausdinimo bandymas

Šis režimas atlieka taškų patikrinimo šablono spausdinimo bandymo pakartojimą ir puslapio numeriai yra spausdinami viršutiniame kairiame puslapio kampe.

Spausdinimo rezultatas atrodo taip.

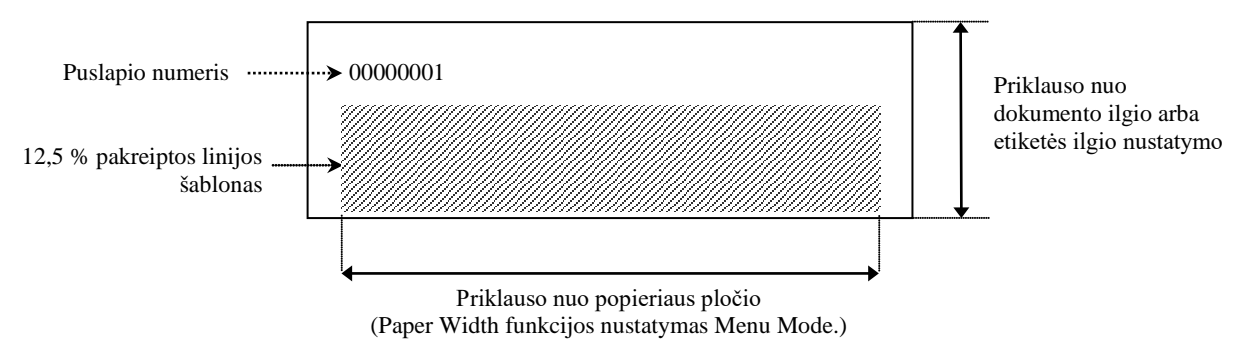

Jei popieriaus tipo nustatymas yra juodos žymės režimas, popierius yra pjaunamas ties kita juoda žyme (su pjaustykle) arba tiekiamas į kitą juodos žymės padėtį pjovimui rankiniu pjovimu (be pjaustyklės). Jei popieriaus tipas yra dokumento ilgio režimas, popierius yra pjaunamas ties puslapio pabaiga (su pjaustykle) arba tiekiamas iki puslapio pabaigos pjovimui rankiniu pjovimu (be pjaustyklės). Jei popieriaus tipo yra etikečių režimas, popierius yra pjaunamas ties kitu tarpu (su pjaustykle) arba tiekiamas į kitą tarpo padėtį pjovimui rankiniu pjovimu (be pjaustykle) arba

Toliau pateikiami Menu Mode nustatymai galioja taškų tikrinimo šablono spausdinimo bandyme. Paper Type, Form Length, Paper Width, Paper Density, Power Control, Maximum Speed, Page Recovery (tik Online Mode), BM Cut Offset, Label Cut Offset, Top Margin, Label Top Margin, BM Cut Position ir Label Cut Pos, Paper Load.

#### 4. Grafikos spausdinimo bandymas

Šis režimas atlieka ritininio grafikos spausdinimo bandymo pakartojimą ir puslapio numeriai yra spausdinami viršutiniame kairiame puslapio kampe. Spausdinimo rezultatas atrodo taip.

#### Pakaitinis spausdinimas

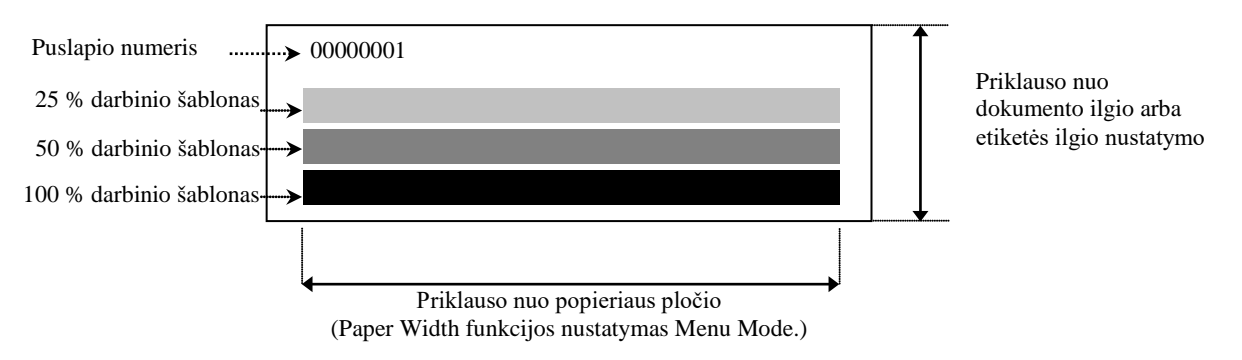

#### Abipusis spausdinimas

| Pirmas puslapis           | Priekinė pusė | Galinė pusė       |  |
|---------------------------|---------------|-------------------|--|
| 00000001                  |               | Žr. priekinę pusę |  |
| Antras puslapis           | Priekinė pusė | Galinė pusė       |  |
| 00000002<br>Žr. galinę pu | ısę           |                   |  |

Jei popieriaus tipo nustatymas yra juodos žymės režimas, popierius yra pjaunamas ties kita juoda žyme (su pjaustykle) arba tiekiamas į kitą juodos žymės padėtį pjovimui rankiniu pjovimu (be pjaustyklės). Jei popieriaus tipas yra dokumento ilgio režimas, popierius yra pjaunamas ties puslapio pabaiga (su pjaustykle) arba tiekiamas iki puslapio pabaigos pjovimui rankiniu pjovimu (be pjaustyklės). Jei popieriaus tipo yra etikečių režimas, popierius yra pjaunamas ties kitu tarpu (su pjaustykle) arba tiekiamas į kitą tarpo padėtį pjovimui rankiniu pjovimu (be pjaustykle) arba

Toliau pateikiamas Menu Mode nustatymas galioja grafikos spausdinimo bandyme. Paper Type, Form Length, Paper Width, Paper Density, Power Control, Maximum Speed, Page Recovery (tik Online Mode), BM Cut Offset, Label Cut Offset, Top Margin, Label Top Margin, BM Cut Position ir Label Cut Pos, Paper Load.

## 6. POPIERIAUS PRIEŽIŪRA / TVARKYMAS

#### CAUTION:

Naudokite tik nurodytus reikalavimus atitinkantį popierių. Nenurodyto popieriaus naudojimas gali sutrumpinti spausdintuvo galvutės veikimo laiką; dėl to suprastės spausdinimo kokybė, sutriks popieriaus tikimas arba sutrumpės pjaustyklės veikimo laikas. Su visu popieriumi reikia dirbti atsargiai, kad jis nebūtų pažeistas. Atidžiai perskaitykite toliau pateiktas gaires.

- Nesaugokite popieriaus ilgiau, nei gamintojo rekomenduojamas laikymo terminas.
- Laikykite popierių ritinius plokščiu galu ant pagrindo, nelaikykite jų išgaubta puse, nes tai ją gali išsitiesinti, dėl ko laikmena judės netolygiai ir spausdinimas bus prastos kokybės.
- Popierių laikykite plastikiniuose maišeliuose, kurie kaskart po atidarymo turi būti vėl užsandarinti. Neapsaugotas popierius gali išsipurvinti, o dėl papildomų subraižymų nuo dulkių ir purvo dalelių sutrumpės spausdinimo galvutės eksploatavimo trukmė.
- Laikykite popierių vėsioje ir sausoje vietoje. Venkite tokių vietų, kur jas gali paveikti tiesioginiai saulės spinduliai, aukšta temperatūra, didelė drėgmė, dulkės arba dujos.
- Sąlytis su cheminėmis medžiagomis arba aliejumi gali išblukinti arba ištrinti atspausdintą vaizdą.
- Smarkiai trinant popierių nagu arba kietu daiktu gali išblukinti popierių.
- Popieriaus gali nereikėtų klijuoti prie šerdies.
- Šiluminio popieriaus, naudojamo tiesioginiam šiluminiam spausdinimui, specifikacijos negali viršyti Na<sup>+</sup> 800 ppm, K<sup>+</sup> 250 ppm ir Cl<sup>-</sup> 500 ppm.
- Tam tikro rašalo, kuris naudojamas iš anksto išspausdintame popieriuje, sudėtyje gali būti sudedamųjų dalių, kurios gali sutrumpinti spausdinimo galvutės produkto naudojimo trukmę. Nenaudokite etikečių, kurios iš anksto išspausdintos rašalu, kurio sudėtyje yra kietųjų medžiagų, pvz., kalcio karbonato (CaCO<sub>3</sub>) ir kaolino (Al<sub>2</sub>O<sub>3</sub>, 2SiO<sub>2</sub>, 2H<sub>2</sub>O).

Tolesnės informacijos kreipkitės į įgaliotą TOSHIBA TEC atstovą arba popieriaus gamintoją.

# 7. BENDRA PRIEŽIŪRA

## ĮSPĖJIMAS!

Dirbdami su spausdinimo galvute būkite atsargūs, nes ji labai įkaista.

## 7.1 Valymas

#### ĮSPĖJIMAS!

- 1. Prieš atlikdami bet kokius priežiūros darbus būtinai atjunkite maitinimo laidą.
- 2. NEPILKITE VANDENS tiesiai ant spausdintuvo.

#### **CAUTION:**

- 1. Nenaudokite aštrių daiktų spausdinimo galvutei ir velenėliui valyti. Tai darydami galite juos pažeisti, dėl ko suprastėti spausdinimo kokybė ar atsirasti baltų taškų.
- 2. Valymui niekada nenaudokite organinių tirpiklių, pavyzdžiui, skiediklių arba benzeno. Tokių tirpiklių naudojimas gali išblukinti dangčių, suprastinti spausdinimo kokybę arba sukelti spausdintuvo gedimą.
- 3. Nelieskite spausdinimo galvutės elemento, nes statinis krūvis gali sugadinti spausdinimo galvutę.

#### PASTABA:

Iš įgaliotojo TOSHIBA TEC atstovo įsigykite spausdinimo galvutės valiklį.

Norint palaikyti aukštą kokybę ir spausdintuvo veiksnumą, jį reikia reguliariai valyti. Kuo dažnesnis spausdintuvo naudojimas, tuo dažniau reikia valyti.

(t.y. retesnis naudojimas = kas savaitę; dažnas naudojimas = kasdien).

- 1. Išjunkite maitinimą.
- 2. Atidarykite viršutinį dangtį.
- 3. Išimkite popierių.
- 4. Išvalykite spausdinimo galvutės elementą spausdinimo galvutės valikliu, medvilniniu krapštuku / minkšta šluoste, švelniai sudrėkinta etilo alkoholiu.
- 5. Nuvalykite velenėlį minkšta šluoste, sudrėkinta grynu etilo alkoholiu.
- 6. Sausa minkšta šluoste nuvalykite dulkes, popieriaus daleles arba klijus nuo jutiklių aptikimo zonų ir popieriaus latako.

## 7.2 Dangčiai

#### ĮSPĖJIMAS!

- 1. NEPILKITE VANDENS tiesiai ant spausdintuvo.
- 2. NEPILKITE valiklio arba ploviklio tiesiogiai ant dangčio.
- 3. Plastikiniams dangčiams NIEKADA NENAUDOKITE SKIEDIKLIO AR KITŲ LAKIŲJŲ TIRPIKLIŲ.
- 4. NEVALYKITE dangčių alkoholiu, nes jie gali išblukti, prarasti formą arba struktūriškai susilpnėti.

Dangčių nereikėtų valyti antistatiniais valikliais arba šluoste automatinei biuro įrangai, valant sausai ar sudrėkinant lengvu valiklio tirpalu.

## 7.3 Užstrigusio popieriaus išėmimas

#### ĮSPĖJIMAS!

Nenaudokite jokio įrankio, kuris galėtų pažeisti spausdinimo galvutę.

- 1. Išjunkite maitinimą.
- 2. Atidarykite viršutinį dangtį ir išimkite laikmenos popierių.
- 3. Išimkite iš spausdintuvo užstrigusį popierių. NENAUDOKITE aštrių įrankių, nes galite sugadinti spausdintuvą.
- 4. Nuvalykite spausdinimo galvutę ir velenėlį, pašalinkite bet kokias dulkes ir pašalinius objektus.
- 5. Uždarykite viršutinį dangtį ir įjunkite, kad įkrautumėte laikmeną iš naujo.

# 8. TRIKČIŲ NUSTATYMAS IR ŠALINIMAS

## ĮSPĖJIMAS!

Jei problemos nepavyksta išspręsti šiame skyriuje aprašytais veiksmais, nemėginkite spausdintuvo taisyti. Išjunkite spausdintuvą ir ištraukite maitinimo laidą. Tada kreipkitės pagalbos į įgaliotąjį TOSHIBA TEC techninės priežiūros atstovą.

## 8.1 Klaidų pranešimai

| Vlaidu                       | LED             |                   |                                                                                                    |                                                                                                    |  |
|------------------------------|-----------------|-------------------|----------------------------------------------------------------------------------------------------|----------------------------------------------------------------------------------------------------|--|
| pranešimai                   | Prijun<br>gties | Klaida            | Problemos / priežastys                                                                                   | Atkūrimas                                                                                                    |  |
| ERROR<br>PAPER EMPTY         | Įjungta         | Mirksi<br>lėtai   | Neaptiktas popierius                                                                                     | Įkraukite popierių                                                                                                    |  |
| ERROR<br>COVER OPEN          | Įjungta         | Mirksi<br>lėtai   | Šiluminio spausdinimo<br>galvutės įrenginys yra<br>atidarytas                                            | Uždarykite viršutinį spausdinimo bloką                                                                                                    |  |
| ERROR<br>PAPER JAM           | Įjungta         | Mirksi<br>greitai | <ol> <li>Laikmenos kelyje yra<br/>užstrigusi laikmena.</li> </ol>                                        | <ol> <li>Atidarykite viršutinį spausdinimo<br/>bloką<br/>Išimkite užstrigusį popierių.<br/>Uždarykite viršutinį spausdinimo<br/>bloką</li> <li>         7.3 skyrius     </li> </ol> |  |
|                              |                 |                   | <ol> <li>Etikečių tarpo jutiklis<br/>netinkamai sulygiuotas</li> </ol>                                   | <ul> <li>2. Tinkamai sureguliuokite jutiklio<br/>padėtį.</li> <li>→ 5.3.2 skyrius</li> </ul>                                                                                        |  |
| ERROR<br>CAM MOTOR<br>JAM    | Įjungta         | Mirksi<br>greitai | Jutiklis aptinka com variklio<br>padėties klaidą                                                         | Išjunkite spausdintuvą ir vėl jį įjunkite.                                                                                                    |  |
| ERROR<br>CUTTER JAM          | Įjungta         | Mirksi<br>greitai | <ol> <li>Aptinka strigtį pjaustyklėje</li> </ol>                                                         | <ol> <li>Išjunkite spausdintuvą ir išimkite<br/>užstrigusį popierių.</li> <li>→ 7.3 skyrius</li> </ol>                                                                              |  |
|                              |                 |                   | <ol> <li>Netinkamai pritvirtintas<br/>pjaustyklės dangtis.</li> </ol>                                    | <ol> <li>Pritvirtinkite pjaustyklės dangtį<br/>tinkamai.</li> </ol>                                                                                                    |  |
| ERROR<br>UNABLE TO<br>LOAD   | Įjungta         | Mirksi<br>greitai | Laikmena nėra tinkamai<br>įstatyta į spausdintuvą.                                                       | Įdėkite laikmeną tinkamai.                                                                                                    |  |
| ERROR<br>LABEL               | Įjungta         | Mirksi<br>greitai | Spausdintuvas negali aptikti<br>etikečių tarpo.                                                          | Patikrinkite laikmenos tipą ir<br>specifikaciją,<br>ir atlikite "jutiklio kalibravimą".<br>→ 5.4 ir 5.7.3 skyriai                                                                   |  |
| READY<br>LABEL PAGE<br>OVER  | Įjungta         | Mirksi<br>greitai | Spausdinimo duomenys viršija<br>etikečių ilgį, kurį matuoja<br>spausdintuvas.                            | Reguliuokite spausdinimo duomenų<br>ilgį pagal etiketės ilgį.                                                                                                    |  |
| ERROR<br>BLACK MARK          | Įjungta         | Mirksi<br>greitai | <ol> <li>Spausdintuvas negali<br/>aptikti juodos žymės.</li> </ol>                                       | <ol> <li>Patikrinkite laikmenos tipą ir juodos<br/>žymės specifikaciją</li> </ol>                                                                                                   |  |
|                              |                 |                   | <ol> <li>Juodos žymos jutiklis nėra<br/>tinkamai sulygiuotas su<br/>juoda žyma ant laikmenos.</li> </ol> | <ul> <li>2. Sureguliuokite jutiklio padėtį</li> <li>→ 5.3.1 skyrius</li> </ul>                                                                                                    |  |
| ERROR<br>HEAD<br>TEMPERATURE | Įjungta         | Mirksi<br>greitai | <ol> <li>Šiluminės galvutės<br/>temperatūra per aukšta</li> </ol>                                        | <ol> <li>Palaukite keletą minučių<br/>Jei tai neišsprendžia problemos,<br/>Skambinkite TOSHIBA TEC<br/>įgaliotam serviso atstovui</li> </ol>                                        |  |
|                              |                 |                   | <ol> <li>Šiluminė galvutė yra<br/>pažeista</li> </ol>                                                    | <ol> <li>Išjunkite spausdintuvą ir vėl jį įjunkite.<br/>Jei tai neišsprendžia problemos,<br/>Skambinkite TOSHIBA TEC įgaliotam<br/>serviso atstovui</li> </ol>                      |  |

8.1 Klaidų pranešimai (tęsinys)

| Vla:d.,                      | LED             |                   |                                                                                                    |                                                                                                    |  |
|------------------------------|-----------------|-------------------|----------------------------------------------------------------------------------------------------|----------------------------------------------------------------------------------------------------|--|
| pranešimai                   | Prijun<br>gties | Klaida            | Problemos / priežastys                                                                                                    | Atkūrimas                                                                                                    |  |
| ERROR<br>EEPROM              | Įjungta         | Įjungta           | EEPROM prieiga negalima.                                                                                                    | Išjunkite spausdintuvą ir vėl jį įjunkite.<br>Jei tai neišsprendžia problemos,<br>Skambinkite TOSHIBA TEC įgaliotam<br>serviso atstovui                                                                                                    |  |
| READY<br>NONE CG             | Mirksi<br>lėtai | Išjungta          | Kai spausdintuvas yra įjungtas<br>CG duomenų ir ROM<br>patikrinimo kodo vertė yra<br>skirtinga.<br>(galima spausdinti<br>Online Mode be CG)                                                                                              | IPL pagalba atsisiųskite teisingus CG<br>duomenis.                                                                                                    |  |
| READY<br>COOLING<br>DOWN     | Mirksi<br>lėtai | Išjungta          | Šiluminės galvutės temperatūra<br>per aukšta                                                                                                    | Spausdintuvas automatiškai pradeda<br>spausdinti duomenis iš naujo.<br>Palaukite keletą minučių.                                                                                                    |  |
| READY<br>24V ANOMALY         | Mirksi<br>lėtai | Išjungta          | Kai spausdintuvas aptinka žemą<br>elektros įtampą.                                                                                                    | Išjunkite spausdintuvą ir vėl jį įjunkite                                                                                                    |  |
| READY<br>SENSOR ADJ.<br>FAIL | Mirksi<br>lėtai | Išjungta          | Jutiklio kalibravimas<br>nesėkmingas                                                                                                    | Tinkamai atlikite jutiklio kalibravimą<br>➔5.7 skyrius                                                                                                    |  |
| ERROR<br>PERFORATION         | Įjungta         | Mirksi<br>greitai | Spausdintuvas negali aptikti<br>keturkampės skylės<br>perforaciniame popieriuje.                                                                                                    | Patikrinkite laikmenos tipą ir perforacinio<br>popieriaus specifikaciją                                                                                                    |  |
| READY<br>PERFO. PAGE<br>OVER | Įjungta         | Mirksi<br>greitai | Spausdinimo duomenys viršija<br>perforacinio popieriaus ilgį, kurį<br>matuoja spausdintuvas.                                                                                                    | Reguliuokite spausdinimo duomenų<br>perforaciniame popieriuje ilgį, kurį matuoja<br>spausdintuvas.                                                                                                    |  |
| READY<br>CUT SHEET<br>OVER   | Įjungta         | Mirksi<br>greitai | Spausdinimo duomenys viršija<br>pjovimo lapo ilgį                                                                                                    | Reguliuokite spausdinimo duomenis<br>pjovimo lapo ilgyje                                                                                                    |  |
| ERROR<br>THERMAL<br>HEAD     | Įjungta         | Įjungta           | Kai spausdintuvas įjungtas,<br>aptinkami šiluminės spausdinimo<br>galvutės gedimo elementų ir<br>gedimų skaičius viršija "Head<br>Fail Thresh" nustatymą.                                                                                | Kai šiluminėje spausdinimo galvutėje nėra<br>aptinkama gedimo elementų, esant POR (po<br>sugedusios šiluminės spausdinimo galvutės<br>pakeitimo).<br>Kai "Head Fail Thresh" nustatymas yra<br>didesnis nei šiluminės spausdinimo galvutės<br>gedimo elementų skaičius.<br>→ |  |
| READY<br>THERMAL<br>HEAD     | Mirksi<br>lėtai | Išjungta          | Kai spausdintuvas įjungtas,<br>aptinkami šiluminės spausdinimo<br>galvutės gedimo elementų ir<br>gedimų skaičius yra "Head Fail<br>Thresh" nustatymo ribose.<br>(jei šis pranešimas pasirodo,<br>Online Mode metu spausdinti<br>galima). | Kai šiluminėje spausdinimo galvutėje nėra<br>aptinkama gedimo elementų, esant POR (po<br>sugedusios šiluminės spausdinimo galvutės<br>pakeitimo).<br>Kai "Head Fail Thresh" nustatymas yra "0".                                                                             |  |

## 8.2 Galimos problemos

| Problema                                           | Priežastys                                                                              | Sprendimai                                                                                |  |
|----------------------------------------------------|-----------------------------------------------------------------------------------------|-------------------------------------------------------------------------------------------|--|
| Spausdintuvas<br>neįsijungia.                      | 1. Atjungtas maitinimo laidas.                                                          | 1. Prijunkite maitinimo laidą.                                                            |  |
|                                                    | 2. Kintamosios srovės lizdas neveikia.                                                  | <ol> <li>Patikrinkite prijungdami kito<br/>elektros prietaiso maitinimo laidą.</li> </ol> |  |
|                                                    | <ol> <li>Sudegė saugiklis arba suveikė<br/>elektros grandinės pertraukiklis.</li> </ol> | <ol> <li>Patikrinkite saugiklį arba elektros<br/>pertraukiklį.</li> </ol>                 |  |
| Laikmena nėra<br>tiekiama.                         | 1. Laikmena nėra tinkamai įdėta.                                                        | 1. Įdėkite laikmeną tinkamai.                                                             |  |
|                                                    | 2. Klaidos būsena spausdintuve.                                                         | <ol> <li>Išspręskite pranešimų ekrane<br/>rodomą klaidą.</li> </ol>                       |  |
| Atspausdintas<br>vaizdas yra išsiliejęs.           | 1. Nešvari spausdinimo galvutė.                                                         | <ol> <li>Nuvalykite spausdinimo galvutę,<br/>naudodami</li> <li>→7.1 skyrius</li> </ol>   |  |
|                                                    | 2. Spausdintuvo energija netinka<br>laikmenai                                           | <ul> <li>2. Sureguliuokite spausdinimo tankį</li> <li>→ 5.6.3 skyrius</li> </ul>          |  |
| Spaudinyje trūksta<br>taškų.                       | 1. Nešvari spausdinimo galvutė.                                                         | <ol> <li>Nuvalykite spausdinimo galvutę.</li> <li>→ 7.1 skyrius</li> </ol>                |  |
|                                                    | 2. Spausdintuvo energija netinka laikmenai                                              | <ul> <li>2. Sureguliuokite spausdinimo tankį</li> <li>→ 5.6.3 skyrius</li> </ul>          |  |
| Pasirenkamasis<br>pjaustyklės modulis<br>nepjauna. | <ol> <li>Netinkamai uždarytas pjaustyklės<br/>įrenginys.</li> </ol>                     | <ol> <li>Uždarykite pjaustyklės dangtį<br/>tinkamai.</li> </ol>                           |  |
|                                                    | 2. Laikmena užstrigo pjaustyklėje.                                                      | 2. Išimkite užstrigusį popierių.                                                          |  |
|                                                    | 3. Pjaustyklės ašmenys yra nešvarūs.                                                    | 3. Nuvalykite pjaustyklės ašmenis.                                                        |  |

## **I PRIEDAS**

## USB sąsaja

Standartas: Perdavimo tipas: Perdavimo dažnis: Klasė: Valdymo klasė: Prievadų skaičius: Maitinimo šaltinis: Jungtis:

| SĄSA | AJA |
|------|-----|
|------|-----|

Atitinka "V2.0 Full speed" Kontrolinis perdavimas, partijų perdavimas "Full speed" (12 Mbps) Spausdintuvo klasė Būsena su gavimo buferio laisvos vietos informacija 1 Autonominis B tipas

| Kontak<br>tų<br>skaičiu<br>s | Signalas |
|------------------------------|----------|
| 1                            | VBUS     |
| 2                            | D-       |
| 3                            | D+       |
| 4                            | GND      |
| Korpus                       | Ekranas  |
| as                           |          |

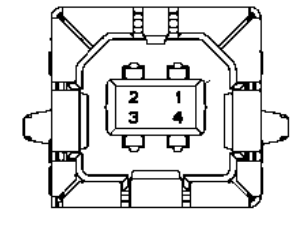

### LAN

| Standartas:        | IEEE802.23 10Base-T/100Base-TX               |
|--------------------|----------------------------------------------|
| Prievadų skaičius: | 1                                            |
| Jungtis:           | Magnetinė integruotoji jungtis               |
| LAN laidas:        | 10BASE-T: UTP 3 kategorija arba 5 kategorija |
|                    | 100BASE-TX: UTP 5 kategorija                 |
| Kabelio ilgis:     | Segmento ilgis daug. 100 m                   |

| Kontak<br>tų | Signalas |
|--------------|----------|
| SKAICIU      |          |
| 1            | TD+      |
| 2            | TD-      |
| 3            | RD+      |
| 4            | TCT      |
| 5            | RCT      |
| 6            | RD-      |
| 7            | FG       |
| 8            | FG       |
| 9            | 3,3V     |
| 10           | LED1     |
| 11           | LED2     |
| 12           | 3.3V     |

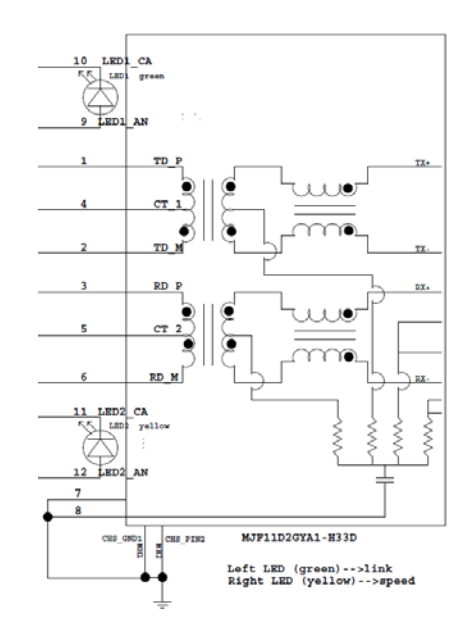

## Lygiagrečioji sąsaja ("Centronics")

Režimas:

Atitinka IEEE1284

Duomenų įvesties būdas:

Suderinamas režimas (SPP režimas), "Nibble" režimas 8 bitų lygiagretusis

| Kontak  | Signalas    | Į/iš | Kontak  | Lygiagrečioji | Į/iš |
|---------|-------------|------|---------|---------------|------|
| tų      |             |      | tų      |               |      |
| skaičiu |             |      | skaičiu |               |      |
| S       |             |      | S       |               |      |
| 1       | nSTORBE     | Į    | 19      | Signal GND    |      |
| 2       | DATA0       | Į    | 20      | Signal GND    |      |
| 3       | DATA1       | Į    | 21      | Signal GND    |      |
| 4       | DATA2       | Į    | 22      | Signal GND    |      |
| 5       | DATA3       | Į    | 23      | Signal GND    |      |
| 6       | DATA4       | Į    | 24      | Signal GND    |      |
| 7       | DATA5       | Į    | 25      | Signal GND    |      |
| 8       | DATA6       | Į    | 26      | Signal GND    |      |
| 9       | DATA7       | Į    | 27      | Signal GND    |      |
| 10      | nACK        | Iš   | 28      | Signal GND    |      |
| 11      | BUSY        | Iš   | 29      | Signal GND    |      |
| 12      | PE          | Iš   | 30      | Signal GND    |      |
| 13      | SELECT      | Iš   | 31      | nINIT         | Į    |
| 14      | nAUTOFEED   | Iš   | 32      | nERROR        | Iš   |
| 15      | NC          |      | 33      | Signal GND    |      |
| 16      | Signal GND  |      | 34      | NC            |      |
| 17      | Chassis GND |      | 35      | NC            |      |
| 18      | +5V DC      | Iš   | 36      | nSELECT IN    | Į    |

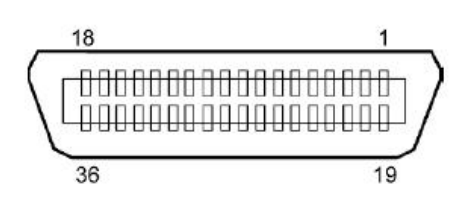

## Maitinimo jungtis

Režimas:

J13 B8P-VR (LF)(SN), JST

| Kontaktų<br>skaičius | Signalas       |
|----------------------|----------------|
| 1                    | 27V            |
| 2                    | 27V            |
| 3                    | GND            |
| 4                    | GND            |
| 5                    | 5V             |
| 6                    | GND            |
| 7                    | (27V energijos |
|                      | taupymas)      |
| 8                    | N.C.           |

## **II PRIEDAS MENU MODE MEDIS**

| MENU MODE         |                                          |                    |                 |                     |
|-------------------|------------------------------------------|--------------------|-----------------|---------------------|
| Press FEED Key    |                                          |                    |                 |                     |
|                   | · · · · · · · · · · · · · · · · · · ·    |                    |                 |                     |
| Pagrindinis meniu | Funkcija                                 | Meniu nustatymas   | Patvirtinimas   | Rezultatas          |
| Г:                | Deet E                                   |                    |                 |                     |
| Firmware          | Boot Firmware                            |                    |                 |                     |
| version, CKC      |                                          |                    |                 |                     |
|                   | FIP Firmware                             |                    |                 |                     |
|                   | Ver.XXXXXXXXXXXXXXXXXXXXXXXXXXXXXXXXXXXX |                    |                 |                     |
|                   | Main Finnware                            |                    |                 |                     |
|                   | SPCS CC                                  |                    |                 |                     |
|                   | SBCS CG                                  |                    |                 |                     |
|                   | Ver.XXXXXXXXXXXXXXXXXXXXXXXXXXXXXXXXXXXX |                    |                 |                     |
|                   | Return to<br>Prov. Lawar                 |                    |                 |                     |
|                   | Plev. Layer                              |                    |                 |                     |
| Communication     | Interface Type                           | Interface Type     | USB             | ]                   |
| Interface         | www.                                     | USB                | Accepted        |                     |
| Interface         | ллллл                                    | Interface Type     | Ethernet        |                     |
|                   |                                          | Ethernet           | Accepted        |                     |
|                   |                                          | Interface Type     | Parallel        | *Iei                |
|                   |                                          | Parallel           | Accepted        | Parallel" parinktis |
|                   |                                          | 1 draner           | necepted        | neidieota           |
|                   |                                          | Return to          |                 | šis pranešimas      |
|                   |                                          | Prev.Laver         |                 | nerodomas.          |
|                   | Printer IP Addr.                         | Printer IP Address | XXX.XXX.XXX.XXX |                     |
|                   | XXX.XXX.XXX.XXX                          | XXX.XXX.XXX.XXX    | Accepted        |                     |
|                   | Subnet Mask                              | Subnet Mask        | XXX.XXX.XXX.XXX |                     |
|                   | XXX.XXX.XXX.XXX                          | XXX.XXX.XXX.XXX    | Accepted        |                     |
|                   | Default Gateway                          | Default Gateway    | XXX.XXX.XXX     |                     |
|                   | xxx.xxx.xxx.xxx                          | xxx.xxx.xxx.xxx    | Accepted        |                     |
|                   | Get IP Address                           | Get IP Address     | XXXXX           |                     |
|                   | XXXXX                                    | XXXXX              | Accepted        |                     |
|                   | DHCP IP Address                          | DHCP IP Address    | XXX.XXX.XXX.XXX |                     |
|                   | XXX.XXX.XXX.XXX                          | XXX.XXX.XXX.XXX    | Accepted        |                     |
|                   | Community (R)                            |                    |                 |                     |
|                   | *****                                    |                    |                 |                     |
|                   | Community (R/W)                          |                    |                 |                     |
|                   | *****                                    |                    |                 |                     |
|                   | IP Trap1                                 | IP Trap1           | XXXXXXX         |                     |
|                   | XXXXX                                    | XXXXX              | Accepted        |                     |
|                   | IP Trap1 Address                         | IP Trap1 Address   | XXX.XXX.XXX.XXX |                     |
|                   | XXX.XXX.XXX.XXX                          | XXX.XXX.XXX.XXX    | Accepted        |                     |
|                   | Trap1 Comm.Name                          |                    |                 | -                   |
|                   | xxxxxxxxxxxxxxxxx                        |                    |                 |                     |
|                   |                                          |                    |                 |                     |

II PRIEDAS MENU MODE MEDIS

# II PRIEDAS MENU MODE MEDIS (tęs.)

| Pagrindinis meniu | Funkcija                       | Meniu nustatymas         | Patvirtinimas    | Rezultatas |
|-------------------|--------------------------------|--------------------------|------------------|------------|
|                   |                                |                          |                  |            |
| Communication     | IP Trap2                       | IP Trap2                 | XXXXXXX          |            |
| Interface         | XXXXX                          | XXXXX                    | Accepted         |            |
|                   | IP Trap2 Address               | IP Trap2 Address         | XXX.XXX.XXX.XXX  |            |
|                   | XXX.XXX.XXX                    | XXX.XXX.XXX.XXX          | Accepted         |            |
|                   | Trap2 Comm.Name                |                          |                  |            |
|                   | MAC Addr. mumm                 |                          |                  |            |
|                   | MAC Addr. xx:xx:               |                          |                  |            |
|                   | XX:XX:XX:XX<br>Socket Dort TCD | Socket Dort TCD          |                  |            |
|                   | Socket Port TCP                | Socket Port ICP          |                  |            |
|                   | XXXX<br>Contract Dout LIDD     | XXXX                     | Accepted         |            |
|                   | Socket Port UDP                | Socket Port UDP          | XXXX<br>Assemted |            |
|                   | XXXX<br>Societ Dort LIDD2      | XXXX<br>Socket Dort UDD2 | Accepted         |            |
|                   | Socket Port UDP2               | Socket Port UDP2         | Assented         |            |
|                   | XXXX<br>Dhysical Layan         | XXXX                     | Accepted         |            |
|                   | Physical Layer                 |                          |                  |            |
|                   | ETD Llogr Norma                |                          |                  |            |
|                   | FIP User.Name                  |                          |                  |            |
|                   |                                |                          |                  |            |
|                   | Prov. Lover                    |                          |                  |            |
| Printer           | Paper Type                     | Paper Type               | Black Mark       |            |
| Configuration     |                                | Black Mark               | Accepted         |            |
| Configuration     | АЛАЛАЛ                         | Paper Type               | Document Length  |            |
|                   |                                | Document Length          | Accepted         |            |
|                   |                                | Paper Type               | Label            |            |
|                   |                                | Label                    | Accepted         |            |
|                   |                                | Paper Type               | Perforation      |            |
|                   |                                | Perforation              | Accepted         |            |
|                   |                                | Paper Type               | Cut Sheet        |            |
|                   |                                | Cut Sheet                | Accepted         |            |
|                   |                                | Return to                | · · · · ·        |            |
|                   |                                | Prev.Layer               |                  |            |
|                   | Document Length                | Document Length          | 560/203inch      |            |
|                   | xxxx/203inch                   | 560/203inch              | Accepted         |            |
|                   |                                | Document Length          | xxxx/203inch     |            |
|                   |                                | xxxx/203inch             | Accepted         |            |
|                   |                                | Document Length          | 4434/203inch     |            |
|                   |                                | 4434/203inch             | Accepted         |            |
|                   |                                | Return to                |                  |            |
|                   |                                | Prev. Layer              |                  |            |
| Pagrindinis meniu | Funkcija         | Meniu nustatymas | Patvirtinimas | Rezultatas |
|-------------------|------------------|------------------|---------------|------------|
|                   |                  |                  |               |            |
| Printer           | Print Mode       | Print Mode       | Others        |            |
| Configuration     | XXXX             | Others           | Accepted      |            |
|                   |                  | Print Mode       | Cekis         |            |
|                   |                  | Cekis            | Accepted      |            |
|                   |                  | Return to        |               |            |
|                   |                  | Prev. Layer      |               |            |
|                   | Print Density(F) | Print Density(F) | -15           |            |
|                   | XXX              | -15              | Accepted      |            |
|                   |                  | Print Density(F) | XXX           |            |
|                   |                  | XXX              | Accepted      |            |
|                   |                  | Print Density(F) | 0             |            |
|                   |                  | 0                | Accepted      |            |
|                   |                  | Print Density(F) | XXX           |            |
|                   |                  | XXX              | Accepted      |            |
|                   |                  | Print Density(F) | +15           |            |
|                   |                  | +15              | Accepted      |            |
|                   |                  | Return to        |               |            |
|                   |                  | Prev. Layer      |               |            |
|                   | Print Density(B) | Print Density(B) | -15           |            |
|                   | XXX              | -15              | Accepted      |            |
|                   |                  | Print Density(B) | XXX           |            |
|                   |                  | XXX              | Accepted      |            |
|                   |                  | Print Density(B) | 0             |            |
|                   |                  | 0                | Accepted      |            |
|                   |                  | Print Density(B) | XXX           |            |
|                   |                  | XXX              | Accepted      |            |
|                   |                  | Print Density(B) | +15           |            |
|                   |                  | +15              | Accepted      |            |
|                   |                  | Return to        |               |            |
|                   |                  | Prev. Layer      |               |            |
|                   | Power Control    | Power Control    | Low           |            |
|                   | XXXX             | Low              | Accepted      |            |
|                   |                  | Power Control    | High          |            |
|                   |                  | High             | Accepted      |            |
|                   |                  | Return to        |               |            |
|                   |                  | Prev. Layer      |               |            |

| Pagrindinis meniu | Funkcija      | Meniu nustatymas         | Patvirtinimas | Rezultatas |
|-------------------|---------------|--------------------------|---------------|------------|
| Printer           | Print Speed   | Print Speed              | Variable      |            |
| Configuration     | xxxins        | Variable                 | Accepted      |            |
| comgutation       | аларз         | Print Speed              | 6 Qips        |            |
|                   |               | 6.0ips                   | Accepted      |            |
|                   |               | Print Speed              | 5.0ips        |            |
|                   |               | 5.0ips                   | Accepted      |            |
|                   |               | Print Speed              | 4.0ips        |            |
|                   |               | 4,0ips                   | Accepted      |            |
|                   |               | Print Speed              | 3,0ips        |            |
|                   |               | 3,0ips                   | Accepted      |            |
|                   |               | Return to                | · · · · ·     |            |
|                   |               | Prev. Layer              |               |            |
|                   | Max. Variable | Max. Variable            | 6,0ips        |            |
|                   | xxxips        | 6,0ips                   | Accepted      |            |
|                   |               | Max. Variable            | 5,0ips        |            |
|                   |               | 5,0ips                   | Accepted      |            |
|                   |               | Max. Variable            | 4,0ips        |            |
|                   |               | 4,0ips                   | Accepted      |            |
|                   |               | Max. Variable            | 3,0ips        |            |
|                   |               | 3,0ips                   | Accepted      |            |
|                   |               | Return to                |               |            |
|                   |               | Prev. Layer              |               |            |
|                   | Page Recovery | Page Recovery            | Off           |            |
|                   | XXX           | Off                      | Accepted      |            |
|                   |               | Page Recovery            | On            |            |
|                   |               | On                       | Accepted      |            |
|                   |               | Return to                |               |            |
|                   |               | Prev. Layer              |               |            |
|                   | BM Cut Offset | BM Cut Offset            | 00            |            |
|                   | XX            | -59                      | Accepted      |            |
|                   |               | BM Cut Offset            | 22            |            |
|                   |               | 00                       | Accepted      |            |
|                   |               | BM Cut Offset            | 29            |            |
|                   |               | 05                       | Accepted      |            |
|                   |               | BM Cut Offset            | XX            |            |
|                   |               | XX                       | Accepted      |            |
|                   |               | BM Cut Offset            | 59            |            |
|                   |               | 59                       | Accepted      |            |
|                   |               | Return to                |               |            |
|                   |               | Prev. Layer              |               |            |
|                   | Paper Load    | Paper Load               | Auto          |            |
|                   | XXXXXX        | Auto                     | Accepted      |            |
|                   |               | Mapuel                   | Accepted      |            |
|                   |               | Poture to                | Accepted      |            |
|                   |               | Return to<br>Prov. Louor |               |            |
|                   |               | 1 ICV. Layer             |               |            |

| Pagrindinis meniu | Funkcija         | Meniu nustatymas  | Patvirtinimas   | Rezultatas      |
|-------------------|------------------|-------------------|-----------------|-----------------|
| Drinten           | Determ Cetter    | Determ Critter    | 05              | ٦               |
| Configuration     | Kotary Cutter    | Off               | Accented        |                 |
| Configuration     | λλλ              | Rotary Cutter     | Manual          | -               |
|                   |                  | Manual            | Accepted        |                 |
|                   |                  | Rotary Cutter     | Auto            | -               |
|                   |                  | Auto              | Accepted        |                 |
|                   |                  | Return to         | 1000,000        | _               |
|                   |                  | Prev. Layer       |                 |                 |
|                   | Head Fail Thresh | Head Fail Thresh  | 0               | 7               |
|                   | XXX              | 0                 | Accepted        |                 |
|                   |                  | Head Fail Thresh  | XX              | 7               |
|                   |                  | XX                | Accepted        |                 |
|                   |                  | Head Fail Thresh  | 50              | 7               |
|                   |                  | 50                | Accepted        |                 |
|                   |                  | Head Fail Thresh  | XX              |                 |
|                   |                  | XX                | Accepted        |                 |
|                   |                  | Head Fail Thresh  | 100             |                 |
|                   |                  | 100               | Accepted        |                 |
|                   |                  | Return to         |                 |                 |
|                   |                  | Prev. Layer       |                 |                 |
|                   | Print            |                   | Printer Config. | Printer Config. |
|                   | Printer Config.  |                   | Printing        | Completed       |
|                   | Return to        |                   |                 |                 |
| Duinten           | Prev. Layer      | Tan Manain        | 15              | 7               |
| Printer           | Top Margin       | 15 Iop Margin     | -15<br>Accorted |                 |
| Adjustment        | XXX              | -15<br>Ton Monsin | Accepted        | -               |
|                   |                  |                   | Accented        |                 |
|                   |                  | Top Margin        | 0               | -               |
|                   |                  |                   | Accepted        |                 |
|                   |                  | Top Margin        | XXX             | -               |
|                   |                  | xxx               | Accepted        |                 |
|                   |                  | Top Margin        | +15             | 1               |
|                   |                  | +15               | Accepted        |                 |
|                   |                  | Return to         |                 | -               |
|                   |                  | Prev. Layer       |                 |                 |
| Printer           | Label Top Margin | Label Top Margin  | -15             | 7               |
| Adjustment        | XXX              | -15               | Accepted        |                 |
|                   |                  | Label Top Margin  | XXX             |                 |
|                   |                  | XXX               | Accepted        |                 |
|                   |                  | Label Top Margin  | 0               |                 |
|                   |                  | 0                 | Accepted        | 4               |
|                   |                  | Label Top Margin  | XXX             |                 |
|                   |                  | XXX               | Accepted        | 4               |
|                   |                  | Label Top Margin  | +15             |                 |
|                   |                  | +15               | Accepted        |                 |
|                   |                  | Return to         |                 |                 |
|                   |                  | Prev. Layer       |                 |                 |

II PRIEDAS MENU MODE MEDIS

| Pagrindinis meniu | Funkcija        | Meniu nustatymas         | Patvirtinimas   | Rezultatas                  |
|-------------------|-----------------|--------------------------|-----------------|-----------------------------|
| Printer           | BM Cut Position | BM Cut Position          | _15             | ┐ ────                      |
| Adjustment        | XXX             | -15                      | Accepted        |                             |
|                   |                 | BM Cut Position          | XXX             |                             |
|                   |                 | XXX                      | Accepted        |                             |
|                   |                 | BM Cut Position          | 0               | 7                           |
|                   |                 | 0                        | Accepted        |                             |
|                   |                 | BM Cut Position          | XXX             |                             |
|                   |                 | XXX                      | Accepted        | _                           |
|                   |                 | BM Cut Position          | +15             |                             |
|                   |                 | +15                      | Accepted        |                             |
|                   |                 | Return to<br>Prov. Layor |                 |                             |
|                   | Label Cut Pos   | Label Cut Pos            | _15             | 7                           |
|                   | YXX             | -15                      | Accented        |                             |
|                   | АЛА             | Label Cut Pos            | xxx             | -                           |
|                   |                 | xxx                      | Accepted        |                             |
|                   |                 | Label Cut Pos.           | 0               | -                           |
|                   |                 | 0                        | Accepted        |                             |
|                   |                 | Label Cut Pos.           | XXX             |                             |
|                   |                 | XXX                      | Accepted        |                             |
|                   |                 | Label Cut Pos.           | +15             |                             |
|                   |                 | +15                      | Accepted        |                             |
|                   |                 | Return to                |                 |                             |
|                   |                 | Prev. Layer              | 15              | 7                           |
|                   | Perfo. Cut Pos. | Perfo. Cut Pos           | -15             |                             |
|                   | XXX             | -15<br>Porfo Cut Pos     | Accepted        | -                           |
|                   |                 |                          | Accented        |                             |
|                   |                 | Perfo Cut Pos            | 0               | -                           |
|                   |                 | 0                        | Accepted        |                             |
|                   |                 | Perfo. Cut Pos           | XXX             | -                           |
|                   |                 | XXX                      | Accepted        |                             |
|                   |                 | Perfo. Cut Pos           | +15             | 7                           |
|                   |                 | +15                      | Accepted        |                             |
|                   |                 | Return to                |                 |                             |
|                   |                 | Prev. Layer              |                 |                             |
| Printer           | Test Mode       | Paper Type               | Paper Type      | Black Mark                  |
| Test Modes        | Configuration   | XXXXXX                   | Black Mark      | Accepted<br>Decument Length |
|                   |                 |                          | Document Length | Accented                    |
|                   |                 |                          | Paper Type      | Label                       |
|                   |                 |                          | Label           | Accepted                    |
|                   |                 |                          | Paper Type      | Perforation                 |
|                   |                 |                          | Perforation     | Accepted                    |
|                   |                 |                          | Return to       |                             |
|                   |                 |                          | Prev. Layer     |                             |

| Pagrindinis meniu | Funkcija                 | Meniu nustatymas | Patvirtinimas              | Rezultatas                 |
|-------------------|--------------------------|------------------|----------------------------|----------------------------|
|                   | <b>T</b> 1               |                  |                            | 5 (0)(000): 1              |
| Printer           | Test Mode                | Form Length      | Form Length                | 560/203inch                |
| Test Modes        | Configuration            | xxxx/2031nch     | 560/203inch                | Accepted                   |
|                   |                          |                  | Form Length                | xxxx/203inch               |
|                   |                          |                  | xxxx/203inch               | Accepted                   |
|                   |                          |                  | Form Length                | 4434/2031nch               |
|                   |                          |                  | 4434/2031nch               | Accepted                   |
|                   |                          |                  | Return to<br>Prev Layer    |                            |
|                   |                          | Paper Width      | Paper Width                | 58 mm                      |
|                   |                          |                  | 58 mm                      | Accepted                   |
|                   |                          | ллллл            | Dapar Width                | 80 mm                      |
|                   |                          |                  | 80 mm                      | Accepted                   |
|                   |                          |                  | Paper Width                |                            |
|                   |                          |                  | 1 aper width               | Accepted                   |
|                   |                          |                  | Paper Width                | 5 1 colio                  |
|                   |                          |                  | 5 1 colio                  | Accepted                   |
|                   |                          |                  | Peturn to                  | Accepted                   |
|                   |                          |                  | Prov. Lover                |                            |
|                   | Polling ASCII            |                  | Polling ASCII              | Polling ASCII              |
|                   | Simpley                  |                  | Printing                   | Completed                  |
|                   | H Print Test             |                  | H Print Test               | H Print Test               |
|                   | Simpley                  |                  | Printing                   | Completed                  |
|                   | Dot Chack Test           |                  | Dot Chack Tast             | Dot Chack Test             |
|                   | Simpley                  |                  | Printing                   | Completed                  |
|                   | Graphics Test            |                  | Graphics Test              | Graphics Test              |
|                   | Simpley                  |                  | Drinting                   | Completed                  |
|                   | Bolling ASCII            |                  | Polling ASCII              | Rolling ASCII              |
|                   | Dupley                   |                  | Printing                   | Completed                  |
|                   | U Drint Test             |                  | H Drint Test               | H Brint Test               |
|                   | Dupley                   |                  | Printing                   | Completed                  |
|                   | Duplex<br>Dot Chaok Test |                  | Det Check Test             | Det Check Test             |
|                   | Dupley                   |                  | Dot Check Test<br>Printing | Completed                  |
|                   | Graphics Test            |                  | Graphics Test              | Completed<br>Graphics Test |
|                   | Dupley                   |                  | Printing                   | Completed                  |
|                   | Return to                |                  | T Tinting                  | Completed                  |
|                   | Prev. Laver              |                  |                            |                            |
| Sensor            | Sensor                   | Calibration with | Calibration                | Calibration                |
| Calibration       | Calibration              | BM Paper         | Performing                 | Succeeded                  |
|                   |                          | <b>1</b>         |                            | Failed 12345               |
|                   |                          |                  |                            | Sensors                    |
|                   |                          | Calibration with | Calibration                | Calibration                |
|                   |                          | White Paper      | Performing                 | Succeeded                  |
|                   |                          |                  |                            | Failed 12345               |
|                   |                          |                  |                            | Sensors                    |
|                   |                          | Calibration with | Calibration                | Calibration                |
|                   |                          | Label Paper      | Performing                 | Succeeded                  |
|                   |                          |                  |                            | Failed 12345               |
|                   |                          |                  |                            | Sensors                    |
|                   |                          |                  |                            | ~~~~~                      |

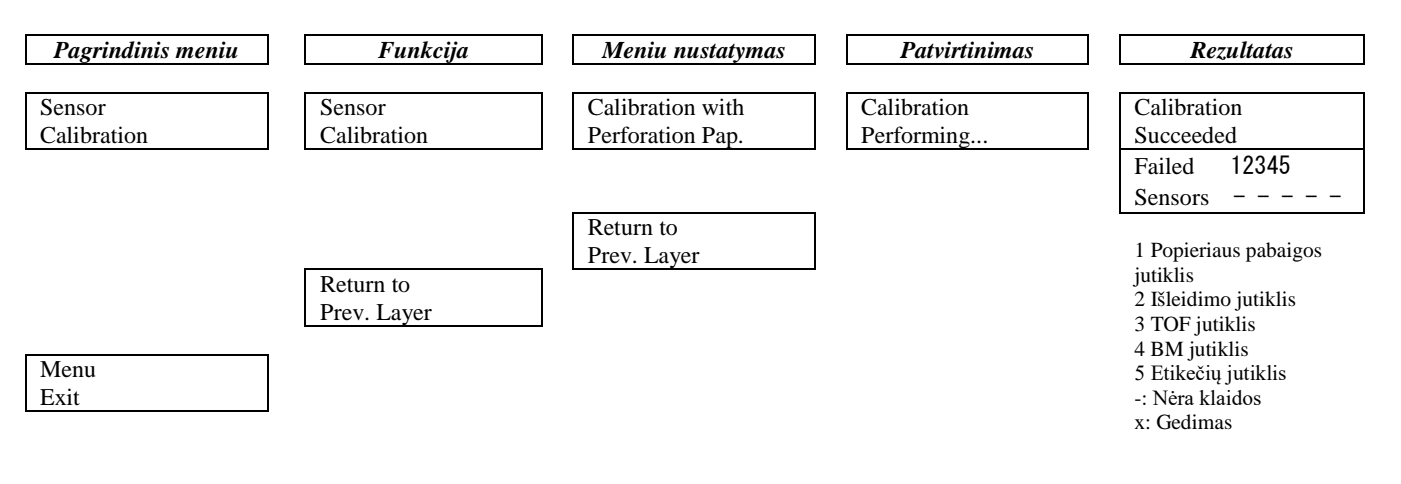

#### TOSHIBA TEC CORPORATION

© 2011-2019 "TOSHIBA TEC CORPORATION" Visos teisės saugomos 1-11-1, Osaki, Shinagawa-ku, Tokyo 141-8562, JAPONIJA

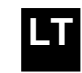